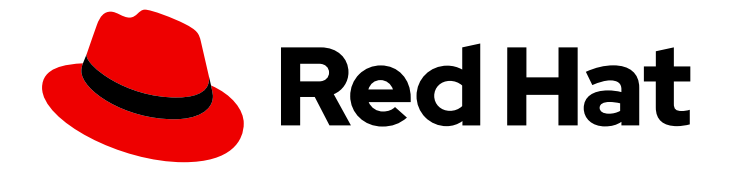

# **OpenShift Container Platform 4.10**

# 버전 3에서 4로 마이그레이션

OpenShift Container Platform 4로 마이그레이션

Last Updated: 2023-10-17

OpenShift Container Platform 4로 마이그레이션

## 법적 공지

Copyright © 2023 Red Hat, Inc.

The text of and illustrations in this document are licensed by Red Hat under a Creative Commons Attribution–Share Alike 3.0 Unported license ("CC-BY-SA"). An explanation of CC-BY-SA is available at

http://creativecommons.org/licenses/by-sa/3.0/

. In accordance with CC-BY-SA, if you distribute this document or an adaptation of it, you must provide the URL for the original version.

Red Hat, as the licensor of this document, waives the right to enforce, and agrees not to assert, Section 4d of CC-BY-SA to the fullest extent permitted by applicable law.

Red Hat, Red Hat Enterprise Linux, the Shadowman logo, the Red Hat logo, JBoss, OpenShift, Fedora, the Infinity logo, and RHCE are trademarks of Red Hat, Inc., registered in the United States and other countries.

Linux <sup>®</sup> is the registered trademark of Linus Torvalds in the United States and other countries.

Java <sup>®</sup> is a registered trademark of Oracle and/or its affiliates.

XFS <sup>®</sup> is a trademark of Silicon Graphics International Corp. or its subsidiaries in the United States and/or other countries.

MySQL <sup>®</sup> is a registered trademark of MySQL AB in the United States, the European Union and other countries.

Node.js <sup>®</sup> is an official trademark of Joyent. Red Hat is not formally related to or endorsed by the official Joyent Node.js open source or commercial project.

The OpenStack <sup>®</sup> Word Mark and OpenStack logo are either registered trademarks/service marks or trademarks/service marks of the OpenStack Foundation, in the United States and other countries and are used with the OpenStack Foundation's permission. We are not affiliated with, endorsed or sponsored by the OpenStack Foundation, or the OpenStack community.

All other trademarks are the property of their respective owners.

### 초록

이 문서에서는 OpenShift Container Platform 클러스터를 버전 3에서 버전 4로 마이그레이션하는 방법에 대해 설명합니다.

# 차례

| 1강. OPENSHIFT CONTAINER PLATFORM 3에서 4로 마이그레이션                                                                                                    | <b>4</b><br>4<br>4<br>4<br>5<br>5<br>5<br>5<br>5<br>5<br>5 |
|----------------------------------------------------------------------------------------------------|------------------------------------------------------------|
| 2장. OPENSHIFT CONTAINER PLATFORM 3에서 4로 마이그레이션하는 방법                                                                                                    | 6                                                          |
| 3장. OPENSHIFT CONTAINER PLATFORM 3과 4의 차이점                                                                                                    | <b>7</b>                                                   |
| 3.1. 아키텍처                                                                                                    | 7                                                          |
| 3.2. 설치 및 업그레이드                                                                                                    | 7                                                          |
| 3.3. 마이그레이션 고려 사항                                                                                                    | 8                                                          |
| <b>4장. 네트워크 고려 사항</b>                                                                                                    | <b>11</b>                                                  |
| 4.1. DNS 고려 사항                                                                                                    | 11                                                         |
| 4.2. 네트워크 트래픽 리디렉션 전략                                                                                                    | 12                                                         |
| 5장. MIGRATION TOOLKIT FOR CONTAINERS 정보                                                                                                    | <b>14</b>                                                  |
| 5.1. 용어                                                                                                    | 14                                                         |
| 5.2. MTC 워크플로                                                                                                    | 15                                                         |
| 5.3. 데이터 복사 방법 정보                                                                                                    | 17                                                         |
| 5.4. 직접 볼륨 마이그레이션 및 직접 이미지 마이그레이션                                                                                                    | 19                                                         |
| <ul> <li>6강. MTC 설치</li> <li>6.1. 호환성 지침</li> <li>6.2. OPENSHIFT CONTAINER PLATFORM 3에 레거시 MIGRATION TOOLKIT FOR CONTAINERS OPERATOR 설치</li> <li>6.3. OPENSHIFT CONTAINER PLATFORM 4.10에 MIGRATION TOOLKIT FOR CONTAINERS OPERATOR 설치</li> <li>6.4. 프록시 설정</li> <li>6.5. 복제 리포지토리 구성</li> <li>6.6. MTC 설치 제거 및 리소스 삭제</li> </ul> | 20<br>20<br>21<br>22<br>23<br>27<br>34                     |
| 7장. 제한된 네트워크 환경에서 MTC 설치         7.1. 호환성 지침         7.2. OPENSHIFT CONTAINER PLATFORM 4.10에 MIGRATION TOOLKIT FOR CONTAINERS OPERATOR 설치         7.3. OPENSHIFT CONTAINER PLATFORM 3에 레거시 MIGRATION TOOLKIT FOR CONTAINERS OPERATOR 설치         7.4. 프록시 설정         7.5. 복제 리포지토리 구성         7.6. MTC 설치 제거 및 리소스 삭제             | <b>36</b><br>37<br>37<br>38<br>40<br>44<br>45              |
| 8장. MIGRATION TOOLKIT FOR CONTAINERS 업그레이드                                                                                                    | <b>47</b>                                                  |
| 8.1. OPENSHIFT CONTAINER PLATFORM 4.10에서 MIGRATION TOOLKIT FOR CONTAINERS 업그레이드                                                                                                    | 47                                                         |
| 8.2. OPENSHIFT CONTAINER PLATFORM 3 클러스터에서 MTC 업그레이드                                                                                                    | 47                                                         |
| 8.3. MTC 1.3을 1.7으로 업그레이드                                                                                                    | 49                                                         |

| 9장. 마이그레이션 전 체크리스트<br>9.1. 리소스<br>9.2. 소스 클리스터<br>9.3. 대상 클리스터<br>9.4. 성능 | <b>50</b><br>50<br>51<br>52 |
|---------------------------------------------------------------------------|-----------------------------|
| 10장.애플리케이션 마이그레이션                                                         | 53                          |
| 10.1. 마이그레이션 사전 요구 사항                                                     | 53                          |
| 10.2. MTC 웹 콘솔을 사용하여 애플리케이션 마이그레이션                                        | 54                          |
| 11장. 고급 마이그레이션 옵션                                                         | 62                          |
| 11.1. 용어                                                                  | 62                          |
| 11.2. 온-프레미스에서 클라우드 기반 클러스터로 애플리케이션 마이그레이션                                | 63                          |
| 11.3. 명령줄을 사용하여 애플리케이션 마이그레이션                                             | 65                          |
| 11.4. 마이그레이션 후크                                                           | 78                          |
| 11.5. 마이그레이션 계획 옵션                                                        | 80                          |
| 11.6. 마이그레이션 컨트롤러 옵션                                                      | 87                          |
| 12장. 문제 해결                                                                | 90                          |
| 12.1. MTC 워크플로                                                            | 90                          |
| 12.2. MTC 사용자 정의 리소스 매니페스트                                                | 93                          |
| 12.3. 로그 및 디버깅 툴                                                          | 101                         |
| 12.4. 일반적인 문제 및 우려 사항                                                     | 111                         |
| 12.5. 마이그레이션 롤백                                                           | 118                         |

# 1장. OPENSHIFT CONTAINER PLATFORM 3에서 4로 마이그레이 션

OpenShift Container Platform 4 클러스터는 OpenShift Container Platform 3 클러스터와 다릅니다. OpenShift Container Platform 4 클러스터에는 유연하며 자동화된 자체 관리 클러스터를 만드는 새로운 기술과 기능이 포함되어 있습니다. OpenShift Container Platform 3에서 4로 마이그레이션하는 방법에 대 한 자세한 내용은 OpenShift Container Platform 3에서 4로 마이그레이션하는 정보 를 참조하십시오.

# 1.1. OPENSHIFT CONTAINER PLATFORM 3과 4의 차이점

OpenShift Container Platform 3에서 4로 마이그레이션하기 전에 OpenShift Container Platform 3과 4의 차이점을 확인할 수 있습니다. 다음 정보를 검토하십시오.

- 아키텍처
- 설치 및 업데이트
- 스토리지,네트워크,로깅,보안 및 모니터링 고려 사항

### 1.2. 네트워크 계획 고려 사항

OpenShift Container Platform 3에서 4로 마이그레이션하기 전에 다음 영역에 대한 자세한 내용은 OpenShift Container Platform 3과 4의 차이점 을 확인하십시오.

- DNS 고려사항
  - 클라이언트에서 대상 클러스터의 DNS 도메인을 격리합니다.
  - 소스 DNS 도메인을 수락하도록 대상 클러스터를 설정합니다.

네임스페이스 단위로 상태 저장 애플리케이션 워크로드를 OpenShift Container Platform 3에서 4로 마이 그레이션할 수 있습니다. MTC에 대한 자세한 내용은 MTC 이해를 참조하십시오.

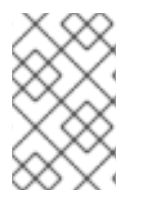

### 참고

OpenShift Container Platform 3에서 마이그레이션하는 경우 OpenShift Container Platform 3에서 4로 마이그레이션 정보 및 OpenShift Container Platform 3에 레거시 Migration Toolkit for Containers Operator 설치에서 참조하십시오.

### 1.3. MTC 설치

MTC를 설치하려면 다음 작업을 검토합니다.

- 1. OLM(Operator Lifecycle Manager)을 사용하여 대상 클러스터에 Migration Toolkit for Containers Operator를 설치합니다.
- 2. 소스 클러스터에 레거시 Migration Toolkit for Containers Operator를 수동으로 설치합니다.
- 3. 복제 리포지토리로 사용할 오브젝트 스토리지를 구성합니다.

### 1.4. MTC 업그레이드

OLM 을 사용하여 OpenShift Container Platform 4.10에서 MTC(Migration Toolkit for Containers)를 업 그레이드 합니다. 레거시 Migration Toolkit for Containers Operator를 다시 설치하여 OpenShift Container Platform 3에서 MTC를 업그레이드합니다.

### 1.5. 마이그레이션 전 체크리스트 검토

MTC(Migration Toolkit for Containers)를 사용하여 애플리케이션 워크로드를 마이그레이션하기 전에 마이그레이션 전 체크리스트를 검토하십시오.

### 1.6. 애플리케이션 마이그레이션

MTC 웹 콘솔 또는 명령줄을 사용하여 애플리케이션을 마이그레이션할 수 있습니다.

### 1.7. 고급 마이그레이션 옵션

다음 옵션을 사용하여 대규모 마이그레이션의 성능을 개선하도록 마이그레이션을 자동화하고 MTC 사용 자 정의 리소스를 수정할 수 있습니다.

- 상태 마이그레이션 실행
- 마이그레이션 후크 생성
- 마이그레이션된 리소스 제외, 편집, 매핑
- 대규모 마이그레이션을 위한 마이그레이션 컨트롤러 구성

### 1.8. 마이그레이션 문제 해결

다음 문제 해결 작업을 수행할 수 있습니다.

- MTC 웹 콘솔을 사용하여 마이그레이션 계획 리소스 보기
- 마이그레이션 계획 집계 로그 파일 보기
- 마이그레이션 로그 리더 사용
- 성능지표액세스
- must-gather 툴 사용
- Velero CLI를 사용하여 **Backup** 및 **Restore** CR을 디버깅합니다.
- 문제 해결을 위해 MTC 사용자 정의 리소스 사용
- 일반적인 문제 및 우려 사항 확인

### 1.9. 마이그레이션 롤백

CLI를 사용하거나 수동으로 MTC 웹 콘솔을 사용하여 마이그레이션을 롤백 할 수 있습니다.

### 1.10. MTC 설치 제거 및 리소스 삭제

MTC를 설치 제거하고 해당 리소스를 삭제 하여 클러스터를 정리할 수 있습니다.

# 2장. OPENSHIFT CONTAINER PLATFORM 3에서 4로 마이그레이 션하는 방법

OpenShift Container Platform 4에는 유연하며 자동화된 자체 관리 클러스터를 만드는 새로운 기술과 기능이 포함되어 있습니다. OpenShift Container Platform 4 클러스터는 OpenShift Container Platform 3과 매우 다르게 배포 및 관리됩니다.

OpenShift Container Platform 3에서 4로 마이그레이션하는 가장 효과적인 방법은 Cl/CD 파이프라인을 사용하여 애플리케이션 라이프사이클 관리 프레임워크의 배포를 자동화하는 것입니다.

CI/CD 파이프라인이 없거나 상태 저장 애플리케이션을 마이그레이션하는 경우 MTC(Migration Toolkit for Containers)를 사용하여 애플리케이션 워크로드를 마이그레이션할 수 있습니다.

Kubernetes용 Red Hat Advanced Cluster Management를 사용하면 OpenShift Container Platform 3 클 러스터를 쉽게 가져오고 관리하고 정책을 시행하며 애플리케이션을 다시 배포할 수 있습니다. Red Hat Advanced Cluster Management를 통해 무료 서브스크립션을 통해 마이그레이션 프로세스를 단순화하십 시오.

OpenShift Container Platform 4로 성공적으로 전환하려면 다음 정보를 검토하십시오.

### OpenShift Container Platform 3과 4의 차이점

- 아키텍처
- 설치 및 업그레이드
- 스토리지, 네트워크, 로깅, 보안 및 모니터링 고려 사항

#### Migration Toolkit for Containers 정보

- 워크플로
- PV(영구 볼륨)에 대한 파일 시스템 및 스냅샷 복사 방법
- 직접 볼륨 마이그레이션
- 직접 이미지 마이그레이션

### 고급 마이그레이션 옵션

- 마이그레이션 후크로 마이그레이션 자동화
- MTC API 사용
- 마이그레이션 계획에서 리소스 제외
- 대규모 마이그레이션을 위한 MigrationController 사용자 정의 리소스 구성
- 직접 볼륨 마이그레이션의 자동 영구 볼륨 크기 조정 활성화
- 캐시된 Kubernetes 클라이언트 활성화로 성능 향상

새로운 기능, 개선 사항, 기술 변경 사항 및 알려진 문제는 MTC 릴리스 노트를 참조하십시오.

# 3장. OPENSHIFT CONTAINER PLATFORM 3과 4의 차이점

OpenShift Container Platform 4.10에는 아키텍처 변경 및 개선 사항이 도입되었습니다. OpenShift Container Platform 3 클러스터를 관리하는 데 사용한 절차가 OpenShift Container Platform 4에는 적용 되지 않을 수 있습니다.

OpenShift Container Platform 4 클러스터 구성 내용은 OpenShift Container Platform 설명서의 해당 섹 션을 참조하십시오. 새로운 기능 및 기타 주요 기술 변경 사항에 대한 정보는 OpenShift Container Platform 4.10 릴리스 노트 를 참조하십시오.

기존 OpenShift Container Platform 3 클러스터를 OpenShift Container Platform 4로 업그레이드할 수 없 습니다. 먼저 새로운 OpenShift Container Platform 4를 설치해야 합니다. 컨트롤 플레인 설정 및 애플리 케이션 워크로드를 마이그레이션하는 데 도움이 되는 도구를 사용할 수 있습니다.

### 3.1. 아키텍처

관리자는 OpenShift Container Platform 3를 사용하여 RHEL(Red Hat Enterprise Linux) 호스트를 개별적 으로 배포한 다음 이러한 호스트 위에 OpenShift Container Platform을 설치하여 클러스터를 구성했습니 다. 이러한 호스트를 올바르게 구성하고 업데이트를 수행할 책임이 관리자에게 있었습니다.

OpenShift Container Platform 4에서는 OpenShift Container Platform 클러스터의 배포 및 관리 방식이 크게 변경되었습니다. OpenShift Container Platform 4에는 클러스터 운영의 핵심인 Operator, MachineSet 및 RHCOS(Red Hat Enterprise Linux CoreOS)와 같은 새로운 기술과 기능이 포함되어 있습 니다. 이러한 기술 전환을 통해 이전에 관리자가 수행했던 일부 기능을 클러스터에서 자체 관리할 수 있습 니다. 또한 플랫폼 안정성과 일관성을 보장하고 설치 및 확장을 단순화합니다.

자세한 내용은 OpenShift Container Platform 아키텍처를 참조하십시오.

### 불변의 인프라

OpenShift Container Platform 4는 컨테이너화된 애플리케이션을 실행하도록 설계된 RHCOS(Red Hat Enterprise Linux CoreOS)를 사용하며 효율적인 설치, 운영자 기반 관리 및 간소화된 업그레이드를 제공 합니다. RHCOS는 RHEL과 같은 사용자 정의 가능한 운영 체제가 아닌 변경 불가능한 컨테이너 호스트입니다. RHCOS를 사용하면 OpenShift Container Platform 4에서 기본 컨테이너 호스트의 배포를 관리하고 자동화할 수 있습니다. RHCOS는 OpenShift Container Platform의 일부입니다. 즉, 모든 항목이 컨테이너 내부에서 실행되며 OpenShift Container Platform을 사용하여 배포됩니다.

OpenShift Container Platform 4에서 컨트롤 플레인 노드는 RHCOS를 실행해야 컨트롤 플레인에 대한 전체 스택 자동화가 유지됩니다. 이를 통해 OpenShift Container Platform 3보다 업데이트 및 업그레이드를 훨씬 쉽게 처리할 수 있습니다.

자세한 내용은 RHCOS(Red Hat Enterprise Linux CoreOS) 를 참조하십시오.

### Operator

Operator는 Kubernetes 애플리케이션을 패키징, 배포 및 관리하는 방법입니다. Operator는 다른 소프트 웨어를 실행하는 데 따르는 운영의 복잡성을 줄여 줍니다. 환경을 감시하고 현재 상태를 반영하여 실시간 으로 결정을 내립니다. 고급 Operator는 자동으로 업그레이드하고 장애에 대응하도록 설계되었습니다.

자세한내용은 Operator 이해를 참조하십시오.

### 3.2. 설치 및 업그레이드

### 설치 프로세스

OpenShift Container Platform 3.11을 설치하기 위해 RHEL(Red Hat Enterprise Linux) 호스트를 준비하고 클러스터에 필요한 모든 구성 값을 설정한 다음 Ansible 플레이북을 실행하여 클러스터를 설치 및 설정했 습니다. OpenShift Container Platform 4.10에서는 OpenShift 설치 프로그램을 사용하여 클러스터에 필요한 최소 한의 리소스 세트를 생성합니다. 클러스터가 실행되면 Operator를 사용하여 클러스터를 추가로 구성하고 새 서비스를 설치합니다. 처음 부팅한 후 RHCOS(Red Hat Enterprise Linux CoreOS) 시스템은 OpenShift Container Platform 클러스터에서 실행되는 MCO(Machine Config Operator)에서 관리합니다.

자세한 내용은 설치 프로세스를 참조하십시오.

OpenShift Container Platform 4.10 클러스터에 RHEL(Red Hat Enterprise Linux) 작업자 머신을 추가하 려면 클러스터가 실행된 후 Ansible 플레이북을 사용하여 RHEL 작업자 머신에 결합합니다. 자세한 내용은 OpenShift Container Platform 클러스터에 RHEL 컴퓨팅 머신 추가 를 참조하십시오.

### 인프라 옵션

OpenShift Container Platform 3.11에서는 준비 및 유지 관리한 인프라에 클러스터를 설치했습니다. OpenShift Container Platform 4에서는 자체 인프라를 제공할 뿐만 아니라 OpenShift Container Platform 설치 프로그램이 제공하고 클러스터에서 유지 관리하는 인프라에 클러스터를 배포할 수 있는 옵 션도 있습니다.

자세한 내용은 OpenShift Container Platform 설치 개요를 참조하십시오.

### 클러스터 업그레이드

OpenShift Container Platform 3.11에서는 Ansible 플레이북을 실행하여 클러스터를 업그레이드했습니다. OpenShift Container Platform 4.10에서 클러스터는 클러스터 노드의 RHCOS(Red Hat Enterprise Linux CoreOS) 업데이트를 포함하여 자체 업데이트를 관리합니다. 웹 콘솔을 사용하거나 OpenShift CLI에서 **oc adm upgrade** 명령을 사용하여 클러스터를 쉽게 업그레이드할 수 있으며 Operator가 자동으로 업그 레이드합니다. OpenShift Container Platform 4.10 클러스터에 RHEL 작업자 머신이 있는 경우에도 해당 작업자 시스템을 업그레이드하려면 Ansible 플레이북을 실행해야 합니다.

자세한 내용은 클러스터 업데이트를 참조하십시오.

### 3.3. 마이그레이션 고려 사항

OpenShift Container Platform 3.11에서 OpenShift Container Platform 4로 전환하는 데 영향을 줄 수 있는 변경 사항 및 기타 고려 사항을 검토하십시오.

### 3.3.1. 스토리지 고려 사항

OpenShift Container Platform 3.11에서 OpenShift Container Platform 4.10으로 전환할 때 고려할 다음 스 토리지 변경 사항을 검토하십시오.

### 로컬 볼륨 영구저장장치

로컬 스토리지는 OpenShift Container Platform 4.10에서 Local Storage Operator를 사용하는 경우에만 지원됩니다. OpenShift Container Platform 3.11의 로컬 프로비저닝 방법은 사용할 수 없습니다.

자세한 내용은 로컬 볼륨을 사용한 영구 저장 장치 를 참조하십시오.

### FlexVolume 영구저장장치

FlexVolume 플러그인 위치가 OpenShift Container Platform 3.11에서 변경되었습니다. OpenShift Container Platform 4.10의 새 위치는 /**etc/kubernetes/kubelet-plugins/volume/exec** 입니다. 연결 가능 한 FlexVolume 플러그인은 더 이상 지원되지 않습니다.

자세한 내용은 FlexVolume을 사용한 영구저장장치를 참조하십시오.

### CSI(Container Storage Interface) 영구저장장치

CSI(Container Storage Interface)를 사용하는 영구저장장치는 OpenShift Container Platform 3.11의 기술 프리뷰였습니다. OpenShift Container Platform 4.10에는 여러 CSI 드라이버가 포함되어 있습니다. 자체 드라이버를 설치할 수도 있습니다. 자세한 내용은 CSI(Container Storage Interface)를 사용한 영구저장장치를 참조하십시오.

### Red Hat OpenShift Data Foundation

OpenShift Container Platform 3.11에서 사용할 수 있는 OpenShift Container Storage 3에서는 Red Hat Gluster Storage를 백업 스토리지로 사용합니다.

OpenShift Container Platform 4에서 사용할 수 있는 Red Hat OpenShift Data Foundation 4는 Red Hat Ceph Storage를 백업 스토리지로 사용합니다.

자세한 내용은 Red Hat OpenShift Data Foundation을 사용한 영구저장장치 및 상호 운용성 매트릭스 문 서를 참조하십시오.

#### 영구저장장치 옵션 지원 중단

OpenShift Container Platform 3.11의 다음 영구저장장치 옵션에 대한 지원이 OpenShift Container Platform 4.10에서 변경되었습니다.

- GlusterFS는 더 이상 지원되지 않습니다.
- 독립 실행형 CephFS는 더 이상 지원되지 않습니다.
- 독립 실행형 Ceph RBD는 더 이상 지원되지 않습니다.

OpenShift Container Platform 3.11에서 이 중 하나를 사용한 경우 OpenShift Container Platform 4.10에서 완전히 지원하려면 다른 영구저장장치 옵션을 선택해야 합니다.

자세한 내용은 영구저장장치 이해를 참조하십시오.

### 3.3.2. 네트워킹 고려 사항

OpenShift Container Platform 3.11에서 OpenShift Container Platform 4.10으로 전환할 때 고려할 다음 네 트워킹 변경 사항을 검토하십시오.

#### 네트워크 격리 모드

OpenShift Container Platform 3.11의 기본 네트워크 격리 모드는 **ovs-subnet**이지만 사용자는 **ovnmultitenant**를 사용하도록 자주 전환했습니다. OpenShift Container Platform 4.10의 기본 네트워크 격리 모드는 네트워크 정책에서 제어합니다.

OpenShift Container Platform 3.11 클러스터가 **ovs-subnet** 또는 **ovs-multitenant** 모드를 사용한 경우 OpenShift Container Platform 4.10 클러스터의 네트워크 정책으로 전환하는 것이 좋습니다. 네트워크 정 책은 업스트림에서 지원되며 보다 유연하고 **ovs-multitenant**의 기능을 제공합니다. OpenShift Container Platform 4.10에서 네트워크 정책을 사용하는 동안 **ovs-multitenant** 동작을 유지하려면 다음 단계에 따라 네트워크 정책을 사용하여 다중 테넌트 격리를 구성합니다.

자세한 내용은 네트워크 정책 정보를 참조하십시오.

### 3.3.3. 로깅 고려 사항

OpenShift Container Platform 3.11에서 OpenShift Container Platform 4.10으로 전환할 때 고려할 다음 로 깅 변경 사항을 검토하십시오.

### OpenShift Logging 배포

OpenShift Container Platform 4는 클러스터 로깅 사용자 정의 리소스를 사용하여 OpenShift 로깅을 위 한 간단한 배포 메커니즘을 제공합니다.

자세한 내용은 OpenShift Logging 설치를 참조하십시오.

#### 집계된 로깅 데이터

OpenShift Container Platform 3.11에서 새로운 OpenShift Container Platform 4 클러스터로 집계 로깅 데 이터를 전환할 수 없습니다.

자세한 내용은 OpenShift 로깅 정보를 참조하십시오.

#### 지원되지 않는 로깅 구성

OpenShift Container Platform 3.11에서 사용 가능한 일부 로깅 구성은 OpenShift Container Platform 4.10 에서 더 이상 지원되지 않습니다.

명시적으로 지원되지 않는 로깅 사례에 대한 자세한 내용은 유지 관리 및 지원을 참조하십시오.

3.3.4. 보안 고려 사항

OpenShift Container Platform 3.11에서 OpenShift Container Platform 4.10으로 전환할 때 고려할 다음 보 안 변경 사항을 검토하십시오.

#### 검색 끝점에 인증되지 않은 액세스

OpenShift Container Platform 3.11에서 인증되지 않은 사용자는 검색 끝점(예: /api/\* 및 /apis/\* )에 액세스 할 수 있습니다. 보안상의 이유로 검색 끝점에 대해 인증되지 않은 액세스는 더 이상 OpenShift Container Platform 4.10에서 허용되지 않습니다. 인증되지 않은 액세스를 허용해야 하는 경우 필요에 따라 RBAC 설 정을 구성할 수 있습니다. 그러나 내부 클러스터 구성 요소가 외부 네트워크에 노출될 수 있으므로 보안 관 런 사항을 고려해야 합니다.

#### ID 공급자

다음과 같이 눈에 띄는 변경 사항을 포함하여 OpenShift Container Platform 4의 ID 공급자 구성이 변경되 었습니다.

- OpenShift Container Platform 4.10의 요청 헤더 ID 공급자에는 상호 TLS가 필요하지만 OpenShift Container Platform 3.11에서는 그렇지 않습니다.
- OpenShift Container Platform 4.10에서는 OpenID Connect ID 공급자의 구성이 간소화되었습니다. 이제 공급자의 /.well-known/openid-configuration 끝점에서 이전에 OpenShift Container Platform 3.11에 지정했던 데이터를 가져옵니다.

자세한 내용은 ID 공급자 구성 이해 를 참조하십시오.

#### OAuth 토큰 스토리지 형식

새로 생성된 OAuth HTTP 전달자 토큰이 더 이상 OAuth 액세스 토큰 오브젝트의 이름과 일치하지 않습니 다. 이제 오브젝트 이름은 전달자 토큰의 해시이며 더 이상 민감하지 않습니다. 이렇게 하면 민감한 정보가 유출될 위험이 줄어 듭니다.

### 3.3.5. 모니터링 고려 사항

OpenShift Container Platform 3.11에서 OpenShift Container Platform 4.10으로 전환할 때 고려할 다음 모 니터링 변경 사항을 검토하십시오.

### 인프라 가용성 모니터링을 위한 경고

OpenShift Container Platform 3.11에서는 모니터링 구조의 가용성을 보장하기 위해 트리거되는 기본 경고 를 **DeadMansSwitch**라고 합니다. OpenShift Container Platform 4에서는 이름이 **Watchdog**으로 변경되 었습니다. OpenShift Container Platform 3.11에서 이 경고와 함께 PagerDuty 통합을 설정한 경우 OpenShift Container Platform 4에서 **Watchdog** 경고에 대한 PagerDuty 통합을 설정해야 합니다.

자세한 내용은 사용자 정의 Alertmanager 구성 적용을 참조하십시오.

### 4장.네트워크 고려 사항

마이그레이션 후 애플리케이션 네트워크 트래픽을 리디렉션하는 전략을 검토합니다.

### 4.1. DNS 고려 사항

대상 클러스터의 DNS 도메인은 소스 클러스터의 도메인과 다릅니다. 기본적으로 애플리케이션은 마이그 레이션 후 대상 클러스터의 FQDN을 가져옵니다.

마이그레이션된 애플리케이션의 소스 DNS 도메인을 보존하려면 아래에 설명된 두 옵션 중 하나를 선택 합니다.

#### 4.1.1. 클라이언트에서 대상 클러스터의 DNS 도메인 격리

소스 클러스터의 DNS 도메인으로 전송된 클라이언트의 요청이 대상 클러스터를 클라이언트에 노출하지 않고 대상 클러스터의 DNS 도메인에 도달할 수 있도록 허용할 수 있습니다.

#### 절차

- 클라이언트와 대상 클러스터 간에 애플리케이션 로드 밸런서 또는 역방향 프록시와 같은 기타 네 트워크 구성 요소를 배치합니다.
- 2. DNS 서버의 소스 클러스터에서 애플리케이션 FQDN을 업데이트하여 가상 네트워크 구성 요소의 IP 주소를 반환합니다.
- 3. 소스 도메인의 애플리케이션에 대해 수신된 요청을 대상 클러스터 도메인의 로드 밸런서에 보내 도록 네트워크 구성 요소를 구성합니다.
- 4. 소스 클러스터의 로드 밸런서의 IP 주소를 가리키는 \*.apps.source.example.com 도메인에 대한 와일드카드 DNS 레코드를 만듭니다.
- 5. 대상 클러스터 앞의 브릿지 네트워크 구성 요소의 IP 주소를 가리키는 각 애플리케이션에 대한 DNS 레코드를 만듭니다. 특정 DNS 레코드는 와일드카드 레코드보다 우선 순위가 높으므로 애플 리케이션 FQDN이 확인되면 충돌이 발생하지 않습니다.

#### 참고

- 기존의 네트워크 구성 요소는 모든 보안 TLS 연결을 종료해야 합니다. 연결이 대상 클러스터 로드 밸런서 장치로 전달되면 대상 애플리케이션의 FQDN이 클라이언트 에 노출되고 인증서 오류가 발생합니다.
- 애플리케이션은 대상 클러스터 도메인을 클라이언트에 참조하는 링크를 반환해서 는 안 됩니다. 그렇지 않으면 애플리케이션 일부가 제대로 로드되거나 작동하지 않 을 수 있습니다.

4.1.2. 소스 DNS 도메인을 허용하도록 대상 클러스터 설정

소스 클러스터의 DNS 도메인에서 마이그레이션된 애플리케이션에 대한 요청을 수락하도록 대상 클러스 터를 설정할 수 있습니다.

#### 절차

비보안 HTTP 액세스 및 보안 HTTPS 액세스 모두에서 다음 단계를 수행합니다.

1. 소스 클러스터에서 애플리케이션의 FQDN으로 주소가 지정된 요청을 수락하도록 구성된 대상 클 러스터의 프로젝트에서 경로를 생성합니다.

\$ oc expose svc <app1-svc> --hostname <app1.apps.source.example.com> \
 -n <app1-namespace>

이 새 경로를 적용하면 서버는 해당 FQDN에 대한 모든 요청을 수락하고 해당 애플리케이션 pod 로 보냅니다. 또한 애플리케이션을 마이그레이션하면 대상 클러스터 도메인에 또 다른 경로가 생 성됩니다. 요청은 이러한 호스트 이름 중 하나를 사용하여 마이그레이션된 애플리케이션에 연결 합니다.

 소스 클러스터의 애플리케이션의 FQDN을 가리키고 대상 클러스터의 기본 로드 밸런서의 IP 주 소를 가리키는 DNS 공급자를 사용하여 DNS 레코드를 생성합니다. 그러면 소스 클러스터에서 대 상 클러스터로 트래픽이 리디렉션됩니다. 애플리케이션의 FQDN은 대상 클러스터의 로드 밸런서로 확인됩니다. 기본 Ingress 컨트롤러 라 우터는 해당 호스트 이름의 경로가 노출되므로 해당 FQDN에 대한 요청을 수락합니다.

보안 HTTPS 액세스를 위해 다음 추가 단계를 수행합니다.

- 1. 설치 프로세스 중에 생성된 기본 Ingress 컨트롤러의 x509 인증서를 사용자 지정 인증서로 교체 합니다.
- 2. subjectAltName 필드에 소스 및 대상 클러스터의 와일드카드 DNS 도메인을 포함하도록 이 인증 서를 구성합니다.

새 인증서는 DNS 도메인을 사용하여 만든 연결 보안에 유효합니다.

### 추가 리소스

• 자세한 내용은 기본 수신 인증서 교체를 참조하십시오.

### 4.2. 네트워크 트래픽 리디렉션 전략

마이그레이션에 성공한 후 소스 클러스터에서 대상 클러스터로 상태 비저장 애플리케이션의 네트워크 트 래픽을 리디렉션해야 합니다.

네트워크 트래픽을 리디렉션하는 전략은 다음과 같은 가정을 기반으로 합니다.

- 애플리케이션 pod는 소스 클러스터와 대상 클러스터에서 모두 실행됩니다.
- 각 애플리케이션에는 소스 클러스터 호스트 이름이 포함된 경로가 있습니다.
- 소스 클러스터 호스트 이름이 있는 경로에는 CA 인증서가 포함되어 있습니다.
- HTTPS의 경우 대상 라우터 CA 인증서에는 소스 클러스터의 와일드카드 DNS 레코드에 대한 주체 대체 이름(Subject Alternative Name)이 포함되어 있습니다.

다음 전략을 고려하여 목표를 충족하는 전략을 선택합니다.

 모든 애플리케이션에 대한 모든 네트워크 트래픽을 동시에 리디렉션
 대상 클러스터의 가상 IP 주소(VIP)를 가리키도록 소스 클러스터의 와일드카드 DNS 레코드를 변 경합니다.

이 전략은 간단한 애플리케이션 또는 소규모 마이그레이션에 적합합니다.

• 개별 애플리케이션에 대한 네트워크 트래픽 리디렉션

대상 클러스터 라우터의 VIP를 가리키는 소스 클러스터 호스트 이름을 사용하여 각 애플리케이션 의 DNS 레코드를 만듭니다. 이 DNS 레코드는 소스 클러스터 와일드카드 DNS 레코드보다 우선 합니다.

- 개별 애플리케이션에 대해 네트워크 트래픽 점진적 리디렉션
  - 1. 각 애플리케이션에 대해 소스 클러스터 라우터의 VIP와 대상 클러스터 라우터의 VIP로 트래 픽을 보낼 수 있는 프록시를 만듭니다.
  - 2. 프록시를 가리키는 소스 클러스터 호스트 이름을 사용하여 각 애플리케이션에 대한 DNS 레 코드를 만듭니다.
  - 3. 트래픽의 백분율을 대상 클러스터 라우터의 VIP로 라우팅하고 나머지 트래픽을 소스 클러스 터 라우터의 VIP로 라우팅하도록 애플리케이션의 프록시 항목을 구성합니다.
  - 4. 모든 네트워크 트래픽이 리디렉션될 때까지 대상 클러스터 라우터의 VIP로 라우팅하는 트래 픽의 백분율을 점차 늘립니다.
- 개별 애플리케이션에 대한 사용자 기반 트래픽 리디렉션
   이 전략을 사용하면 사용자 요청의 TCP/IP 헤더를 필터링하여 사전 정의된 사용자 그룹의 네트워 크 트래픽을 리디렉션할 수 있습니다. 이를 통해 전체 네트워크 트래픽을 리디렉션하기 전에 특정 사용자 수에 대한 리디렉션 프로세스를 테스트할 수 있습니다.
  - 1. 각 애플리케이션에 대해 소스 클러스터 라우터의 VIP와 대상 클러스터 라우터의 VIP로 트래 픽을 보낼 수 있는 프록시를 만듭니다.
  - 2. 프록시를 가리키는 소스 클러스터 호스트 이름을 사용하여 각 애플리케이션에 대한 DNS 레 코드를 만듭니다.
  - 3. test customers와 같이 지정된 헤더 패턴과 일치하는 트래픽을 대상 클러스터 라우터의 VIP 로 라우팅하고 나머지 트래픽을 소스 클러스터 라우터의 VIP로 라우팅하도록 애플리케이션 의 프록시 항목을 구성합니다.
  - 4. 모든 트래픽이 대상 클러스터 라우터의 VIP에 있을 때까지 트래픽을 단계별로 대상 클러스터 라우터의 VIP로 리디렉션합니다.

# 5장. MIGRATION TOOLKIT FOR CONTAINERS 정보

MTC(Migration Toolkit for Containers)를 사용하면 네임스페이스 단위로 OpenShift Container Platform 3에서 4.10으로 상태 저장 애플리케이션 워크로드를 마이그레이션할 수 있습니다.

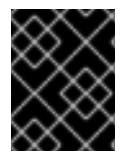

### 중요

마이그레이션을 시작하기 전에 OpenShift Container Platform 3과 4의 차이점 을 검토하십 시오.

MTC는 마이그레이션을 제어하고 애플리케이션 다운타임을 최소화할 수 있도록 Kubernetes 사용자 지정 리소스를 기반으로 하는 웹 콘솔 및 API를 제공합니다.

MTC 콘솔은 기본적으로 대상 클러스터에 설치되어 있습니다. OpenShift Container Platform 3 소스 클러 스터 또는 원격 클러스터에 콘솔을 설치하도록 MTC Operator를 구성할 수 있습니다.

MTC는 소스 클러스터에서 대상 클러스터로 데이터를 마이그레이션하기 위한 파일 시스템 및 스냅샷 데 이터 복사 방법을 지원합니다. 환경에 적합하고 스토리지 공급자가 지원하는 방법을 선택할 수 있습니다.

서비스 카탈로그는 OpenShift Container Platform 4에 기본적으로 설치되지 않습니다. 서비스 카탈로그 로 프로비저닝된 워크로드 리소스를 OpenShift Container Platform 3에서 4로 마이그레이션할 수 있지만 마이그레이션 후 이러한 워크로드에서 **provision**, **프로비전 해제** 또는 **update** 와 같은 서비스 카탈로그 작업을 수행할 수 없습니다. MTC 콘솔은 서비스 카탈로그 리소스를 마이그레이션할 수 없는 경우 메시지 를 표시합니다.

### 5.1. 용어

### 표 5.1. MTC 용어

| - 용어<br>-              | 정의                                                                                                    |
|------------------------|----------------------------------------------------------------------------------------------------|
| 소스 클러스터                | 애플리케이션이 마이그레이션되는 클러스터입니다.                                                                                                    |
| 대상 클러스터 <sup>[1]</sup> | 애플리케이션이 마이그레이션될 대상 클러스터입니다.                                                                                                    |
| 복제 리포지토리               | 간접 마이그레이션 중 또는 직접 볼륨 마이그레이션 또는 직접 이미지 마이그레이션<br>중에 Kubernetes 오브젝트에 대한 이미지, 볼륨 및 Kubernetes 오브젝트 복사에 사<br>용되는 오브젝트 스토리지입니다.<br>복제 리포지토리는 모든 클러스터에서 액세스할 수 있어야 합니다. |
| 호스트 클러스터               | migration-controller pod 및 웹 콘솔이 실행 중인 클러스터입니다. host 클러스터<br>는 일반적으로 대상 클러스터이지만 필수는 아닙니다.<br>호스트 클러스터에 직접 이미지 마이그레이션을 위해 노출된 레지스트리 경로가 필<br>요하지 않습니다.              |

| 용어                | 정의                                                                                   |
|-------------------|--------------------------------------------------------------------------------------|
| 원격 클러스터           | 원격 클러스터는 일반적으로 소스 클러스터이지만 필수는 아닙니다.                                                  |
|                   | 원격 클러스터에는 migration-controller 서비스 계정 토큰이 포함된 Secret 사<br>용자 정의 리소스가 필요합니다.          |
|                   | 원격 클러스터에는 직접 이미지 마이그레이션을 위해 노출된 보안 레지스트리 경로<br>가 필요합니다.                              |
| 간접 마이그레이션         | 이미지, 볼륨 및 Kubernetes 오브젝트는 소스 클러스터에서 복제 리포지토리로 복사<br>한 다음 복제 리포지토리에서 대상 클러스터로 복사됩니다. |
| 직접 볼륨 마이그레이션      | 영구 볼륨은 소스 클러스터에서 대상 클러스터로 직접 복사됩니다.                                                  |
| 직접 이미지 마이그레이<br>션 | 이미지가 소스 클러스터에서 대상 클러스터로 직접 복사됩니다.                                                    |
| 마이그레이션 단계         | 애플리케이션을 중지하지 않고 데이터가 대상 클러스터에 복사됩니다.                                                 |
|                   | 단계적 마이그레이션을 여러 번 실행하면 컷오버 마이그레이션 기간이 단축됩니다.                                          |
| 컷오버 마이그레이션        | 소스 클러스터에서 애플리케이션이 중지되고 해당 리소스가 대상 클러스터로 마이<br>그레이션됩니다.                               |
| 상태 마이그레이션         | 애플리케이션 상태는 특정 영구 볼륨 클레임을 대상 클러스터에 복사하여 마이그레<br>이션됩니다.                                |
| 마이그레이션 롤백         | 마이그레이션 롤백은 완료된 마이그레이션을 롤백합니다.                                                        |

<sup>1</sup>MTC 웹 콘솔에서 대상클러스터를 호출합니다.

### 5.2. MTC 워크플로

MTC(Migration Toolkit for Containers) 웹 콘솔 또는 Kubernetes API를 사용하여 Kubernetes 리소스, 영 구 볼륨 데이터 및 내부 컨테이너 이미지를 OpenShift Container Platform 4.10으로 마이그레이션할 수 있 습니다.

(MTC)는 다음 리소스를 마이그레이션합니다.

- 마이그레이션 계획에 지정된 네임스페이스입니다.
- 네임스페이스가 지정된 리소스: MTC가 네임스페이스를 마이그레이션하면 서비스 또는 포드와 같은 해당 네임스페이스와 연결된 모든 오브젝트와 리소스가 마이그레이션됩니다. 또한 네임스페 이스에 존재하지만 클러스터 수준에 없는 리소스가 클러스터 수준에 존재하는 리소스에 따라 달 라지는 경우 MTC가 두 개의 리소스 모두를 마이그레이션합니다.
   예를 들어 SCC(보안 컨텍스트 제약 조건)는 클러스터 수준에 존재하는 리소스이며, 서비스 계정 (SA)은 네임스페이스 수준에 존재하는 리소스입니다. MTC가 마이그레이션하는 네임스페이스에 SA가 있는 경우 MTC는 SA에 연결된 모든 SCC를 자동으로 찾고 해당 SCC도 마이그레이션합니 다. 마찬가지로 MTC는 네임스페이스의 영구 볼륨 클레임에 연결된 영구 볼륨을 마이그레이션합니니다.

참고

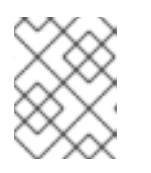

리소스에 따라 클러스터 범위 리소스를 수동으로 마이그레이션해야 할 수 있습니 다.

• CR(사용자 정의 리소스) 및 CRD(사용자 정의 리소스 정의): MTC는 네임스페이스 수준에서 CR 및 CRD를 자동으로 마이그레이션합니다.

MTC 웹 콘솔을 사용하여 애플리케이션을 마이그레이션하는 데는 다음 단계가 포함됩니다.

- 모든 클러스터에 Migration Toolkit for Containers Operator를 설치합니다.
   인터넷 액세스가 제한되거나 없는 제한된 환경에서 Migration Toolkit for Containers Operator를 설치할 수 있습니다. 소스 및 대상 클러스터는 상호 액세스 권한 및 미러 레지스트리에 대한 네트 워크 액세스 권한이 있어야 합니다.
- MTC가 데이터를 마이그레이션하는 데 사용하는 중간 오브젝트 스토리지인 복제 리포지토리를 구성합니다.
   소스 및 대상 클러스터는 마이그레이션 중에 복제 리포지토리에 대한 네트워크 액세스 권한이 있 어야 합니다. 프록시 서버를 사용하는 경우 복제 리포지토리와 클러스터 간의 네트워크 트래픽을 허용하도록 해당 서버를 구성해야 합니다.
- 3. MTC 웹 콘솔에 소스 클러스터를 추가합니다.
- 4. MTC 웹 콘솔에 복제 리포지토리를 추가합니다.
- 5. 다음 데이터 마이그레이션 옵션 중 하나를 사용하여 마이그레이션 계획을 생성합니다.
  - 복사: MTC는 소스 클러스터에서 복제 리포지토리로, 복제 리포지토리에서 대상 클러스터로 데이터를 복사합니다.

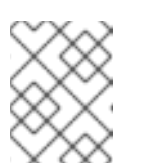

#### 참고

직접 이미지 마이그레이션 또는 직접 볼륨 마이그레이션을 사용하는 경우 소 스 클러스터에서 대상 클러스터로 이미지 또는 볼륨이 직접 복사됩니다.

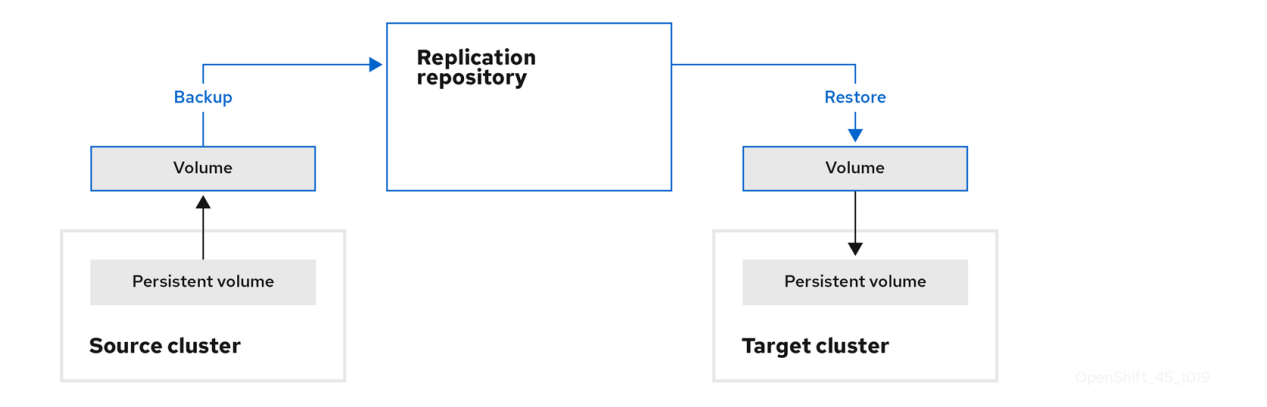

이동: MTC는 소스 클러스터에서 원격 볼륨(예: NFS)을 마운트 해제하고 원격 볼륨을 가리키는 대상 클러스터에 PV 리소스를 만든 다음 대상 클러스터에 원격 볼륨을 마운트합니다. 대상 클러스터에서 실행되는 애플리케이션은 소스 클러스터와 동일한 원격 볼륨을 사용합니다. 소스 및 대상 클러스터가 원격 볼륨에 액세스할 수 있어야 합니다.

| $\sim$        | 참고                                          |       |
|---------------|---------------------------------------------|-------|
| $\sim$        | 이 다이어그램에는 복제 리포지토리가 나타나지 않지만 마이그레이<br>수입니다. | 션에는 필 |
| Persistent v  | Remote volume Persistent volume             |       |
| Source cluste | r Target cluster                            |       |

- 6. 다음 옵션 중 하나를 사용하여 마이그레이션 계획을 실행합니다.
  - 스테이지 (Stage)는 애플리케이션을 중지하지 않고 데이터를 대상 클러스터에 복사합니다.
     스테이지 마이그레이션을 마이그레이션 전에 대부분의 데이터가 대상에 복사되도록 여러 번 실행할 수 있습니다. 하나 이상의 단계적 마이그레이션을 실행하면 컷오버 마이그레이션 기 간이 단축됩니다.
  - **컷오버 (Cutover)**는 소스 클러스터에서 애플리케이션을 중지하고 리소스를 대상 클러스터로 이동합니다.

선택 사항: **마이그레이션 중에 소스 클러스터에서 트랜잭션 중지**확인란의 선택을 취소할 수 있습니다.

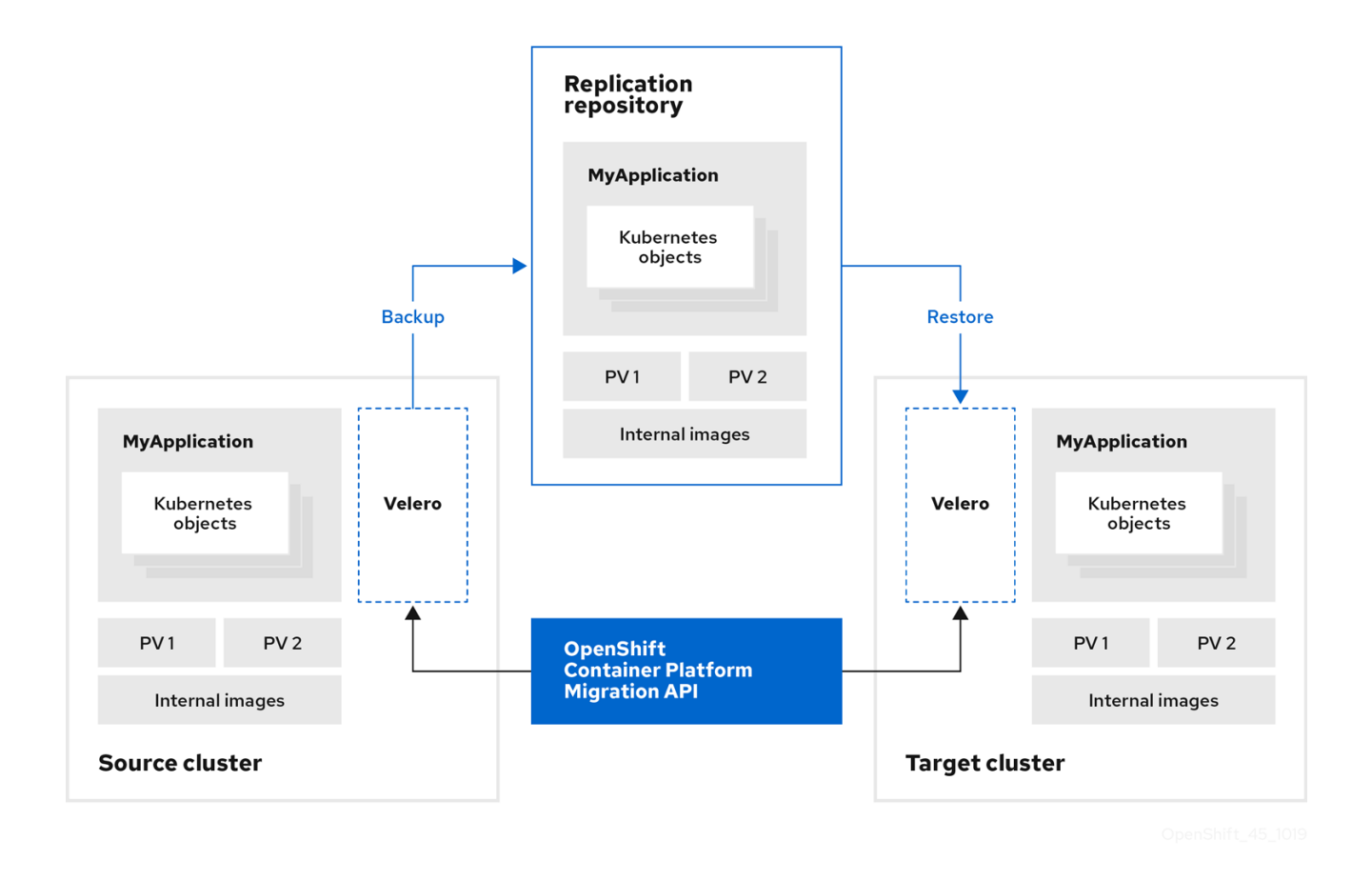

5.3. 데이터 복사 방법 정보

Migration Toolkit for Containers(MTC)는 소스 클러스터에서 대상 클러스터로 데이터를 마이그레이션하 기 위한 파일 시스템 및 스냅샷 데이터 복사 방법을 지원합니다. 환경에 적합하고 스토리지 공급자가 지원 하는 방법을 선택할 수 있습니다.

### 5.3.1. 파일 시스템 복사 방법

MTC는 소스 클러스터에서 복제 리포지토리로 데이터 파일을 복사하고 다시 대상 클러스터로 복사합니다.

파일 시스템 복사 방법은 간접 마이그레이션에 Restic을 사용하거나 직접 볼륨 마이그레이션에 Rsync를 사용합니다.

### 표 5.2. 파일 시스템 복사 방법 요약

| 혜택                                                                                                    | 제한                                                                           |
|----------------------------------------------------------------------------------------------------|------------------------------------------------------------------------------|
| <ul> <li>클러스터는 다른 스토리지 클래스를 보유할<br/>수 있습니다.</li> <li>모든 S3 스토리지 공급자에 대해 지원됨.</li> <li>체크섬을 통한 선택적 데이터 확인.</li> <li>성능이 크게 증가하는 직접 볼륨 마이그레이<br/>션을 지원합니다.</li> </ul> | <ul> <li>스냅샷 복사 방법보다 느림.</li> <li>선택적 데이터 확인으로 성능이 크게 저하합<br/>니다.</li> </ul> |

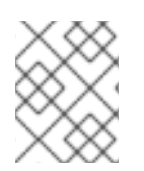

### 참고

Restic 및 Rsync PV 마이그레이션은 지원되는 PV가 **volumeMode=filesystem** 인 것으로 가정합니다. 파일 시스템 마이그레이션에는 **volumeMode=Block** 을 사용할 수 *없습니다*.

5.3.2. 스냅샷 복사 방법

MTC는 소스 클러스터 데이터의 스냅샷을 클라우드 공급자의 복제 리포지토리에 복사합니다. 대상 클러 스터에서 데이터가 복원됩니다.

스냅샷 복사 방법은 Amazon Web Services, Google Cloud Provider 및 Microsoft Azure와 함께 사용할 수 있습니다.

표 5.3. 스냅샷 복사 방법 요약

혜택

제한

| <ul> <li>파일 시스템 복사 방법보다 빠름.</li> <li></li></ul> | 클라우드 공급자는 스냅샷을 지원해야 합니<br>다.<br>클러스터는 동일한 클라우드 공급자에 있어<br>야 합니다.<br>클러스터는 동일한 위치 또는 지역에 있어야<br>합니다.<br>클러스터는 동일한 스토리지 클래스를 보유<br>해야 합니다.<br>스토리지 클래스는 스냅샷과 호환 가능해야<br>합니다.<br>직접 볼륨 마이그레이션을 지원하지 않습니<br>다. |
|-------------------------------------------------|----------------------------------------------------------------------------------------------------|

### 5.4. 직접 볼륨 마이그레이션 및 직접 이미지 마이그레이션

직접 이미지 마이그레이션(DIM) 및 직접 볼륨 마이그레이션(DVM)을 사용하여 소스 클러스터에서 대상 클러스터로 직접 이미지 및 데이터를 마이그레이션할 수 있습니다.

다른 가용성 영역에 있는 노드에서 DVM을 실행하는 경우 마이그레이션된 Pod가 영구 볼륨 클레임에 액 세스할 수 없기 때문에 마이그레이션이 실패할 수 있습니다.

DIM 및 DVM은 소스 클러스터에서 복제 리포지토리로 파일을 백업하고 복제 리포지토리에서 대상 클러스 터로 파일을 복원하는 중간 단계를 건너뛰기 때문에 상당한 성능 이점을 지닙니다. Rsync를 사용하여 데 이터를 전송합ㅌ니다.

DIM과 DVM에는 다른 사전 요구 사항이 있습니다.

# 6장. MTC 설치

OpenShift Container Platform 3 및 4에 MTC(Migration Toolkit for Containers)를 설치할 수 있습니다.

Operator Lifecycle Manager를 사용하여 OpenShift Container Platform 4.10에 Migration Toolkit for Containers Operator를 설치한 후 OpenShift Container Platform 3에 레거시 Migration Toolkit for Containers Operator를 수동으로 설치합니다.

기본적으로 MTC 웹 콘솔 및 **Migration Controller** Pod는 대상 클러스터에서 실행됩니다. 소스 클러스터 또는 원격 클러스터에서 MTC 웹 콘솔 및 **Migration Controller** Pod를 실행하도록 **Migration Controller** 사용자 정의 리소스 매니페스트를 구성할 수 있습니다.

MTC를 설치한 후에는 복제 리포지토리로 사용할 오브젝트 스토리지를 구성해야 합니다.

MTC를 설치 제거하려면 MTC 설치 해제 및 리소스 삭제 를 참조하십시오.

### 6.1. 호환성 지침

OpenShift Container Platform 버전과 호환되는 MTC(Migration Toolkit for Containers) Operator를 설치 해야 합니다.

### 정의

### 기존 플랫폼

OpenShift Container Platform 4.5 및 이전 버전

### 최신 플랫폼

OpenShift Container Platform 4.6 이상.

#### 레거시 Operator

레거시 플랫폼용으로 설계된 MTC Operator입니다.

#### 최신 Operator

최신 플랫폼을 위해 설계된 MTC Operator입니다.

#### 클러스터 제어

MTC 컨트롤러 및 GUI를 실행하는 클러스터입니다.

#### 원격 클러스터

Velero를 실행하는 마이그레이션의 소스 또는 대상 클러스터입니다. Control Cluster는 Velero API를 통해 원격 클러스터와 통신하여 마이그레이션을 구동합니다.

#### 표 6.1. MTC 호환성: 레거시 플랫폼에서 마이그레이션

OpenShift Container Platform 4.5 또는 OpenShift Container Platform 4.6 이상 이전 버전

|                 | OpenShift Cc<br>이전 버전                                             | ontainer Platform 4.5 또는        | OpenShift Container Platform 4.6 이상       |
|-----------------|-------------------------------------------------------------------|---------------------------------|-------------------------------------------|
| 안정적인 MTC 버<br>전 | MTC 1.7 <i>.z</i>                                                 |                                 | MTC 1.7 <i>.z</i>                         |
|                 | legacy 1.7 operator: <b>operator.yml</b> 파일<br>을 사용하여 수동으로 설치합니다. |                                 | OLM, 릴리스 채널 <b>릴리스-v1.7</b> 을 사용하<br>여 설치 |
|                 | ****                                                              | 중요                              |                                           |
|                 | $\otimes$                                                         | 이 클러스터는 컨트롤 클<br>러스터가 될 수 없습니다. |                                           |

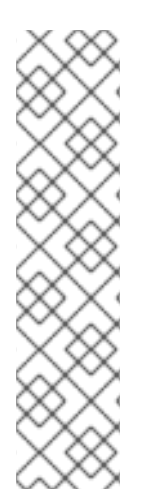

### 참고

최신 클러스터가 마이그레이션 관련 다른 클러스터에 연결하지 못하도록 네트워크 제한에 있는 에지 케이스가 있습니다. 예를 들어 온프레미스 OpenShift Container Platform 3.11 클 러스터에서 클라우드의 최신 OpenShift Container Platform 클러스터로 마이그레이션할 때 최신 클러스터가 OpenShift Container Platform 3.11 클러스터에 연결할 수 없습니다.

MTC 1.7을 사용하면 네트워크 제한으로 인해 원격 클러스터 중 하나가 제어 클러스터와 통 신할 수 없는 경우 crane tunnel-api 명령을 사용합니다.

안정적인 MTC 릴리스에서는 최신 클러스터를 제어 클러스터로 지정해야 하지만, 이 경우 기존 클러스터를 제어 클러스터로 지정하고 워크로드를 원격 클러스터에 푸시할 수 있습니 다.

## 6.2. OPENSHIFT CONTAINER PLATFORM 3에 레거시 MIGRATION TOOLKIT FOR CONTAINERS OPERATOR 설치

OpenShift Container Platform 3에 레거시 Migration Toolkit for Containers Operator를 수동으로 설치할 수 있습니다.

사전 요구 사항

- 모든 클러스터에서 **cluster-admin** 권한이 있는 사용자로 로그인합니다.
- registry.redhat.io에 대한 액세스 권한이 있어야 합니다.
- podman이 설치되어 있어야 합니다.
- create an image stream secret 을 생성하여 클러스터의 각 노드에 복사해야 합니다.

### 절차

1. Red Hat Customer Portal 자격 증명을 사용하여 **registry.redhat.io**에 로그인합니다.

\$ podman login registry.redhat.io

2. 다음 명령을 입력하여 operator.yml 파일을 다운로드합니다.

\$ podman cp \$(podman create \
 registry.redhat.io/rhmtc/openshift-migration-legacy-rhel8-operator:v1.7):/operator.yml ./

3. 다음 명령을 입력하여 controller.yml 파일을 다운로드합니다.

\$ podman cp \$(podman create \
 registry.redhat.io/rhmtc/openshift-migration-legacy-rhel8-operator:v1.7):/controller.yml ./

- 4. 소스 클러스터에 로그인합니다.
- 5. 클러스터가 registry.redhat.io 로 인증할 수 있는지 확인합니다.

\$ oc run test --image registry.redhat.io/ubi8 --command sleep infinity

6. Migration Toolkit for Containers Operator 오브젝트 생성:

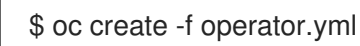

출력 예

namespace/openshift-migration created rolebinding.rbac.authorization.k8s.io/system:deployers created serviceaccount/migration-operator created customresourcedefinition.apiextensions.k8s.io/migrationcontrollers.migration.openshift.io created role.rbac.authorization.k8s.io/migration-operator created rolebinding.rbac.authorization.k8s.io/migration-operator created clusterrolebinding.rbac.authorization.k8s.io/migration-operator created deployment.apps/migration-operator created Error from server (AlreadyExists): error when creating "./operator.yml": rolebindings.rbac.authorization.k8s.io "system:image-builders" already exists Error from server (AlreadyExists): error when creating "./operator.yml": rolebindings.rbac.authorization.k8s.io "system:image-pullers" already exists

- **Error from server (AlreadyExists)** 메시지를 무시할 수 있습니다. 이는 Migration Toolkit for Containers Operator가 이후 릴리스에서 제공되는 OpenShift Container Platform 4 이전 버전에 대한 리소스를 생성하기 때문에 발생합니다.
- 7. MigrationController 오브젝트를 만듭니다.
  - \$ oc create -f controller.yml
- 8. MTC pod가 실행 중인지 확인합니다.

\$ oc get pods -n openshift-migration

# 6.3. OPENSHIFT CONTAINER PLATFORM 4.10에 MIGRATION TOOLKIT FOR CONTAINERS OPERATOR 설치

Operator Lifecycle Manager를 사용하여 OpenShift Container Platform 4.10에 Migration Toolkit for Containers Operator를 설치합니다.

#### 사전 요구 사항

• 모든 클러스터에서 **cluster-admin** 권한이 있는 사용자로 로그인합니다.

#### 절차

- 1. OpenShift Container Platform 웹 콘솔에서 **Operator → OperatorHub**를 클릭합니다.
- 2. 키워드로 필터링 필드를 사용하여 Migration Toolkit for Containers Operator를 찾습니다.
- 3. Migration Toolkit for Containers Operator를 선택하고 설치를 클릭합니다.
- 설치를 클릭합니다.
   설치된 Operators 페이지에서 Migration Toolkit for Containers Operator는 openshiftmigration 프로젝트에 Succeeded 상태로 나타납니다.
- 5. Migration Toolkit for Containers Operator를 클릭합니다.
- 6. 제공된 API 아래에서 마이그레이션 컨트롤러 타일을 찾고 인스턴스 작성을 클릭합니다.
- 7. 생성을 클릭합니다.
- 8. 워크로드 → Pod를 클릭하여 MTC pod가 실행 중인지 확인합니다.

### 6.4. 프록시 설정

OpenShift Container Platform 4.1 및 이전 버전의 경우 이러한 버전은 클러스터 전체 프록시 오브젝트를 지원하지 않기 때문에 Migration Toolkit for Containers Operator를 설치한 후 **MigrationController** CR(사용자 정의 리소스) 매니페스트에서 **proxy**를 구성해야 합니다.

OpenShift Container Platform 4.2에서 4.10으로의 경우 MTC(Migration Toolkit for Containers)는 클러스 터 전체 프록시 설정을 상속합니다. 클러스터 전체 프록시 설정을 재정의하려면 프록시 매개변수를 변경 할 수 있습니다.

### 6.4.1. 직접 볼륨 마이그레이션

MTC 1.4.2에서 직접 볼륨 마이그레이션(DVM)이 도입되었습니다. DVM은 하나의 프록시만 지원합니다. 대상 클러스터가 프록시 뒤에 있는 경우 소스 클러스터는 대상 클러스터의 경로에 액세스할 수 없습니다.

프록시 뒤에서 소스 클러스터에서 DVM을 수행하려면 전송 계층에서 작동하는 TCP 프록시를 구성하고 자체 SSL 인증서로 암호를 해독하고 재암호화하지 않고도 SSL 연결을 투명하게 전달해야 합니다. Stunnel 프록시는 이러한 프록시의 예입니다.

### 6.4.1.1. DVM용 TCP 프록시 설정

TCP 프록시를 통해 소스와 대상 클러스터 간에 직접 연결하고 프록시를 사용하도록 MigrationController CR에서 stunnel\_tcp\_proxy 변수를 구성할 수 있습니다.

apiVersion: migration.openshift.io/v1alpha1 kind: MigrationController metadata: name: migration-controller namespace: openshift-migration spec:
[...]
stunnel\_tcp\_proxy: http://username:password@ip:port

직접 볼륨 마이그레이션(DVM)은 프록시에 대한 기본 인증만 지원합니다. 또한 DVM은 TCP 연결을 투명 하게 터널링할 수 있는 프록시 뒤에서만 작동합니다. 중간자 모드에서 HTTP/HTTPS 프록시가 작동하지 않습니다. 기존 클러스터 전체 프록시에서 이 동작을 지원하지 않을 수 있습니다. 결과적으로 DVM의 프록 시 설정은 의도적으로 MTC의 일반 프록시 구성과 다르게 유지됩니다.

### 6.4.1.2. HTTP/HTTPS 프록시 대신 TCP 프록시를 사용하는 이유는 무엇입니까?

OpenShift 경로를 통해 소스와 대상 클러스터 간에 Rsync를 실행하여 DVM을 활성화할 수 있습니다. 트래 픽은 TCP 프록시인 Stunnel을 사용하여 암호화됩니다. 소스 클러스터에서 실행되는 Stunnel은 대상 Stunnel을 사용한 TLS 연결을 시작하고 암호화된 채널을 통해 데이터를 전송합니다.

OpenShift의 클러스터 전체 HTTP/HTTPS 프록시는 일반적으로 자체 TLS 세션을 외부 서버와 협상하는 중간자 모드로 구성됩니다. 그러나 이 작업은 Stunnel에서는 작동하지 않습니다. Stunnel은 프록시에서 TLS 세션을 그대로 전환해야 하므로 기본적으로 프록시를 통해 TCP 연결을 그대로 전달하는 투명한 터 널로 프록시를 설정해야 합니다. 따라서 TCP 프록시를 사용해야 합니다.

### 6.4.1.3. 알려진 문제

### 마이그레이션 실패 오류 업그레이드 요청 필요

마이그레이션 컨트롤러는 SPDY 프로토콜을 사용하여 원격 Pod 내에서 명령을 실행합니다. 원격 클러스 터가 프록시 또는 SPDY 프로토콜을 지원하지 않는 방화벽 뒤에 있는 경우 마이그레이션 컨트롤러가 원격 명령을 실행하지 못합니다. 오류 메시지 **업그레이드 요청** 과 함께 마이그레이션이 실패합니다. 해결방법: SPDY 프로토콜을 지원하는 프록시를 사용합니다.

SPDY 프로토콜 지원 외에도 프록시 또는 방화벽은 **Upgrade** HTTP 헤더를 API 서버에 전달해야 합니다. 클라이언트는 이 헤더를 사용하여 API 서버와의 websocket 연결을 엽니다. **업그레이드** 헤더가 프록시 또 는 방화벽에 의해 차단된 경우 마이그레이션은 오류 메시지 **업그레이드 요청 필요** 와 함께 실패합니다. 해 결방법: 프록시가 **Upgrade** 헤더를 전달하도록 합니다.

### 6.4.2. 마이그레이션을 위한 네트워크 정책 튜닝

OpenShift는 클러스터에서 사용하는 네트워크 플러그인을 기반으로 NetworkPolicy 또는 EgressFirewall 을 사용하여 Pod로 트래픽을 제한할 수 있습니다. 마이그레이션과 관련된 소스 네임스페이스가 이러한 메 커니즘을 사용하여 네트워크 트래픽을 포드로 제한하는 경우 제한이 마이그레이션 중에 Rsync pod로의 트래픽을 실수로 중지할 수 있습니다.

소스 및 대상 클러스터에서 둘 다 실행되는 rsync Pod는 OpenShift 경로를 통해 서로 연결되어야 합니다. 기존 NetworkPolicy 또는 EgressNetworkPolicy 오브젝트는 이러한 트래픽 제한에서 Rsync Pod를 자동으 로 제외하도록 구성할 수 있습니다.

### 6.4.2.1. NetworkPolicy 구성

### 6.4.2.1.1. Rsync Pod의 송신 트래픽

소스 또는 대상 네임스페이스의 **NetworkPolicy** 구성이 이러한 유형의 트래픽을 차단하는 경우 Rsync Pod의 고유한 레이블을 사용하여 송신 트래픽이 해당 트래픽에서 전달되도록 허용할 수 있습니다. 다음 정책은 네임스페이스의 Rsync Pod에서 **모든** 송신 트래픽을 허용합니다.

apiVersion: networking.k8s.io/v1

```
kind: NetworkPolicy
metadata:
name: allow-all-egress-from-rsync-pods
spec:
podSelector:
matchLabels:
owner: directvolumemigration
app: directvolumemigration-rsync-transfer
egress:
- {}
policyTypes:
- Egress
```

6.4.2.1.2. Rsync pod로의 수신 트래픽

```
apiVersion: networking.k8s.io/v1
kind: NetworkPolicy
metadata:
   name: allow-all-egress-from-rsync-pods
spec:
   podSelector:
    matchLabels:
      owner: directvolumemigration
      app: directvolumemigration-rsync-transfer
ingress:
   - {}
   policyTypes:
    - Ingress
```

### 6.4.2.2. EgressNetworkPolicy 구성

```
EgressNetworkPolicy 오브젝트 또는 Egress Firewalls 는 클러스터를 나가는 송신 트래픽을 차단하도록 설계된 OpenShift 구조입니다.
```

**NetworkPolicy** 오브젝트와 달리 Egress Firewall은 네임스페이스의 모든 포드에 적용되므로 프로젝트 수 준에서 작동합니다. 따라서 Rsync Pod의 고유 레이블은 제한 사항에서 Rsync Pod만 제외하지 않습니다. 그러나 두 클러스터 간에 직접 연결을 설정할 수 있도록 소스 또는 대상 클러스터의 CIDR 범위를 정책의 *허용* 규칙에 추가할 수 있습니다.

Egress Firewall이 있는 클러스터를 기반으로 다른 클러스터의 CIDR 범위를 추가하여 둘 사이의 송신 트래 픽을 허용할 수 있습니다.

```
apiVersion: network.openshift.io/v1
kind: EgressNetworkPolicy
metadata:
    name: test-egress-policy
    namespace: <namespace>
spec:
    egress:
        to:
            cidrSelector: <cidr_of_source_or_target_cluster>
        type: Deny
```

6.4.2.3. 데이터 전송을 위한 대체 끝점 선택

기본적으로 DVM은 OpenShift Container Platform 경로를 끝점으로 사용하여 PV 데이터를 대상 클러스 터로 전송합니다. 클러스터 토폴로지가 허용하는 경우 다른 유형의 지원되는 끝점을 선택할 수 있습니다.

각 클러스터에 대해 **MigrationController** CR의 적절한 대상 클러스터에서 rsync\_endpoint\_type 변수를 설정하여 끝점을 구성할 수 있습니다.

```
apiVersion: migration.openshift.io/v1alpha1
kind: MigrationController
metadata:
    name: migration-controller
    namespace: openshift-migration
spec:
    [...]
rsync_endpoint_type: [NodePort|ClusterIP|Route]
```

### 6.4.2.4. Rsync Pod에 대한 추가 그룹 구성

PVC에서 공유 스토리지를 사용하는 경우 Pod에서 액세스를 허용하기 위해 Rsync Pod 정의에 추가 그룹 을 추가하여 해당 스토리지에 대한 액세스를 구성할 수 있습니다.

### 표 6.2. Rsync Pod의 보조 그룹

| 변수                             | 유형     | 기본값     | 설명                                      |
|--------------------------------|--------|---------|-----------------------------------------|
| src_supplemental_g<br>roups    | string | 설정되지 않음 | 소스 Rsync Pod에 대한<br>콤마로 구분된 추가 그룹<br>목록 |
| target_supplemental<br>_groups | string | 설정되지 않음 | 대상 Rsync Pod에 대한<br>콤마로 구분된 추가 그룹<br>목록 |

### 사용 예

MigrationController CR을 업데이트하여 이러한 추가 그룹에 대한 값을 설정할 수 있습니다.

spec: src\_supplemental\_groups: "1000,2000" target\_supplemental\_groups: "2000,3000"

6.4.3. 프록시 구성

사전 요구 사항

• 모든 클러스터에서 **cluster-admin** 권한이 있는 사용자로 로그인합니다.

절차

1. **MigrationController** CR 매니페스트를 가져옵니다.

\$ oc get migrationcontroller < migration\_controller > -n openshift-migration

2. 프록시 매개변수를 업데이트합니다.

| apiVersion: migration.openshift.io/v1alpha1<br>kind: MigrationController<br>metadata:<br>name: <migration_controller><br/>namespace: openshift-migration</migration_controller> |  |
|----------------------------------------------------------------------------------------------------|--|
| <br>spec:<br>stunnel_tcp_proxy: http:// <username>:<password>@<ip>:<port> 1<br/>noProxy: example.com 2</port></ip></password></username>                                        |  |
| 직접 볼륨 마이그레이션을 위한 Stunnel 프록시 URL입니다.                                                                                                    |  |
|                                                                                                    |  |

프록시를 제외할 대상 도메인 이름, 도메인, IP 주소 또는 기타 네트워크 CIDR의 쉼표로 구분 된 목록입니다.

하위 도메인과 일치하려면 도메인 앞에 .을 입력합니다. 예를 들어, .y.com은 x.y.com과 일치하지 만 y.com은 일치하지 않습니다. \*를 사용하여 모든 대상에 대해 프록시를 바이패스합니다. networking.machineNetwork[].cidr 필드에 의해 정의된 네트워크에 포함되어 있지 않은 작업자 를 설치 구성에서 확장하려면 연결 문제를 방지하기 위해 이 목록에 해당 작업자를 추가해야 합니 다.

httpProxy 또는 httpsProxy 필드가 설정되지 않은 경우 이 필드는 무시됩니다.

- 3. 매니페스트를 migration-controller.yaml로 저장합니다.
- 4. 업데이트된 매니페스트를 적용합니다.

\$ oc replace -f migration-controller.yaml -n openshift-migration

자세한 내용은 클러스터 전체 프록시 구성을 참조하십시오.

### 6.5. 복제 리포지토리 구성

복제 리포지토리로 사용할 오브젝트 스토리지를 구성해야 합니다. MTC(Migration Toolkit for Containers)는 소스 클러스터에서 복제 리포지토리로 데이터를 복사한 다음 복제 리포지토리에서 대상 클 러스터로 데이터를 복사합니다.

MTC는 소스 클러스터에서 대상 클러스터로 데이터를 마이그레이션하기 위한 파일 시스템 및 스냅샷 데 이터 복사 방법을 지원합니다. 환경에 적합하고 스토리지 공급자가 지원하는 방법을 선택할 수 있습니다.

다음과 같은 스토리지 공급자가 지원됩니다.

- Multicloud Object Gateway
- Amazon Web Services S3
- Google Cloud Platform
- Microsoft Azure Blob
- 일반 S3 오브젝트 스토리지(예: Minio 또는 Ceph S3)

6.5.1. 사전 요구 사항

- 모든 클러스터에는 복제 리포지토리에 대한 중단없는 네트워크 액세스 권한이 있어야 합니다.
- 내부 호스팅 복제 리포지토리와 함께 프록시 서버를 사용하는 경우 프록시가 복제 리포지토리에 액세스할 수 있는지 확인해야 합니다.

6.5.2. 멀티 클라우드 오브젝트 게이트웨이 인증 정보 검색

MCG를 MTC(Migration Toolkit for Containers)의 복제 리포지토리로 구성하려면 MCG(Multicloud Object Gateway) 인증 정보 및 S3 끝점을 검색해야 합니다. OADP(데이터 보호)용 OpenShift API에 대한 **Secret** CR(사용자 정의 리소스)을 생성하려면 MCG(Multicloud Object Gateway) 인증 정보를 검색해야 합니다.

MCG는 OpenShift Data Foundation의 구성 요소입니다.

### 사전 요구 사항

• 적절한 OpenShift Data Foundation 배포 가이드를 사용하여 OpenShift Data Foundation 을 배포 해야 합니다.

### 절차

1. NooBaa 사용자 지정 리소스에서 describe 명령을 실행하여 S3 엔드포인트 AWS\_ACCESS\_KEY\_ID, AWS\_SECRET\_ACCESS\_KEY를 가져옵니다. 이러한 인증 정보를 사용하여 MCG를 복제 리포지토리로 추가합니다.

### 6.5.3. Amazon Web Services 구성

AWS(Amazon Web Services) S3 오브젝트 스토리지를 MTC(Migration Toolkit for Containers)의 복제 리 포지토리로 구성합니다.

### 사전 요구 사항

- AWS CLI가 설치되어 있어야 합니다.
- 소스 및 대상 클러스터에서 AWS S3 스토리지 버킷에 액세스할 수 있어야 합니다.
- 스냅샷 복사 방법을 사용하는 경우:
  - EC2 EBS(Elastic Block Storage)에 액세스할 수 있어야 합니다.
  - 소스 및 대상 클러스터는 동일한 지역에 있어야 합니다.
  - 소스 및 대상 클러스터는 동일한 스토리지 클래스를 보유해야 합니다.
  - 스토리지 클래스는 스냅샷과 호환 가능해야 합니다.

절차

1. BUCKET 변수를 설정합니다.

\$ BUCKET=<your\_bucket>

2. **REGION** 변수를 설정합니다.

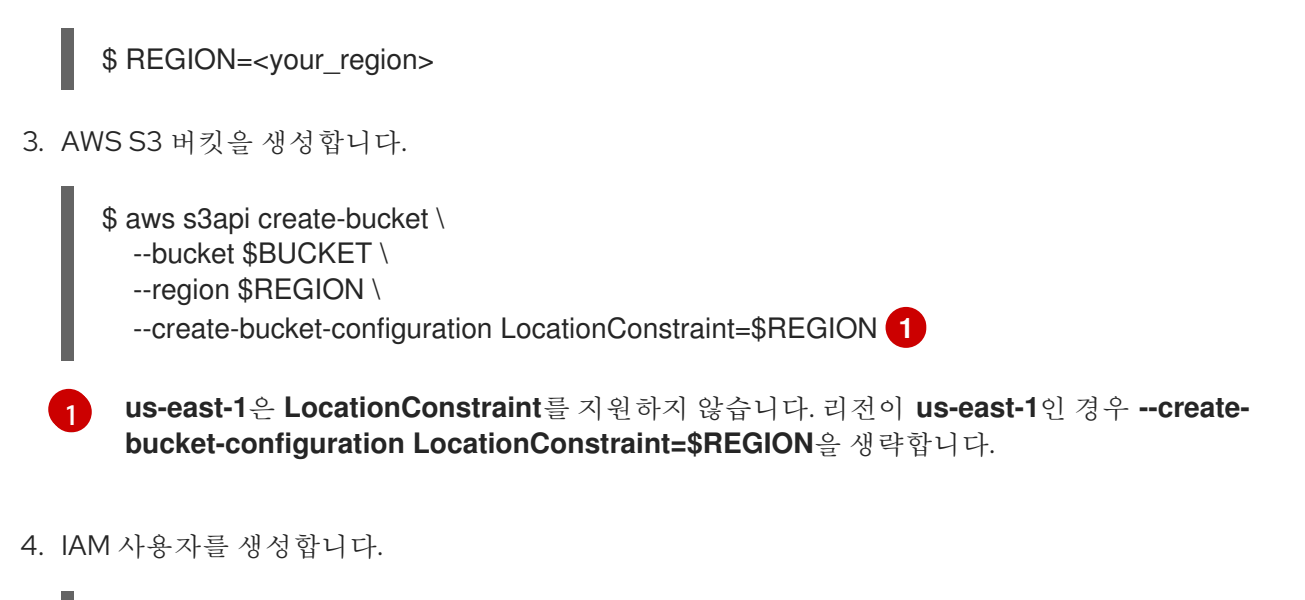

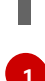

\$ aws iam create-user --user-name velero 1

Velero를 사용하여 여러 S3 버킷이 있는 여러 클러스터를 백업하려면 각 클러스터에 대해 고 유한 사용자 이름을 생성합니다.

5. velero-policy.json 파일을 생성합니다.

```
$ cat > velero-policy.json <<EOF
{
  "Version": "2012-10-17",
  "Statement": [
     {
       "Effect": "Allow",
       "Action": [
          "ec2:DescribeVolumes",
          "ec2:DescribeSnapshots",
          "ec2:CreateTags",
          "ec2:CreateVolume",
          "ec2:CreateSnapshot",
          "ec2:DeleteSnapshot"
       ],
       "Resource": "*"
     },
     {
       "Effect": "Allow",
       "Action": [
          "s3:GetObject",
          "s3:DeleteObject",
          "s3:PutObject",
          "s3:AbortMultipartUpload",
          "s3:ListMultipartUploadParts"
       ],
       "Resource": [
          "arn:aws:s3:::${BUCKET}/*"
       ]
     },
     {
       "Effect": "Allow",
       "Action": [
```

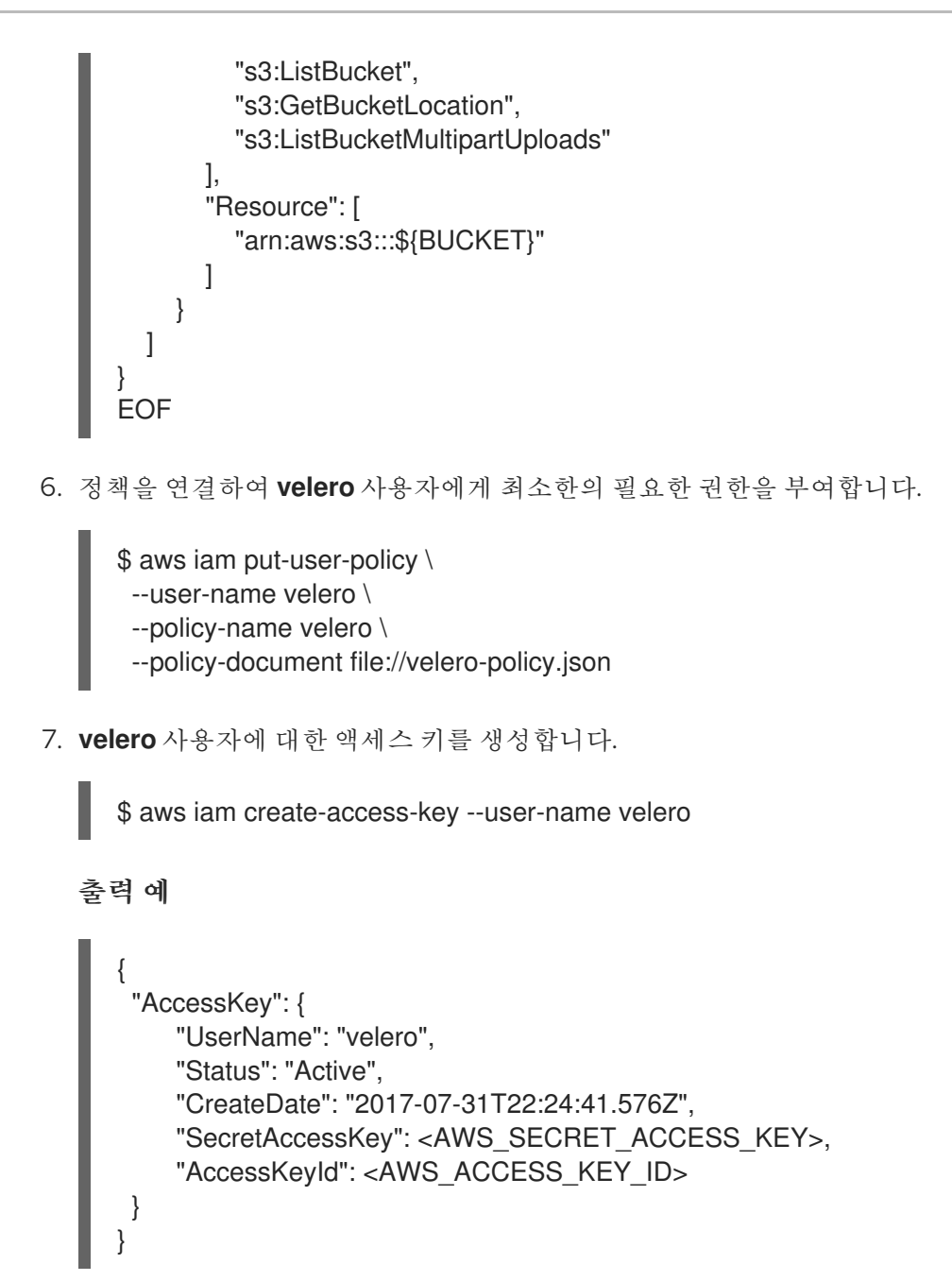

AWS\_SECRET\_ACCESS\_KEY 및 AWS\_ACCESS\_KEY\_ID를 기록합니다. 인증 정보를 사용하 여 AWS를 복제 리포지토리로 추가합니다.

### 6.5.4. GCP(Google Cloud Platform) 구성

GCP(Google Cloud Platform) 스토리지 버킷을 MTC(Migration Toolkit for Containers)의 복제 리포지토 리로 구성합니다.

사전 요구 사항

- gcloud 및 gsutil CLI 툴이 설치되어 있어야 합니다. 자세한 내용은 Google 클라우드 설명서 를 참 조하십시오.
- 소스 및 대상 클러스터에서 GCP 스토리지 버킷에 액세스할 수 있어야 합니다.
- 스냅샷 복사 방법을 사용하는 경우:
  - 소스 및 대상 클러스터는 동일한 지역에 있어야 합니다.

- 소스 및 대상 클러스터는 동일한 스토리지 클래스를 보유해야 합니다.
- 스토리지 클래스는 스냅샷과 호환 가능해야 합니다.

### 절차

1. GCP에 로그인합니다.

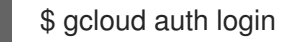

2. BUCKET 변수를 설정합니다.

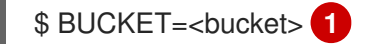

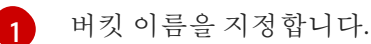

3. 스토리지 버킷을 생성합니다.

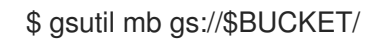

4. **PROJECT\_ID** 변수를 활성 프로젝트로 설정합니다.

\$ PROJECT\_ID=\$(gcloud config get-value project)

5. 서비스 계정을 생성합니다.

\$ gcloud iam service-accounts create velero \ --display-name "Velero service account"

6. 서비스계정을 나열합니다.

\$ gcloud iam service-accounts list

7. email 값과 일치하도록 SERVICE\_ACCOUNT\_EMAIL 변수를 설정합니다.

\$ SERVICE\_ACCOUNT\_EMAIL=\$(gcloud iam service-accounts list \
 --filter="displayName:Velero service account" \
 --format 'value(email)')

8. 정책을 연결하여 velero 사용자에게 최소한의 필요한 권한을 부여합니다.

\$ ROLE\_PERMISSIONS=( compute.disks.get compute.disks.create compute.disks.createSnapshot compute.snapshots.get compute.snapshots.create compute.snapshots.useReadOnly compute.snapshots.delete compute.zones.get storage.objects.create storage.objects.create

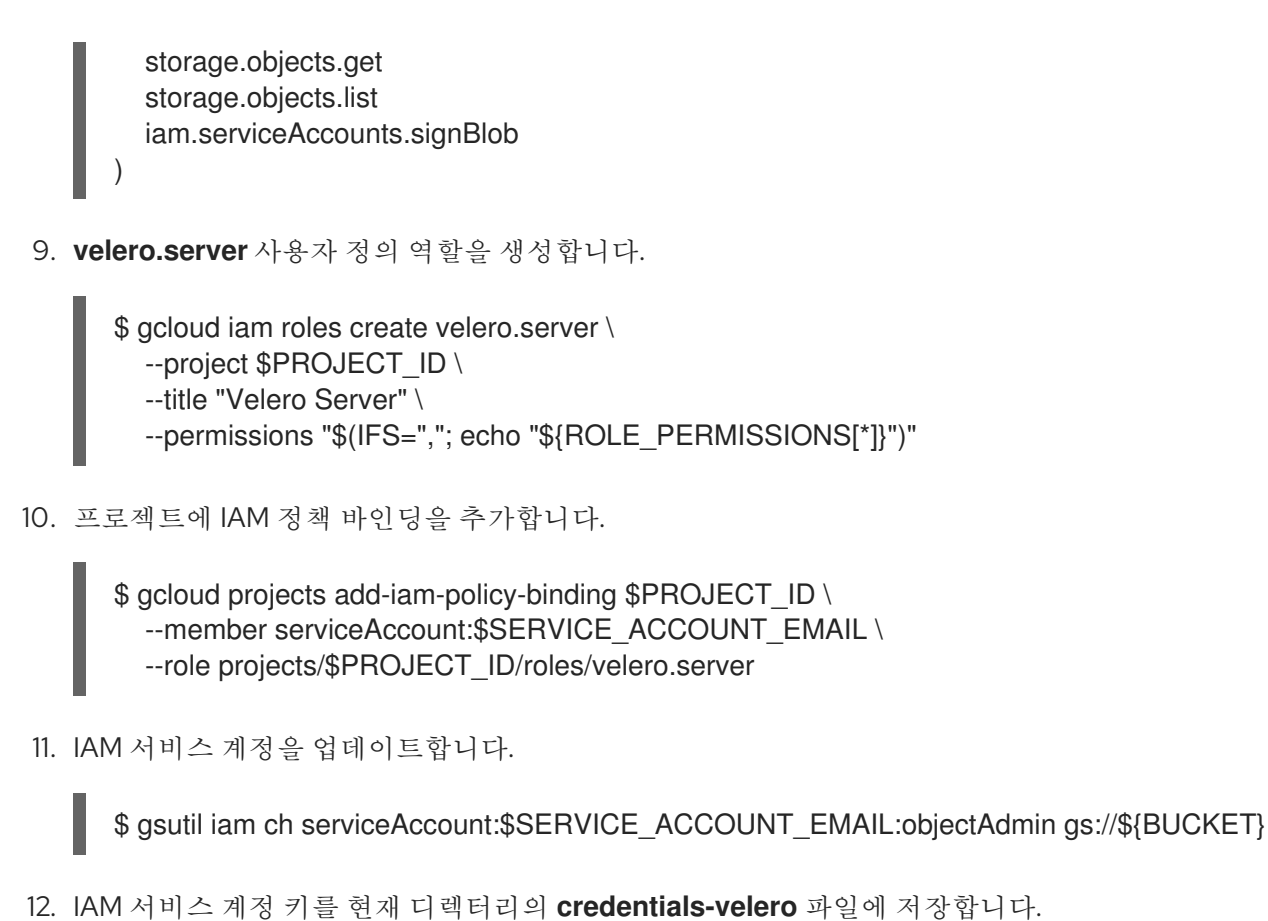

.

\$ gcloud iam service-accounts keys create credentials-velero \ --iam-account \$SERVICE\_ACCOUNT\_EMAIL

credentials-velero 파일을 사용하여 GCP를 복제 리포지토리로 추가합니다.

### 6.5.5. Microsoft Azure 구성

Microsoft Azure Blob 스토리지 컨테이너를 MTC(Migration Toolkit for Containers)의 복제 리포지토리로 구성합니다.

### 사전 요구 사항

- Azure CLI가 설치되어 있어야 합니다.
- Azure Blob 스토리지 컨테이너는 소스 및 대상 클러스터에 액세스할 수 있어야 합니다.
- 스냅샷 복사 방법을 사용하는 경우:
  - 소스 및 대상 클러스터는 동일한 지역에 있어야 합니다.
  - 소스 및 대상 클러스터는 동일한 스토리지 클래스를 보유해야 합니다.
  - 스토리지 클래스는 스냅샷과 호환 가능해야 합니다.

### 절차

1. Azure에 로그인합니다.

\$ az login
2. AZURE\_RESOURCE\_GROUP 변수를 설정합니다.

\$ AZURE\_RESOURCE\_GROUP=Velero\_Backups

3. Azure 리소스 그룹을 생성합니다.

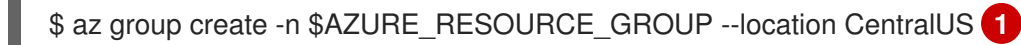

위치를 지정합니다.

4. AZURE\_STORAGE\_ACCOUNT\_ID 변수를 설정합니다.

\$ AZURE\_STORAGE\_ACCOUNT\_ID="velero\$(uuidgen | cut -d '-' -f5 | tr '[A-Z]' '[a-z]')"

5. Azure 스토리지 계정을 생성합니다.

\$ az storage account create \
 --name \$AZURE\_STORAGE\_ACCOUNT\_ID \
 --resource-group \$AZURE\_RESOURCE\_GROUP \
 --sku Standard\_GRS \
 --encryption-services blob \
 --https-only true \
 --kind BlobStorage \
 --access-tier Hot

6. **BLOB\_CONTAINER** 변수를 설정합니다.

\$ BLOB\_CONTAINER=velero

7. Azure Blob 스토리지 컨테이너를 생성합니다.

- --public-access off  $\$
- --account-name \$AZURE\_STORAGE\_ACCOUNT\_ID
- 8. velero에 대한 서비스 주체 및 자격 증명을 생성합니다.

\$ AZURE\_SUBSCRIPTION\_ID=`az account list --query '[?isDefault].id' -o tsv` \
AZURE\_TENANT\_ID=`az account list --query '[?isDefault].tenantId' -o tsv` \
AZURE\_CLIENT\_SECRET=`az ad sp create-for-rbac --name "velero" \
--role "Contributor" --query 'password' -o tsv` \
AZURE\_CLIENT\_ID=`az ad sp list --display-name "velero" \
--query '[0].appId' -o tsv`

9. credentials-velero 파일에 서비스 주체 자격 증명을 저장합니다.

\$ cat << EOF > ./credentials-velero
AZURE\_SUBSCRIPTION\_ID=\${AZURE\_SUBSCRIPTION\_ID}
AZURE\_TENANT\_ID=\${AZURE\_TENANT\_ID}
AZURE\_CLIENT\_ID=\${AZURE\_CLIENT\_ID}
AZURE\_CLIENT\_SECRET=\${AZURE\_CLIENT\_SECRET}

AZURE\_RESOURCE\_GROUP=\${AZURE\_RESOURCE\_GROUP} AZURE\_CLOUD\_NAME=AzurePublicCloud EOF

credentials-velero 파일을 사용하여 Azure를 복제 리포지토리로 추가합니다.

#### 6.5.6. 추가 리소스

- MTC 워크플로
- 데이터 복사 방법 정보
- MTC 웹 콘솔에 복제 리포지토리 추가

# 6.6. MTC 설치 제거 및 리소스 삭제

MTC(Migration Toolkit for Containers)를 설치 제거하고 해당 리소스를 삭제하여 클러스터를 정리할 수 있습니다.

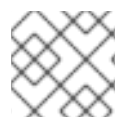

# 참고

velero CRD를 삭제하면 클러스터에서 Velero가 제거됩니다.

#### 사전 요구 사항

• cluster-admin 권한이 있는 사용자로 로그인해야 합니다.

#### 절차

1. 모든 클러스터에서 MigrationController CR(사용자 정의 리소스)을 삭제합니다.

\$ oc delete migrationcontroller <migration\_controller>

- 2. Operator Lifecycle Manager를 사용하여 OpenShift Container Platform 4에서 Migration Toolkit for Containers Operator를 설치 제거합니다.
- 3. 다음 명령을 실행하여 모든 클러스터에서 클러스터 범위 리소스를 삭제합니다.
  - migration CRD(사용자 정의 리소스 정의):

\$ oc delete \$(oc get crds -o name | grep 'migration.openshift.io')

• Velero CRD:

\$ oc delete \$(oc get crds -o name | grep 'velero')

● migration 클러스터 역할:

\$ oc delete \$(oc get clusterroles -o name | grep 'migration.openshift.io')

• migration-operator 클러스터 역할:

\$ oc delete clusterrole migration-operator

• **Velero** 클러스터 역할:

\$ oc delete \$(oc get clusterroles -o name | grep 'velero')

• **migration** 클러스터 역할 바인딩:

\$ oc delete \$(oc get clusterrolebindings -o name | grep 'migration.openshift.io')

• migration-operator 클러스터 역할 바인딩:

\$ oc delete clusterrolebindings migration-operator

• Velero 클러스터 역할 바인딩:

\$ oc delete \$(oc get clusterrolebindings -o name | grep 'velero')

# 7장. 제한된 네트워크 환경에서 MTC 설치

다음 절차를 수행하여 제한된 네트워크 환경에서 OpenShift Container Platform 3 및 4에 MTC(Migration Toolkit for Containers)를 설치할 수 있습니다.

- 미러링된 Operator 카탈로그를 생성합니다.
   이 프로세스에서는 registry.redhat.io 이미지와 미러 레지스트리 이미지 간의 매핑을 포함하는 mapping.txt 파일을 생성합니다. 소스 클러스터에 Operator를 설치하는 데 mapping.txt 파일이 필요합니다.
- Operator Lifecycle Manager를 사용하여 OpenShift Container Platform 4.10 대상 클러스터에 Migration Toolkit for Containers Operator를 설치합니다.
   기본적으로 MTC 웹 콘솔 및 Migration Controller Pod는 대상 클러스터에서 실행됩니다. 소스 클러스터 또는 원격 클러스터에서 MTC 웹 콘솔 및 Migration Controller Pod를 실행하도록 Migration Controller 사용자 정의 리소스 매니페스트를 구성할 수 있습니다.
- 3. 명령줄 인터페이스에서 OpenShift Container Platform 3 소스 클러스터에 *레거시* Migration Toolkit for Containers Operator를 설치합니다.
- 4. 복제 리포지토리로 사용할 오브젝트 스토리지를 구성합니다.

MTC를 설치 제거하려면 MTC 설치 제거 및 리소스 삭제 를 참조하십시오.

# 7.1. 호환성 지침

OpenShift Container Platform 버전과 호환되는 MTC(Migration Toolkit for Containers) Operator를 설치 해야 합니다.

## 정의

#### 기존 플랫폼

OpenShift Container Platform 4.5 및 이전 버전

#### 최신 플랫폼

OpenShift Container Platform 4.6 이상.

#### 레거시 Operator

레거시 플랫폼용으로 설계된 MTC Operator입니다.

#### 최신 Operator

최신 플랫폼을 위해 설계된 MTC Operator입니다.

#### 클러스터 제어

MTC 컨트롤러 및 GUI를 실행하는 클러스터입니다.

#### 원격 클러스터

Velero를 실행하는 마이그레이션의 소스 또는 대상 클러스터입니다. Control Cluster는 Velero API를 통해 원격 클러스터와 통신하여 마이그레이션을 구동합니다.

#### 표 7.1. MTC 호환성: 레거시 플랫폼에서 마이그레이션

|                 | OpenShift Co<br>이전 버전                                             | ntainer Platform 4.5 또는         | OpenShift Container Platform 4.6 이상       |
|-----------------|-------------------------------------------------------------------|---------------------------------|-------------------------------------------|
| 안정적인 MTC 버<br>전 | MTC 1.7 <i>.z</i>                                                 |                                 | MTC 1.7. <i>z</i>                         |
|                 | legacy 1.7 operator: <b>operator.yml</b> 파일<br>을 사용하여 수동으로 설치합니다. |                                 | OLM, 릴리스 채널 <b>릴리스-v1.7</b> 을 사용하<br>여 설치 |
|                 | >>>>                                                              | 중요                              |                                           |
|                 | ***                                                               | 이 클러스터는 컨트롤 클<br>러스터가 될 수 없습니다. |                                           |

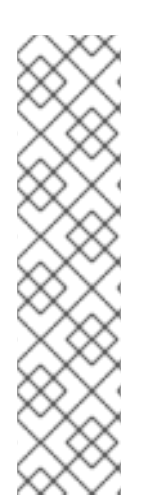

# 참고

최신 클러스터가 마이그레이션 관련 다른 클러스터에 연결하지 못하도록 네트워크 제한에 있는 에지 케이스가 있습니다. 예를 들어 온프레미스 OpenShift Container Platform 3.11 클 러스터에서 클라우드의 최신 OpenShift Container Platform 클러스터로 마이그레이션할 때 최신 클러스터가 OpenShift Container Platform 3.11 클러스터에 연결할 수 없습니다.

MTC 1.7을 사용하면 네트워크 제한으로 인해 원격 클러스터 중 하나가 제어 클러스터와 통 신할 수 없는 경우 crane tunnel-api 명령을 사용합니다.

안정적인 MTC 릴리스에서는 최신 클러스터를 제어 클러스터로 지정해야 하지만, 이 경우 기존 클러스터를 제어 클러스터로 지정하고 워크로드를 원격 클러스터에 푸시할 수 있습니 다.

# 7.2. OPENSHIFT CONTAINER PLATFORM 4.10에 MIGRATION TOOLKIT FOR CONTAINERS OPERATOR 설치

Operator Lifecycle Manager를 사용하여 OpenShift Container Platform 4.10에 Migration Toolkit for Containers Operator를 설치합니다.

# 사전 요구 사항

- 모든 클러스터에서 cluster-admin 권한이 있는 사용자로 로그인합니다.
- 로컬 레지스트리의 미러 이미지에서 Operator 카탈로그를 생성해야 합니다.

#### 절차

- 1. OpenShift Container Platform 웹 콘솔에서 **Operator → OperatorHub**를 클릭합니다.
- 2. 키워드로 필터링 필드를 사용하여 Migration Toolkit for Containers Operator를 찾습니다.
- 3. Migration Toolkit for Containers Operator를 선택하고 설치를 클릭합니다.
- 설치를 클릭합니다.
   설치된 Operators 페이지에서 Migration Toolkit for Containers Operator는 openshiftmigration 프로젝트에 Succeeded 상태로 나타납니다.

- 5. Migration Toolkit for Containers Operator를 클릭합니다.
- 6. 제공된 API 아래에서 마이그레이션 컨트롤러 타일을 찾고 인스턴스 작성을 클릭합니다.
- 7. 생성을 클릭합니다.
- 8. 워크로드 → Pod를 클릭하여 MTC pod가 실행 중인지 확인합니다.

# 7.3. OPENSHIFT CONTAINER PLATFORM 3에 레거시 MIGRATION TOOLKIT FOR CONTAINERS OPERATOR 설치

OpenShift Container Platform 3에 레거시 Migration Toolkit for Containers Operator를 수동으로 설치할 수 있습니다.

#### 사전 요구 사항

- 모든 클러스터에서 **cluster-admin** 권한이 있는 사용자로 로그인합니다.
- registry.redhat.io에 대한 액세스 권한이 있어야 합니다.
- podman이 설치되어 있어야 합니다.
- create an image stream secret 을 생성하여 클러스터의 각 노드에 복사해야 합니다.
- registry.redhat.io에서 파일을 다운로드하려면 네트워크 액세스 권한이 있는 Linux 워크스테이 션이 있어야 합니다.
- Operator 카탈로그의 미러 이미지를 생성해야 합니다.
- OpenShift Container Platform 4.10의 미러링된 Operator 카탈로그에서 Migration Toolkit for Containers Operator를 설치해야 합니다.

#### 절차

1. Red Hat Customer Portal 자격 증명을 사용하여 **registry.redhat.io**에 로그인합니다.

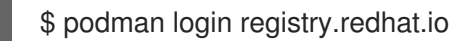

2. 다음 명령을 입력하여 operator.yml 파일을 다운로드합니다.

\$ podman cp \$(podman create \
 registry.redhat.io/rhmtc/openshift-migration-legacy-rhel8-operator:v1.7):/operator.yml ./

3. 다음 명령을 입력하여 controller.yml 파일을 다운로드합니다.

\$ podman cp \$(podman create \
 registry.redhat.io/rhmtc/openshift-migration-legacy-rhel8-operator:v1.7):/controller.yml ./

4. 다음 명령을 실행하여 Operator 이미지 매핑을 가져옵니다.

\$ grep openshift-migration-legacy-rhel8-operator ./mapping.txt | grep rhmtc

Operator 카탈로그를 미러링할 때 **mapping.txt** 파일이 생성되었습니다. 출력은 **registry.redhat.io** 이미지와 미러 레지스트리 이미지 간의 매핑을 보여줍니다.

출력 예

registry.redhat.io/rhmtc/openshift-migration-legacy-rhel8operator@sha256:468a6126f73b1ee12085ca53a312d1f96ef5a2ca03442bcb63724af5e2614e8 a=<registry.apps.example.com>/rhmtc/openshift-migration-legacy-rhel8-operator

5. operator.yml 파일에서 ansible 및 operator 컨테이너의 image 값과 REGISTRY 값을 업데이트 합니다.

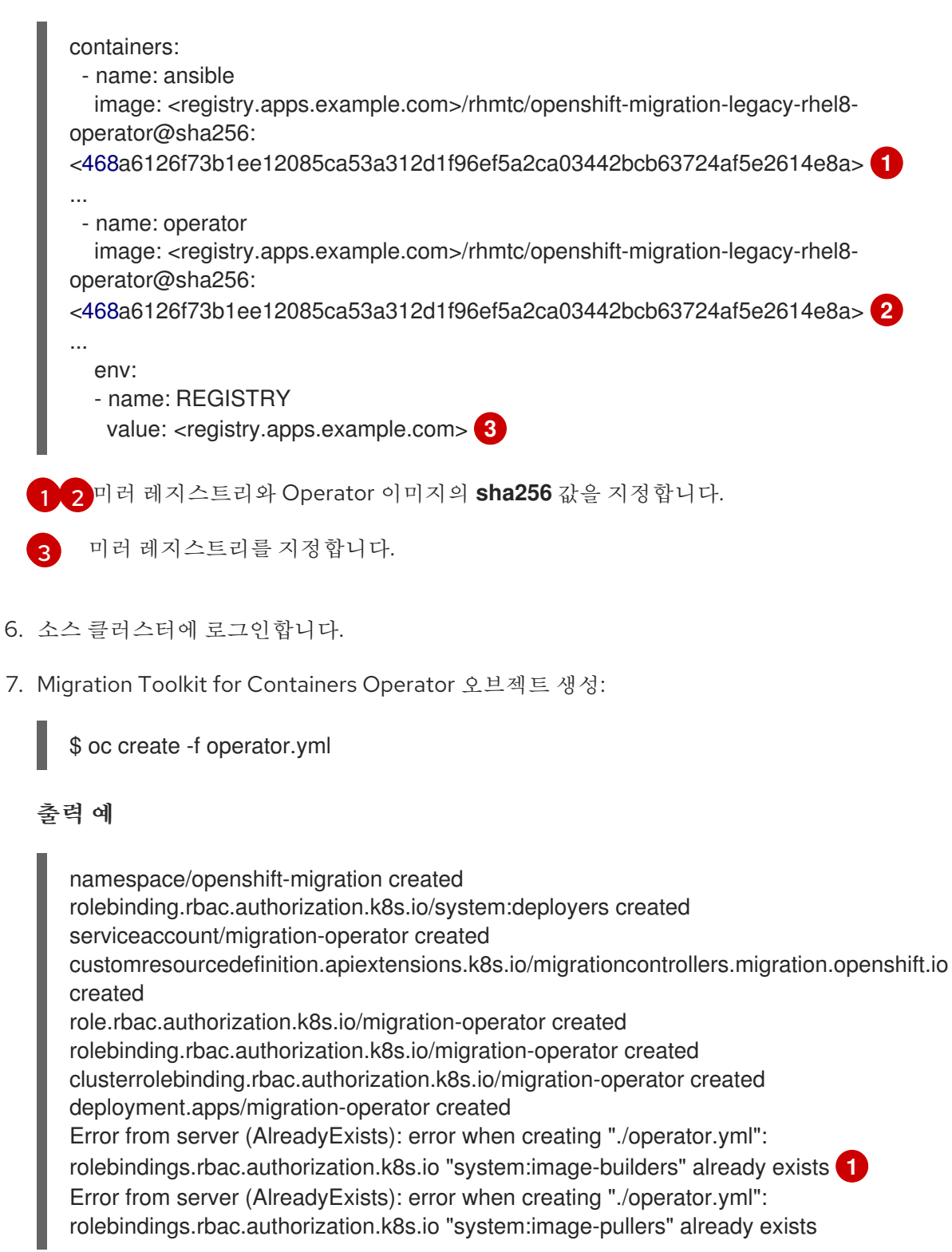

**Error from server (AlreadyExists)** 메시지를 무시할 수 있습니다. 이는 Migration Toolkit for Containers Operator가 이후 릴리스에서 제공되는 OpenShift Container Platform 4 이전 버전에 대한 리소스를 생성하기 때문에 발생합니다.

8. MigrationController 오브젝트를 만듭니다.

\$ oc create -f controller.yml

9. MTC pod가 실행 중인지 확인합니다.

\$ oc get pods -n openshift-migration

# 7.4. 프록시 설정

OpenShift Container Platform 4.1 및 이전 버전의 경우 이러한 버전은 클러스터 전체 프록시 오브젝트를 지원하지 않기 때문에 Migration Toolkit for Containers Operator를 설치한 후 **MigrationController** CR(사용자 정의 리소스) 매니페스트에서 **proxy**를 구성해야 합니다.

OpenShift Container Platform 4.2에서 4.10으로의 경우 MTC(Migration Toolkit for Containers)는 클러스 터 전체 프록시 설정을 상속합니다. 클러스터 전체 프록시 설정을 재정의하려면 프록시 매개변수를 변경 할 수 있습니다.

# 7.4.1. 직접 볼륨 마이그레이션

MTC 1.4.2에서 직접 볼륨 마이그레이션(DVM)이 도입되었습니다. DVM은 하나의 프록시만 지원합니다. 대상 클러스터가 프록시 뒤에 있는 경우 소스 클러스터는 대상 클러스터의 경로에 액세스할 수 없습니다.

프록시 뒤에서 소스 클러스터에서 DVM을 수행하려면 전송 계층에서 작동하는 TCP 프록시를 구성하고 자체 SSL 인증서로 암호를 해독하고 재암호화하지 않고도 SSL 연결을 투명하게 전달해야 합니다. Stunnel 프록시는 이러한 프록시의 예입니다.

## 7.4.1.1. DVM용 TCP 프록시 설정

TCP 프록시를 통해 소스와 대상 클러스터 간에 직접 연결하고 프록시를 사용하도록 MigrationController CR에서 stunnel\_tcp\_proxy 변수를 구성할 수 있습니다.

apiVersion: migration.openshift.io/v1alpha1 kind: MigrationController metadata: name: migration-controller namespace: openshift-migration spec: [...] stunnel tcp proxy: http://username:password@ip:port

직접 볼륨 마이그레이션(DVM)은 프록시에 대한 기본 인증만 지원합니다. 또한 DVM은 TCP 연결을 투명 하게 터널링할 수 있는 프록시 뒤에서만 작동합니다. 중간자 모드에서 HTTP/HTTPS 프록시가 작동하지 않습니다. 기존 클러스터 전체 프록시에서 이 동작을 지원하지 않을 수 있습니다. 결과적으로 DVM의 프록 시 설정은 의도적으로 MTC의 일반 프록시 구성과 다르게 유지됩니다.

## 7.4.1.2. HTTP/HTTPS 프록시 대신 TCP 프록시를 사용하는 이유는 무엇입니까?

OpenShift 경로를 통해 소스와 대상 클러스터 간에 Rsync를 실행하여 DVM을 활성화할 수 있습니다. 트래 픽은 TCP 프록시인 Stunnel을 사용하여 암호화됩니다. 소스 클러스터에서 실행되는 Stunnel은 대상 Stunnel을 사용한 TLS 연결을 시작하고 암호화된 채널을 통해 데이터를 전송합니다.

OpenShift의 클러스터 전체 HTTP/HTTPS 프록시는 일반적으로 자체 TLS 세션을 외부 서버와 협상하는

중간자 모드로 구성됩니다. 그러나 이 작업은 Stunnel에서는 작동하지 않습니다. Stunnel은 프록시에서 TLS 세션을 그대로 전환해야 하므로 기본적으로 프록시를 통해 TCP 연결을 그대로 전달하는 투명한 터 널로 프록시를 설정해야 합니다. 따라서 TCP 프록시를 사용해야 합니다.

#### 7.4.1.3. 알려진 문제

#### 마이그레이션 실패 오류 업그레이드 요청 필요

마이그레이션 컨트롤러는 SPDY 프로토콜을 사용하여 원격 Pod 내에서 명령을 실행합니다. 원격 클러스 터가 프록시 또는 SPDY 프로토콜을 지원하지 않는 방화벽 뒤에 있는 경우 마이그레이션 컨트롤러가 원격 명령을 실행하지 못합니다. 오류 메시지 **업그레이드 요청** 과 함께 마이그레이션이 실패합니다. 해결방법: SPDY 프로토콜을 지원하는 프록시를 사용합니다.

SPDY 프로토콜 지원 외에도 프록시 또는 방화벽은 **Upgrade** HTTP 헤더를 API 서버에 전달해야 합니다. 클라이언트는 이 헤더를 사용하여 API 서버와의 websocket 연결을 엽니다. **업그레이드** 헤더가 프록시 또 는 방화벽에 의해 차단된 경우 마이그레이션은 오류 메시지 **업그레이드 요청 필요** 와 함께 실패합니다. 해 결방법: 프록시가 **Upgrade** 헤더를 전달하도록 합니다.

#### 7.4.2. 마이그레이션을 위한 네트워크 정책 튜닝

OpenShift는 클러스터에서 사용하는 네트워크 플러그인을 기반으로 NetworkPolicy 또는 EgressFirewall 을 사용하여 Pod로 트래픽을 제한할 수 있습니다. 마이그레이션과 관련된 소스 네임스페이스가 이러한 메 커니즘을 사용하여 네트워크 트래픽을 포드로 제한하는 경우 제한이 마이그레이션 중에 Rsync pod로의 트래픽을 실수로 중지할 수 있습니다.

소스 및 대상 클러스터에서 둘 다 실행되는 rsync Pod는 OpenShift 경로를 통해 서로 연결되어야 합니다. 기존 NetworkPolicy 또는 EgressNetworkPolicy 오브젝트는 이러한 트래픽 제한에서 Rsync Pod를 자동으 로 제외하도록 구성할 수 있습니다.

#### 7.4.2.1. NetworkPolicy 구성

#### 7.4.2.1.1. Rsync Pod의 송신 트래픽

소스 또는 대상 네임스페이스의 **NetworkPolicy** 구성이 이러한 유형의 트래픽을 차단하는 경우 Rsync Pod의 고유한 레이블을 사용하여 송신 트래픽이 해당 트래픽에서 전달되도록 허용할 수 있습니다. 다음 정책은 네임스페이스의 Rsync Pod에서 **모든** 송신 트래픽을 허용합니다.

```
apiVersion: networking.k8s.io/v1
kind: NetworkPolicy
metadata:
    name: allow-all-egress-from-rsync-pods
spec:
    podSelector:
    matchLabels:
        owner: directvolumemigration
        app: directvolumemigration-rsync-transfer
    egress:
    - {}
    policyTypes:
    - Egress
```

#### 7.4.2.1.2. Rsync pod로의 수신 트래픽

apiVersion: networking.k8s.io/v1

```
kind: NetworkPolicy
metadata:
   name: allow-all-egress-from-rsync-pods
spec:
   podSelector:
   matchLabels:
    owner: directvolumemigration
   app: directvolumemigration-rsync-transfer
ingress:
   - {}
   policyTypes:
   - Ingress
```

# 7.4.2.2. EgressNetworkPolicy 구성

**EgressNetworkPolicy** 오브젝트 또는 *Egress Firewalls* 는 클러스터를 나가는 송신 트래픽을 차단하도록 설계된 OpenShift 구조입니다.

**NetworkPolicy** 오브젝트와 달리 Egress Firewall은 네임스페이스의 모든 포드에 적용되므로 프로젝트 수 준에서 작동합니다. 따라서 Rsync Pod의 고유 레이블은 제한 사항에서 Rsync Pod만 제외하지 않습니다. 그러나 두 클러스터 간에 직접 연결을 설정할 수 있도록 소스 또는 대상 클러스터의 CIDR 범위를 정책의 *허용* 규칙에 추가할 수 있습니다.

Egress Firewall이 있는 클러스터를 기반으로 다른 클러스터의 CIDR 범위를 추가하여 둘 사이의 송신 트래 픽을 허용할 수 있습니다.

```
apiVersion: network.openshift.io/v1
kind: EgressNetworkPolicy
metadata:
    name: test-egress-policy
    namespace: <namespace>
spec:
    egress:
    - to:
        cidrSelector: <cidr_of_source_or_target_cluster>
        type: Deny
```

## 7.4.2.3. 데이터 전송을 위한 대체 끝점 선택

기본적으로 DVM은 OpenShift Container Platform 경로를 끝점으로 사용하여 PV 데이터를 대상 클러스 터로 전송합니다. 클러스터 토폴로지가 허용하는 경우 다른 유형의 지원되는 끝점을 선택할 수 있습니다.

각 클러스터에 대해 **MigrationController** CR의 적절한 대상 클러스터에서 rsync\_endpoint\_type 변수를 설정하여 끝점을 구성할 수 있습니다.

```
apiVersion: migration.openshift.io/v1alpha1
kind: MigrationController
metadata:
name: migration-controller
namespace: openshift-migration
spec:
[...]
rsync_endpoint_type: [NodePort|ClusterIP|Route]
```

## 7.4.2.4. Rsync Pod에 대한 추가 그룹 구성

PVC에서 공유 스토리지를 사용하는 경우 Pod에서 액세스를 허용하기 위해 Rsync Pod 정의에 추가 그룹 을 추가하여 해당 스토리지에 대한 액세스를 구성할 수 있습니다.

#### 표 7.2. Rsync Pod의 보조 그룹

| 변수                             | 유형     | 기본값     | 설명                                      |
|--------------------------------|--------|---------|-----------------------------------------|
| src_supplemental_g<br>roups    | string | 설정되지 않음 | 소스 Rsync Pod에 대한<br>콤마로 구분된 추가 그룹<br>목록 |
| target_supplemental<br>_groups | string | 설정되지 않음 | 대상 Rsync Pod에 대한<br>콤마로 구분된 추가 그룹<br>목록 |

## 사용 예

MigrationController CR을 업데이트하여 이러한 추가 그룹에 대한 값을 설정할 수 있습니다.

```
spec:
src_supplemental_groups: "1000,2000"
target_supplemental_groups: "2000,3000"
```

## 7.4.3. 프록시 구성

#### 사전 요구 사항

2

• 모든 클러스터에서 **cluster-admin** 권한이 있는 사용자로 로그인합니다.

#### 절차

1. **MigrationController** CR 매니페스트를 가져옵니다.

\$ oc get migrationcontroller <migration\_controller> -n openshift-migration

2. 프록시 매개변수를 업데이트합니다.

```
apiVersion: migration.openshift.io/v1alpha1
kind: MigrationController
metadata:
name: <migration_controller>
namespace: openshift-migration
...
spec:
stunnel_tcp_proxy: http://<username>:<password>@<ip>:<port> 1
noProxy: example.com 2
직접 볼륨 마이그레이션을 위한 Stunnel 프록시 URL입니다.
```

프록시를 제외할 대상 도메인 이름, 도메인, IP 주소 또는 기타 네트워크 CIDR의 쉼표로 구분 된 목록입니다.

하위 도메인과 일치하려면 도메인 앞에 .을 입력합니다. 예를 들어, .y.com은 x.y.com과 일치하지 만 y.com은 일치하지 않습니다. \*를 사용하여 모든 대상에 대해 프록시를 바이패스합니다. networking.machineNetwork[].cidr 필드에 의해 정의된 네트워크에 포함되어 있지 않은 작업자 를 설치 구성에서 확장하려면 연결 문제를 방지하기 위해 이 목록에 해당 작업자를 추가해야 합니 다.

httpProxy 또는 httpsProxy 필드가 설정되지 않은 경우 이 필드는 무시됩니다.

- 3. 매니페스트를 migration-controller.yaml로 저장합니다.
- 4. 업데이트된 매니페스트를 적용합니다.

\$ oc replace -f migration-controller.yaml -n openshift-migration

자세한 내용은 클러스터 전체 프록시 구성을 참조하십시오.

7.5. 복제 리포지토리 구성

Multicloud Object Gateway는 제한된 네트워크 환경에 지원되는 유일한 옵션입니다.

MTC는 소스 클러스터에서 대상 클러스터로 데이터를 마이그레이션하기 위한 파일 시스템 및 스냅샷 데 이터 복사 방법을 지원합니다. 환경에 적합하고 스토리지 공급자가 지원하는 방법을 선택할 수 있습니다.

7.5.1. 사전 요구 사항

- 모든 클러스터에는 복제 리포지토리에 대한 중단없는 네트워크 액세스 권한이 있어야 합니다.
- 내부 호스팅 복제 리포지토리와 함께 프록시 서버를 사용하는 경우 프록시가 복제 리포지토리에 액세스할 수 있는지 확인해야 합니다.

7.5.2. 멀티 클라우드 오브젝트 게이트웨이 인증 정보 검색

OADP(데이터 보호)용 OpenShift API에 대한 **Secret** CR(사용자 정의 리소스)을 생성하려면 MCG(Multicloud Object Gateway) 인증 정보를 검색해야 합니다.

MCG는 OpenShift Data Foundation의 구성 요소입니다.

#### 사전 요구 사항

 적절한 OpenShift Data Foundation 배포 가이드를 사용하여 OpenShift Data Foundation 을 배포 해야 합니다.

#### 절차

 1. NooBaa 사용자 지정 리소스에서 describe 명령을 실행하여 S3 엔드포인트

 AWS\_ACCESS\_KEY\_ID, AWS\_SECRET\_ACCESS\_KEY를 가져옵니다.

7.5.3. 추가 리소스

• Red Hat OpenShift Data Foundation 설명서의 연결이 끊긴 환경입니다.

- MTC 워크플로
- 데이터 복사 방법 정보
- MTC 웹 콘솔에 복제 리포지토리 추가

# 7.6. MTC 설치 제거 및 리소스 삭제

MTC(Migration Toolkit for Containers)를 설치 제거하고 해당 리소스를 삭제하여 클러스터를 정리할 수 있습니다.

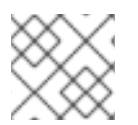

참고

velero CRD를 삭제하면 클러스터에서 Velero가 제거됩니다.

## 사전 요구 사항

• cluster-admin 권한이 있는 사용자로 로그인해야 합니다.

## 절차

1. 모든 클러스터에서 MigrationController CR(사용자 정의 리소스)을 삭제합니다.

\$ oc delete migrationcontroller <migration\_controller>

- 2. Operator Lifecycle Manager를 사용하여 OpenShift Container Platform 4에서 Migration Toolkit for Containers Operator를 설치 제거합니다.
- 3. 다음 명령을 실행하여 모든 클러스터에서 클러스터 범위 리소스를 삭제합니다.
  - **migration** CRD(사용자 정의 리소스 정의):

\$ oc delete \$(oc get crds -o name | grep 'migration.openshift.io')

• Velero CRD:

\$ oc delete \$(oc get crds -o name | grep 'velero')

• migration 클러스터 역할:

\$ oc delete \$(oc get clusterroles -o name | grep 'migration.openshift.io')

• migration-operator 클러스터 역할:

\$ oc delete clusterrole migration-operator

• Velero 클러스터 역할:

\$ oc delete \$(oc get clusterroles -o name | grep 'velero')

migration 클러스터 역할 바인딩:

\$ oc delete \$(oc get clusterrolebindings -o name | grep 'migration.openshift.io')

• migration-operator 클러스터 역할 바인딩:

\$ oc delete clusterrolebindings migration-operator

• Velero 클러스터 역할 바인딩:

\$ oc delete \$(oc get clusterrolebindings -o name | grep 'velero')

# 8장. MIGRATION TOOLKIT FOR CONTAINERS 업그레이드

Operator Lifecycle Manager를 사용하여 OpenShift Container Platform 4.10에서 MTC(Migration Toolkit for Containers)를 업그레이드할 수 있습니다.

레거시 Migration Toolkit for Containers Operator를 다시 설치하여 OpenShift Container Platform 3에서 MTC를 업그레이드할 수 있습니다.

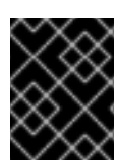

# 중요

MTC 버전 1.3에서 업그레이드하는 경우 MigPlan 사용자 정의 리소스(CR)를 업데이트하려 면 추가 절차를 수행해야 합니다.

# 8.1. OPENSHIFT CONTAINER PLATFORM 4.10에서 MIGRATION TOOLKIT FOR CONTAINERS 업그레이드

Operator Lifecycle Manager를 사용하여 OpenShift Container Platform 4.10에서 MTC(Migration Toolkit for Containers)를 업그레이드할 수 있습니다.

## 사전 요구 사항

• cluster-admin 권한이 있는 사용자로 로그인해야 합니다.

## 절차

- 1. OpenShift Container Platform 콘솔에서 **Operators > 설치된 Operators**로 이동합니다. 보류 중인 업그레이드가 있는 **Operator에 업그레이드 사용 가능** 상태가 표시됩니다.
- 2. Migration Toolkit for Containers Operator를 클릭합니다.
- 3. **서브스크립션** 탭을 클릭합니다. 승인이 필요한 업그레이드는 **업그레이드 상태** 옆에 표시됩니다. 예를 들어 **1승인 필요**가 표시될 수 있습니다.
- 4. 1승인 필요를 클릭한 다음 설치 계획 프리뷰를 클릭합니다.
- 5. 업그레이드에 사용할 수 있는 리소스를 보고 승인을 클릭합니다.
- 6. Operator → 설치된 Operator 페이지로 이동하여 업그레이드 진행 상황을 모니터링합니다. 완료 되면 상태가 성공 및 최신으로 변경됩니다.
- 7. 워크로드 → Pod를 클릭하여 MTC pod가 실행 중인지 확인합니다.

# 8.2. OPENSHIFT CONTAINER PLATFORM 3 클러스터에서 MTC 업그레이 드

레거시 Migration Toolkit for Containers Operator를 수동으로 설치하여 OpenShift Container Platform 3 에서 MTC(Migration Toolkit for Containers)를 업그레이드할 수 있습니다.

사전 요구 사항

- cluster-admin 권한이 있는 사용자로 로그인해야 합니다.
- registry.redhat.io에 대한 액세스 권한이 있어야 합니다.

• podman이 설치되어 있어야 합니다.

#### 절차

1. 다음 명령을 입력하여 Red Hat Customer Portal 자격 증명을 사용하여 **registry.redhat.io** 에 로 그인합니다.

\$ podman login registry.redhat.io

2. 다음 명령을 입력하여 operator.yml 파일을 다운로드합니다.

\$ podman cp \$(podman create \
 registry.redhat.io/rhmtc/openshift-migration-legacy-rhel8-operator:v1.7):/operator.yml ./

3. 다음 명령을 입력하여 Migration Toolkit for Containers Operator를 교체합니다.

\$ oc replace --force -f operator.yml

4. 다음 명령을 입력하여 migration-operator 배포를 0 으로 스케일링하여 배포를 중지합니다.

\$ oc scale -n openshift-migration --replicas=0 deployment/migration-operator

5. migration-operator 배포를 1 로 확장하여 배포를 시작하고 다음 명령을 입력하여 변경 사항을 적용합니다.

\$ oc scale -n openshift-migration --replicas=1 deployment/migration-operator

6. 다음 명령을 입력하여 migration-operator 가 업그레이드되었는지 확인합니다.

\$ oc -o yaml -n openshift-migration get deployment/migration-operator | grep image: | awk -F ":" '{ print \$NF }'

7. 다음 명령을 입력하여 controller.yml 파일을 다운로드합니다.

\$ podman cp \$(podman create \
 registry.redhat.io/rhmtc/openshift-migration-legacy-rhel8-operator:v1.7):/controller.yml ./

8. 다음 명령을 입력하여 migration-controller 오브젝트를 생성합니다.

\$ oc create -f controller.yml

- 9. 이전에 OpenShift Container Platform 3 클러스터를 MTC 웹 콘솔에 추가한 경우 업그레드 프로 세스에서 openshift-migration 네임스페이스를 삭제하고 복원하므로 웹 콘솔에서 서비스 계정 토큰을 업데이트해야 합니다.
  - a. 다음 명령을 입력하여 서비스 계정 토큰을 확보합니다.

\$ oc sa get-token migration-controller -n openshift-migration

b. MTC 웹 콘솔에서 클러스터를 클릭합니다.

c. 클러스터 옆에 있는 옵션 메뉴를 클릭하고 편집을 선택합니다.

d. 서비스계정 토큰 필드에 새 서비스 계정 토큰을 입력합니다.

e. 클러스터 업데이트를 클릭한 다음 닫기를 클릭합니다.

10. 다음 명령을 입력하여 MTC 포드가 실행 중인지 확인합니다.

\$ oc get pods -n openshift-migration

# 8.3. MTC 1.3을 1.7으로 업그레이드

MTC(Migration Toolkit for Containers) 버전 1.3.x를 1.7으로 업그레이드하는 경우 **MigrationController** Pod가 실행 중인 클러스터에서 **MigPlan** 사용자 정의 리소스(CR) 매니페스트를 업데이트해야 합니다.

indirectImageMigration 및 indirectVolumeMigration 매개변수는 MTC 1.3에 존재하지 않기 때문에 버 전 1.4의 기본값은 false이며 직접 이미지 마이그레이션 및 직접 볼륨 마이그레이션이 활성화됩니다. 직접 마이그레이션 요구 사항이 충족되지 않기 때문에 이러한 매개변수 값이 true로 변경되지 않는 한 마이그 레이션 계획에서 Ready 상태에 도달할 수 없습니다.

#### 사전 요구 사항

• cluster-admin 권한이 있는 사용자로 로그인해야 합니다.

#### 절차

- 1. MigrationController Pod를 실행하는 클러스터에 로그인합니다.
- 2. MigPlan CR 매니페스트를 가져옵니다.

\$ oc get migplan < migplan> -o yaml -n openshift-migration

3. 다음 매개변수 값을 업데이트하고 파일을 migplan.yaml로 저장합니다.

... spec: indirectImageMigration: true indirectVolumeMigration: true

4. MigPlan CR 매니페스트를 교체하여 변경 사항을 적용합니다.

\$ oc replace -f migplan.yaml -n openshift-migration

5. 업데이트된 MigPlan CR 매니페스트를 가져와 변경 사항을 확인합니다.

\$ oc get migplan < migplan> -o yaml -n openshift-migration

# 9장. 마이그레이션 전 체크리스트

MTC(Migration Toolkit for Containers)를 사용하여 애플리케이션 워크로드를 마이그레이션하기 전에 다음 체크리스트를 검토하십시오.

# 9.1. 리소스

애플리케이션이 서비스와 통신하기 위해 내부 서비스 네트워크 또는 외부 경로를 사용하는 경우 관련 경로가 존재합니다.

애플리케이션이 클러스터 수준 리소스를 사용하는 경우 대상 클러스터에서 해당 리소스를 다시 생성했습니다.

kmod PV(영구 볼륨), 이미지 스트림 및 마이그레이션하지 않으려는 기타 리소스가 제외되어 있 습니다.

마이그레이션 후 예기치 않은 동작이 표시되고 데이터가 손상되는 경우 PV 데이터가 백업되었습 니다.

# 9.2. 소스 클러스터

□ 클러스터는 최소 하드웨어 요구 사항을 충족합니다.

□ 올바른 레거시 Migration Toolkit for Containers Operator 버전을 설치했습니다.

- OpenShift Container Platform 버전 3.7에 operator-3.7.yml.
- OpenShift Container Platform 버전 3.9-4.5에 Operator.yml.

□ 모든 노드에는 유효한 OpenShift Container Platform 서브스크립션이 있습니다.

kmod 모든 실행 작업을 수행했습니다.

kmod 모든 환경 상태 점검을 수행했습니다.

kmod 다음 명령을 실행하여 종료 상태의 비정상 구성이 있는 PV를 확인했습니다.

# \$ oc get pv

□ 다음 명령을 실행하여 실행 중 또는 완료 이외의 상태인 Pod를 확인했습니다.

\$ oc get pods --all-namespaces | egrep -v 'Running | Completed'

□ 다음 명령을 실행하여 재시작 횟수가 높은 Pod를 확인했습니다.

\$ oc get pods --all-namespaces --field-selector=status.phase=Running \
 -o json | jq '.items[]|select(any( .status.containerStatuses[]; \
 .restartCount > 3))|.metadata.name'

Pod가 실행 중 상태인 경우에도 재시작 횟수가 많으면 기본적인 문제가 될 수 있습니다.

ostree 정리를 통해 이전 빌드, 배포 및 이미지를 마이그레이션할 각 네임스페이스에서 제거했습 니다. □ OpenShift 이미지 레지스트리는 지원되는 스토리지 유형을 사용합니다.

□ 직접 이미지 마이그레이션만 해당: OpenShift 이미지 레지스트리가 외부 트래픽에 노출됩니다.

□ 레지스트리에 이미지를 읽고 쓸 수 있습니다.

□ etcd 클러스터는 정상입니다.

□ 소스 클러스터의 평균 API 서버 응답 시간은 50ms 미만입니다.

□ 클러스터 인증서는 마이그레이션 프로세스 동안 유효합니다.

□ 다음 명령을 실행하여 보류 중인 인증서 서명 요청이 있는지 확인했습니다.

\$ oc get csr -A | grep pending -i

□ ID 공급자가 작동 중입니다.

Cryostat 대상 클러스터의 호스트 이름을 업데이트하는 각 OpenShift Container Platform 경로에 대해 **openshift.io/host.generated** 주석 매개변수 값을 **true** 로 설정해야 합니다. 그렇지 않으면 마이그레이션된 경로가 소스 클러스터 호스트 이름을 유지합니다.

9.3. 대상 클러스터

□ Migration Toolkit for Containers Operator 버전 1.5.1을 설치했습니다.

□ 모든 MTC 사전 요구 사항을 충족합니다.

□ 클러스터는 특정 플랫폼 및 설치 방법(예: 베어 메탈)에 대한 최소 하드웨어 요구 사항을 충족 합니다.

□ 클러스터에는 블록 볼륨, 파일 시스템 또는 오브젝트 스토리지와 같이 소스 클러스터에서 사용 하는 스토리지 유형에 대해 스토리지 클래스가 정의되어 있습니다.

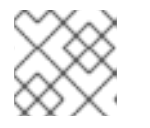

#### 참고

NFS에는 정의된 스토리지 클래스가 필요하지 않습니다.

□ 클러스터에 올바른 네트워크 구성과 외부 서비스(예: 데이터베이스, 소스 코드 저장소, 컨테이 너 미러 레지스트리, Cl/CD 툴)에 액세스할 수 있는 권한이 있습니다.

□ 클러스터에서 제공하는 서비스를 사용하는 외부 애플리케이션과 서비스에는 클러스터에 액세 스할 수 있는 올바른 네트워크 구성 및 권한이 있습니다.

□ 내부 컨테이너 이미지에 필요한 종속성을 충족합니다.

애플리케이션이 OpenShift Container Platform 4.10에서 지원하지 않는 **openshift** 네임스페이스 에서 내부 이미지를 사용하는 경우 **podman** 을 사용하여 OpenShift Container Platform 3 이미지 스트림 태그 를 수동으로 업데이트할 수 있습니다.

□ 대상 클러스터와 복제 리포지토리에 충분한 스토리지 공간이 있습니다.

□ ID 공급자가 작동 중입니다.

애플리케이션의 DNS 레코드가 대상 클러스터에 있습니다.

애플리케이션이 사용하는 인증서가 대상 클러스터에 있습니다.

kmod 대상 클러스터에 적절한 방화벽 규칙을 설정했습니다.

kmod 대상 클러스터에서 부하 분산을 올바르게 구성했습니다.

kmod 소스에서 마이그레이션 중인 네임스페이스와 이름이 동일한 대상 클러스터의 기존 네임스 페이스로 오브젝트를 마이그레이션하는 경우, 대상 네임스페이스에는 마이그레이션 중인 오브젝 트와 동일한 이름 및 유형의 오브젝트가 포함되어 있지 않습니다.

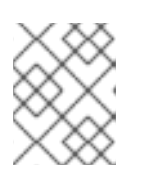

#### 참고

마이그레이션 전에 대상 클러스터에서 애플리케이션의 네임스페이스를 생성하지 마십시오. 이로 인해 할당량이 변경될 수 있습니다.

# 9.4. 성능

□ 마이그레이션 네트워크의 최소 처리량은 10Gbps입니다.

□ 클러스터에 마이그레이션에 필요한 충분한 리소스가 있습니다.

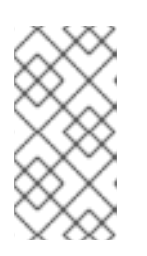

#### 참고

일반 워크로드에서 마이그레이션을 실행하려면 클러스터에 추가 메모리, CPU 및 스토리지가 필요합니다. 실제 리소스 요구 사항은 단일 마이그레이션 계획에서 마 이그레이션되는 Kubernetes 리소스 수에 따라 다릅니다. 리소스 요구 사항을 추정 하려면 비 프로덕션 환경에서 마이그레이션을 테스트해야 합니다.

□ 노드의 메모리 및 CPU 사용량이 정상입니다.

□ fio는 클러스터의 etcd 디스크 성능을 확인하는 데 사용되었습니다.

# 10장.애플리케이션 마이그레이션

MTC(Migration Toolkit for Containers) 웹 콘솔을 사용하거나 명령줄에서 애플리케이션을 마이그레이션 할 수 있습니다.

스테이지 마이그레이션과 컷오버 마이그레이션을 사용하여 클러스터 간에 애플리케이션을 마이그레이션 할 수 있습니다.

- 스테이지 마이그레이션은 애플리케이션을 중지하지 않고 소스 클러스터에서 대상 클러스터로 데 이터를 복사합니다. 스테이지 마이그레이션을 여러 번 실행하여 할당 마이그레이션 기간을 줄일 수 있습니다.
- 컷오버 마이그레이션은 소스 클러스터에서 트랜잭션을 중지하고 리소스를 대상 클러스터로 이동 합니다.

상태 마이그레이션을 사용하여 애플리케이션 상태를 마이그레이션할 수 있습니다.

- 상태 마이그레이션은 선택한 PVC(영구 볼륨 클레임)를 복사합니다.
- 상태 마이그레이션을 사용하여 동일한 클러스터 내에서 네임스페이스를 마이그레이션할 수 있습니다.

대부분의 클러스터 범위 리소스는 아직 MTC에서 처리되지 않습니다. 애플리케이션에 클러스터 범위의 리소스가 필요한 경우 대상 클러스터에서 수동으로 리소스를 생성해야 할 수 있습니다.

마이그레이션 중에 MTC는 다음 네임스페이스 주석을 유지합니다.

- openshift.io/sa.scc.mcs
- openshift.io/sa.scc.supplemental-groups
- openshift.io/sa.scc.uid-range

이러한 주석은 UID 범위를 유지하여 컨테이너가 대상 클러스터에 대한 파일 시스템 권한을 유지하도록 합 니다. 마이그레이션된 UID가 대상 클러스터의 기존 또는 향후 네임스페이스 내에서 UID를 복제할 위험이 있습니다.

10.1. 마이그레이션 사전 요구 사항

• 모든 클러스터에서 **cluster-admin** 권한이 있는 사용자로 로그인합니다.

#### 직접 이미지 마이그레이션

- 소스 클러스터의 보안 OpenShift 이미지 레지스트리가 노출되었는지 확인해야 합니다.
- 노출된 레지스트리에 대한 경로를 생성해야 합니다.

#### 직접 볼륨 마이그레이션

• 클러스터에서 프록시를 사용하는 경우 Stunnel TCP 프록시를 구성해야 합니다.

내부 이미지

• 애플리케이션이 openshift 네임스페이스의 이미지를 사용하는 경우 필요한 이미지 버전이 대상 클러스터에 있는지 확인해야 합니다. OpenShift Container Platform 4.10 클러스터에서 더 이상 사용되지 않는 OpenShift Container Platform 3 이미지를 사용하도록 이미지 스트림 태그를 수동으로 업데이트할 수 있습니다.

#### 클러스터

- 소스 클러스터를 최신 MTC z-stream 릴리스로 업그레이드해야 합니다.
- MTC 버전은 모든 클러스터에서 동일해야 합니다.

#### 네트워크

- 클러스터는 서로 및 복제 리포지토리에 제한 없이 네트워크 액세스할 수 있습니다.
- move를 사용하여 영구 볼륨을 복사하는 경우 클러스터에 원격 볼륨에 대한 무제한 네트워크 액 세스 권한이 있어야 합니다.
- OpenShift Container Platform 3 클러스터에서 다음 포트를 활성화해야 합니다.
  - 8443 (API 서버)
  - 443 (라우트)
  - 53 (DNS)
- OpenShift Container Platform 4 클러스터에서 다음 포트를 활성화해야 합니다.
  - 6443 (API서버)
  - 443 (라우트)
  - 53 (DNS)
- TLS를 사용하는 경우 복제 리포지토리에서 포트 443을 활성화해야 합니다.

#### 영구 볼륨 (PV)

- PV가 유효해야 합니다.
- PV를 영구 볼륨 클레임에 바인딩해야 합니다.
- 스냅샷을 사용하여 PV를 복사하는 경우 다음과 같은 추가 사전 요구 사항이 적용됩니다.
  - 클라우드 공급자는 스냅샷을 지원해야 합니다.
  - PV는 동일한 클라우드 공급자에 있어야 합니다.
  - PV는 동일한 지역 리전에 있어야 합니다.
  - PV는 동일한 스토리지 클래스를 보유해야 합니다.

#### 마이그레이션 사전 요구 사항 관련 추가 리소스

- OpenShift Container Platform 3 클러스터에서 수동으로 보안 레지스트리 노출
- 더 이상 사용되지 않는 내부 이미지 업데이트

# 10.2. MTC 웹 콘솔을 사용하여 애플리케이션 마이그레이션

MTC 웹 콘솔을 사용하여 클러스터와 복제 리포지토리를 구성할 수 있습니다. 그러면 마이그레이션 계획 을 생성하고 실행할 수 있습니다.

## 10.2.1. MTC 웹 콘솔 시작

브라우저에서 MTC(Migration Toolkit for Containers) 웹 콘솔을 시작할 수 있습니다.

#### 사전 요구 사항

- MTC 웹 콘솔에는 OpenShift Container Platform 웹 콘솔에 대한 네트워크 액세스 권한이 있어야 합니다.
- MTC 웹 콘솔에는 OAuth 인증 서버에 대한 네트워크 액세스 권한이 있어야 합니다.

#### 절차

- 1. MTC를 설치한 OpenShift Container Platform 클러스터에 로그인합니다.
- 2. 다음 명령을 입력하여 MTC 웹 콘솔 URL을 확보합니다.

\$ oc get -n openshift-migration route/migration -o go-template='https://{{ .spec.host }}'

출력은 https://migration-openshift-migration.apps.cluster.openshift.com과 유사합니다.

3. 브라우저를 시작하고 MTC 웹 콘솔로 이동합니다.

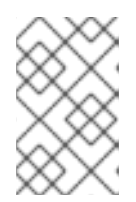

#### 참고

Migration Toolkit for Containers Operator를 설치한 직후 MTC 웹 콘솔에 액세스 하려고 하면 Operator가 여전히 클러스터를 구성하고 있기 때문에 콘솔이 로드되 지 않을 수 있습니다. 몇 분 기다렸다가 다시 시도하십시오.

- 4. 자체 서명된 CA 인증서를 사용하는 경우 소스 클러스터 API 서버의 CA 인증서를 수락하라는 메 시지가 표시됩니다. 웹 페이지는 나머지 인증서 수락 프로세스를 안내합니다.
- 5. OpenShift Container Platform **사용자 이름** 및 **암호**로 로그인합니다.

#### 10.2.2. MTC 웹 콘솔에 클러스터 추가

MTC(Migration Toolkit for Containers) 웹 콘솔에 클러스터를 추가할 수 있습니다.

#### 사전 요구 사항

- Azure 스냅샷을 사용하여 데이터를 복사하는 경우:
  - 클러스터의 Azure 리소스 그룹 이름을 지정해야 합니다.
  - 클러스터는 동일한 Azure 리소스 그룹에 있어야 합니다.
  - 클러스터는 동일한 지역 위치에 있어야 합니다.
- 직접 이미지 마이그레이션을 사용하는 경우 소스 클러스터의 이미지 레지스트리에 경로를 노출 해야 합니다.

#### 쒿사

- 1. 클러스터에 로그인합니다.
- 2. migration-controller 서비스 계정 토큰을 확보합니다.

\$ oc sa get-token migration-controller -n openshift-migration

#### 출력 예

eyJhbGciOiJSUzI1NiIsImtpZCI6IiJ9.eyJpc3MiOiJrdWJlcm5ldGVzL3NlcnZpY2VhY2NvdW50liwi a3ViZXJuZXRlcy5pby9zZXJ2aWNIYWNjb3VudC9uYW1lc3BhY2UiOiJtaWciLCJrdWJlcm5ldGV: LmlvL3NlcnZpY2VhY2NvdW50L3NIY3JldC5uYW1lIjoibWlnLXRva2VuLWs4dDJyliwia3ViZXJuZ XRlcy5pby9zZXJ2aWNIYWNjb3VudC9zZXJ2aWNILWFjY291bnQubmFtZSI6Im1pZyIsImt1YmV ybmV0ZXMuaW8vc2VydmljZWFjY291bnQvc2VydmljZS1hY2NvdW50LnVpZCI6ImE1YjFiYWM wLWMxYmYtMTFIOS05Y2NiLTAyOWRmODYwYjMwOCIsInN1Yil6InN5c3RlbTpzZXJ2aWNIY WNjb3VudDptaWc6bWlnIn0.xqeeAINK7UXpdRqAtOj70qhBJPeMwmgLomV9iFxr5RoqUgKchZ RG2J2rkqmPm6vr7Kcm7ibD1IBpdQJCcVDuoHYsFgV4mp9vgOfn9osSDp2TGikwNz4Az95e81xnjVUmzh-NjDsEpw71DH92iHV\_xt2sTwtzftS49LpPW2LjrV0evtNBP\_t\_RfskdArt5VSv25eORI7zScqfe1CiM kcVbf2UqACQjo3LbkpfN26HAioO2oH0ECPiRzT0Xyh-KwFutJLS9Xgghyw-LD9kPKcE\_xbbJ9Y4Rqajh7WdPYuB0Jd9DPVrsImzK-F6cgHHYoZEv0SvLQi-PO0rpDrcjOEQQ

- 3. MTC 웹 콘솔에서 클러스터를 클릭합니다.
- 4. 클러스터 추가를 클릭합니다.
- 5. 다음 필드를 작성합니다.
  - 클러스터 이름: 클러스터 이름은 소문자(a-z)와 숫자(0-9)를 포함할 수 있습니다. 공백이나 국 제 문자를 포함해서는 안 됩니다.
  - URL: API 서버 URL을 지정합니다(예: https://<www.example.com>:8443).
  - 서비스계정 토큰: migration-controller 서비스 계정 토큰을 붙여넣습니다.
  - 이미지 레지스트리로 노출된 경로 호스트: 직접 이미지 마이그레이션을 사용하는 경우 소스 클 러스터의 이미지 레지스트리에 노출된 경로를 지정합니다.
     다음 명령을 실행하여 라우트를 생성합니다.
    - OpenShift Container Platform 3의 경우:

\$ oc create route passthrough --service=docker-registry --port=5000 -n default

• OpenShift Container Platform 4의 경우:

\$ oc create route passthrough --service=image-registry --port=5000 -n openshiftimage-registry

- Azure 클러스터: Azure 스냅샷을 사용하여 데이터를 복사하는 경우 이 옵션을 선택해야 합니다.
- Azure 리소스 그룹:이 필드는 Azure 클러스터가 선택된 경우에 표시됩니다. Azure 리소스 그 룹을 지정합니다.

- SSL 확인 필요: 선택 사항: 이 옵션을 선택하여 클러스터에 대한 SSL 연결을 확인합니다.
- CA 번들 파일: SSL 확인 필요가 선택되어 있으면 이 필드가 표시됩니다. 자체 서명된 인증서 에 대한 사용자 정의 CA 인증서 번들 파일을 생성한 경우 찾아보기를 클릭하고 CA 번들 파일을 선택하여 업로드합니다.
- 클러스터 추가를 클릭합니다.
   클러스터가 클러스터 목록에 나타납니다.

#### 10.2.3. MTC 웹 콘솔에 복제 리포지토리 추가

MTC(Migration Toolkit for Containers) 웹 콘솔에 복제 리포지토리로 오브젝트 스토리지를 추가할 수 있 습니다.

MTC는 다음과 같은 스토리지 제공자를 지원합니다.

- AWS(Amazon Web Services) S3
- MCG(Multi-Cloud Object Gateway)
- 일반 S3 오브젝트 스토리지(예: Minio 또는 Ceph S3)
- GCP(Google Cloud Provider)
- Microsoft Azure Blob

#### 사전 요구 사항

• 복제 리포지토리로 오브젝트 스토리지를 구성해야 합니다.

#### 절차

- 1. MTC 웹 콘솔에서 복제 리포지토리를 클릭합니다.
- 2. 리포지토리 추가를 클릭합니다.
- 3. 스토리지 공급자 유형을 선택하고 다음 필드를 작성합니다.
  - AWS 및 MCG를 포함한 S3 공급자용 AWS:
    - 복제 리포지토리 이름: MTC 웹 콘솔에서 복제 리포지토리 이름을 지정합니다.
    - **S3 버킷 이름**: S3 버킷의 이름을 지정합니다.
    - **53 버킷 영역**: **53** 버킷 영역을 지정합니다. AWS **53**의 경우 **필수**입니다. 일부 **53** 공급자의 경우 **선택 사항**입니다. **53** 공급자의 제품 문서에서 예상되는 값을 확인합니다.
    - S3 끝점: 버킷이 아닌 S3 서비스의 URL을 지정합니다(예: https://<s3-storage.apps.cluster.com>). 일반 S3 공급자의 경우 필수입니다. https:// 접두사를 사용해야 합니다.
    - S3 공급자 액세스 키: AWS의 경우 < AWS\_SECRET\_ACCESS\_KEY> 또는 MCG 및 기타
       S3 공급자의 경우 S3 공급자 액세스 키를 지정합니다.
    - **S3 공급자 보안 액세스 키**: AWS의 경우 **< AWS\_ACCESS\_KEY\_ID>** 또는 MCG 및 기타 S3 공급자의 경우 S3 공급자 보안 액세스 키를 지정합니다.

- SSL 확인 필요: 일반 S3 공급자를 사용하는 경우 이 확인란을 지웁니다.
- 자체 서명된 인증서에 대한 사용자 정의 CA 인증서 번들 파일을 생성한 경우 검색을 클릭 하고 Base64로 인코딩된 파일을 검색합니다.
- GCP:
  - 복제 리포지토리 이름: MTC 웹 콘솔에서 복제 리포지토리 이름을 지정합니다.
  - GCP 버킷 이름: GCP 버킷의 이름을 지정합니다.
  - GCP 자격 증명 JSON blob credentials-velero 파일에서 문자열을 지정합니다.
- Azure:
  - 복제 리포지토리 이름: MTC 웹 콘솔에서 복제 리포지토리 이름을 지정합니다.
  - Azure 리소스 그룹: Azure Blob 스토리지의 리소스 그룹을 지정합니다.
  - Azure 스토리지 계정 이름: Azure Blob 스토리지 계정 이름을 지정합니다.
  - Azure 자격 증명 INI 파일 콘텐츠 credentials=velero 파일에서 문자열을 지정합니다.
- 4. 리포지토리 추가를 클릭하고 연결 유효성 검사를 기다립니다.
- **단기**를 클릭합니다.
   새 리포지토리가 복제 리포지토리 목록에 나타납니다.

10.2.4. MTC 웹 콘솔에서 마이그레이션 계획 생성

MTC(Migration Toolkit for Containers) 웹 콘솔에서 마이그레이션 계획을 생성할 수 있습니다.

#### 사전 요구 사항

- 모든 클러스터에서 **cluster-admin** 권한이 있는 사용자로 로그인합니다.
- 동일한 MTC 버전이 모든 클러스터에 설치되어 있는지 확인해야 합니다.
- MTC 웹 콘솔에 클러스터와 복제 리포지토리를 추가해야 합니다.
- 이동데이터 복사 방법을 사용하여 PV(영구 볼륨)를 마이그레이션하려면 소스 및 대상 클러스터 에 원격 볼륨에 대한 중단되지 않은 네트워크 액세스가 있어야 합니다.
- 직접 이미지 마이그레이션을 사용하려면 소스 클러스터의 이미지 레지스트리에 노출된 경로를 지정해야 합니다. MTC 웹 콘솔을 사용하거나 MigCluster 사용자 정의 리소스 매니페스트를 업데 이트하여 수행할 수 있습니다.

#### 절차

- 1. MTC 웹 콘솔에서 마이그레이션 계획을 클릭합니다.
- 2. 마이그레이션 계획 추가를 클릭합니다.
- 계획 이름을 입력합니다.
   마이그레이션 계획 이름에서 253자의 소문자 영숫자(a-z, 0-9)를 초과해서는 안 되며 공백이나 밑 줄(\_)을 포함해서는 안 됩니다.

- 4. 소스 클러스터, 대상 클러스터, 리포지토리를 선택합니다.
- 5. 다음을 클릭합니다.
- 6. 마이그레이션할 프로젝트를 선택합니다.
- 7. 선택 사항: 프로젝트 옆에 있는 편집 아이콘을 클릭하여 대상 네임스페이스를 변경합니다.
- 8. 다음을 클릭합니다.
- 9. 각 PV의 마이그레이션 유형을 선택합니다.
  - 복사 옵션은 소스 클러스터의 PV에 있는 데이터를 복제 리포지토리에 복사한 다음 대상 클러 스터에서 비슷한 특성을 가진 새로 생성된 PV에 데이터를 복원합니다.
  - 이동 옵션은 소스 클러스터에서 원격 볼륨(예: NFS)을 마운트 해제하고 원격 볼륨을 가리키는 대상 클러스터에 PV 리소스를 생성한 다음 대상 클러스터에 원격 볼륨을 마운트합니다. 대상 클러스터에서 실행되는 애플리케이션은 소스 클러스터와 동일한 원격 볼륨을 사용합니다.

10. **다음**을 클릭합니다.

11. 각 PV의 복사 방법을 선택합니다.

- 스냅샷 복사는 클라우드 공급자의 스냅샷 기능을 사용하여 데이터를 백업 및 복원합니다. 파일시스템 복사.보다 훨씬 빠릅니다.
- 파일 시스템 복사는 소스 클러스터에서 파일을 백업하고 대상 클러스터에서 해당 파일을 복원 합니다.
   직접 볼륨 마이그레이션에는 파일 시스템 복사 방법이 필요합니다.
- 12. 복사 확인을 선택하여 파일 시스템 복사로 마이그레이션된 데이터를 확인할 수 있습니다. 데이터 는 각 소스 파일에 대한 체크섬을 생성하고 복원 후 체크섬을 확인합니다. 데이터 확인으로 성능 이 크게 저하합니다.
- 13. 대상 스토리지 클래스를 선택합니다.
   파일 시스템 복사를 선택한 경우 대상 스토리지 클래스를 변경할 수 있습니다.
- 14. **다음**을 클릭합니다.
- 15. 마이그레이션 옵션 페이지에서 소스 클러스터에 대해 노출된 이미지 레지스트리 경로를 지정한 경우 직접 이미지 마이그레이션 옵션이 선택됩니다. 파일 시스템 복사로 데이터를 마이그레이션하는 경우 직접 PV 마이그레이션 옵션이 선택됩니다. 직접 마이그레이션 옵션은 소스 클러스터에서 대상 클러스터로 직접 이미지 및 파일을 복사합니다. 다. 이 옵션은 소스 클러스터에서 복제 리포지토리로 이미지 및 파일을 복사한 다음 복제 리포지 토리에서 대상 클러스터로 복사합니다.
- 16. **다음**을 클릭합니다.
- 17. 선택 사항: 후크 추가를 클릭하여 마이그레이션 계획에 후크를 추가합니다. 후크는 사용자 지정 코드를 실행합니다. 단일 마이그레이션 계획에 최대 4개의 후크를 추가할 수 있습니다. 각 후크는 다른 마이그레이션 단계에서 실행됩니다.
  - a. 웹 콘솔에 표시할 후크 이름을 입력합니다.
  - b. 후크가 Ansible 플레이북인 경우 Ansible 플레이북을 선택하고 찾아보기를 클릭하여 플레이 북을 업로드하거나 필드에 플레이북 콘텐츠를 붙여넣습니다.
  - c. 선택 사항: 기본 후크 이미지를 사용하지 않는 경우 Ansible 런타임 이미지를 지정합니다.

- d. 후크가 Ansible 플레이북이 아닌 경우 사용자 정의 컨테이너 이미지를 선택하고 이미지 이름 과 경로를 지정합니다.
   사용자 정의 컨테이너 이미지에는 Ansible 플레이북이 포함될 수 있습니다.
- e. 소스 클러스터 또는 대상 클러스터를 선택합니다.
- f. 서비스계정 이름과 서비스계정 네임스페이스를 입력합니다.
- g. 후크의 마이그레이션 단계를 선택합니다.
  - 사전 백업: 소스 클러스터에서 애플리케이션 워크로드를 백업하기 전에
  - 백업 후: 소스 클러스터에서 애플리케이션 워크로드를 백업한 후
  - 사전 복원: 대상 클러스터에서 애플리케이션 워크로드를 복원하기 전에
  - 복원 후: 대상 클러스터에서 애플리케이션 워크로드를 복원한 후

h. 추가를 클릭합니다.

18. 완료를 클릭합니다.

마이그레이션 계획이 마이그레이션 계획 목록에 표시됩니다.

#### 추가 리소스

- MTC 파일 시스템 복사 방법
- MTC 스냅샷 복사 방법

#### 10.2.5. MTC 웹 콘솔에서 마이그레이션 계획 실행

MTC(Migration Toolkit for Containers) 웹 콘솔에서 생성한 마이그레이션 계획을 사용하여 애플리케이션 및 데이터를 마이그레이션할 수 있습니다.

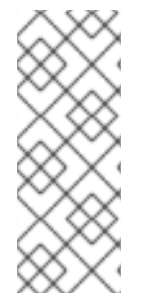

## 참고

마이그레이션 프로세스 중에 MTC는 마이그레이션된 PV(영구 볼륨)의 회수 정책을 대상 클러스터에서 **Retain**으로 설정합니다.

Backup 사용자 정의 리소스에는 원래 회수 정책을 나타내는 PVOriginalReclaimPolicy 주석이 포함되어 있습니다. 마이그레이션된 PV의 회수 정책을 수동으로 복원할 수 있습니다.

#### 사전 요구 사항

MTC 웹 콘솔에는 다음이 포함되어야 합니다.

- Ready 상태의 소스 클러스터
- **Ready** 상태의 대상 클러스터
- 복제리포지토리
- 유효한 마이그레이션 계획

절차

1. MTC 웹 콘솔에 로그인하고 마이그레이션 계획을 클릭합니다.

- 2. **•** 마이그레이션 계획 옆에 있는 옵션 메뉴를 클릭하고 **마이그레이션**에서 다음 옵션 중 하나 를 선택합니다.
  - 스테이지에서는 애플리케이션을 중지하지 않고 소스 클러스터에서 대상 클러스터로 데이터 를 복사합니다.
  - **컷오버**는 소스 클러스터에서 트랜잭션을 중지하고 리소스를 대상 클러스터로 이동합니다. 선택 사항: **컷오버 마이그레이션** 대화 상자에서 마이그레이션 중 소스 클러스터에서 트랜잭션 중지 확인란의 선택을 취소할 수 있습니다.
  - 상태 복사는 선택한 PVC(영구 볼륨 클레임)를 복사합니다.

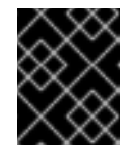

중요

클러스터 간에 네임스페이스를 마이그레이션하는 데 상태 마이그레이션을 사용하지 마십시오. 대신 스테이지 또는 컷오버 마이그레이션을 사용합니다.

- 상태 마이그레이션 대화 상자에서 하나 이상의 PVC를 선택하고 마이그레이션을 클릭합니다.
- 3. 마이그레이션이 완료되면 OpenShift Container Platform 웹 콘솔에서 애플리케이션이 성공적으 로 마이그레이션되었는지 확인합니다.
  - a. 홈→프로젝트를 클릭합니다.
  - b. 마이그레이션된 프로젝트를 클릭하여 상태를 봅니다.
  - c. 경로 섹션에서 위치를 클릭하여 해당되는 경우 애플리케이션이 작동하는지 확인합니다.
  - d. 워크로드 → 포드를 클릭하여 포드가 마이그레이션된 네임스페이스에서 실행 중인지 확인합 니다.
  - e. **스토리지 → 영구 볼륨**을 클릭하여 마이그레이션된 영구 볼륨이 올바르게 프로비저닝되었는 지 확인합니다.

# 11장. 고급 마이그레이션 옵션

대규모 마이그레이션을 수행하고 성능을 개선하기 위해 마이그레이션을 자동화하고 MigPlan 및 MigrationController 사용자 정의 리소스를 수정할 수 있습니다.

# 11.1. 용어

# 표 11.1. MTC 용어

| 용어                     | 정의                                                                                                    |
|------------------------|----------------------------------------------------------------------------------------------------|
| 소스 클러스터                | 애플리케이션이 마이그레이션되는 클러스터입니다.                                                                                                    |
| 대상 클러스터 <sup>[1]</sup> | 애플리케이션이 마이그레이션될 대상 클러스터입니다.                                                                                                    |
| 복제 리포지토리               | 간접 마이그레이션 중 또는 직접 볼륨 마이그레이션 또는 직접 이미지 마이그레이션<br>중에 Kubernetes 오브젝트에 대한 이미지, 볼륨 및 Kubernetes 오브젝트 복사에 사<br>용되는 오브젝트 스토리지입니다.<br>복제 리포지토리는 모든 클러스터에서 액세스할 수 있어야 합니다. |
| 호스트 클러스터               | migration-controller pod 및 웹 콘솔이 실행 중인 클러스터입니다. host 클러스터<br>는 일반적으로 대상 클러스터이지만 필수는 아닙니다.                                                                          |
|                        | 호스트 클러스터에 직접 이미지 마이그레이션을 위해 노출된 레지스트리 경로가 필<br>요하지 않습니다.                                                                                                    |
| 원격 클러스터                | 원격 클러스터는 일반적으로 소스 클러스터이지만 필수는 아닙니다.                                                                                                    |
|                        | 원격 클러스터에는 <b>migration-controller</b> 서비스 계정 토큰이 포함된 <b>Secret</b> 사<br>용자 정의 리소스가 필요합니다.                                                                          |
|                        | 원격 클러스터에는 직접 이미지 마이그레이션을 위해 노출된 보안 레지스트리 경로<br>가 필요합니다.                                                                                                    |
| 간접 마이그레이션              | 이미지, 볼륨 및 Kubernetes 오브젝트는 소스 클러스터에서 복제 리포지토리로 복사<br>한 다음 복제 리포지토리에서 대상 클러스터로 복사됩니다.                                                                               |
| 직접 볼륨 마이그레이션           | 영구 볼륨은 소스 클러스터에서 대상 클러스터로 직접 복사됩니다.                                                                                                    |
| 직접 이미지 마이그레이<br>션      | 이미지가 소스 클러스터에서 대상 클러스터로 직접 복사됩니다.                                                                                                    |
| 마이그레이션 단계              | 애플리케이션을 중지하지 않고 데이터가 대상 클러스터에 복사됩니다.                                                                                                    |
|                        | 단계적 마이그레이션을 여러 번 실행하면 컷오버 마이그레이션 기간이 단축됩니다.                                                                                                    |
| 컷오버 마이그레이션             | 소스 클러스터에서 애플리케이션이 중지되고 해당 리소스가 대상 클러스터로 마이<br>그레이션됩니다.                                                                                                    |

| 용어        | 정의                                                    |
|-----------|-------------------------------------------------------|
| 상태 마이그레이션 | 애플리케이션 상태는 특정 영구 볼륨 클레임을 대상 클러스터에 복사하여 마이그레<br>이션됩니다. |
| 마이그레이션 롤백 | 마이그레이션 롤백은 완료된 마이그레이션을 롤백합니다.                         |

<sup>1</sup>MTC 웹 콘솔에서 대상클러스터를 호출합니다.

# 11.2. 온-프레미스에서 클라우드 기반 클러스터로 애플리케이션 마이그레이션

두 클러스터 간에 네트워크 터널을 설정하여 방화벽 뒤에 있는 소스 클러스터에서 클라우드 기반 대상 클 러스터로 마이그레이션할 수 있습니다. **crane tunnel-api** 명령은 소스 클러스터에서 VPN 터널을 만든 다 음 대상 클러스터에서 실행되는 VPN 서버에 연결하여 이러한 터널을 설정합니다. VPN 서버는 대상 클러 스터의 로드 밸런서 주소를 사용하여 클라이언트에 노출됩니다.

대상 클러스터에서 생성된 서비스는 소스 클러스터의 API를 대상 클러스터에서 실행 중인 MTC에 노출합 니다.

#### 사전 요구 사항

- VPN 터널을 생성하는 시스템은 액세스 권한이 있어야 하며 두 클러스터에 모두 로그인되어 있어 야 합니다.
- 대상 클러스터에 로드 밸런서를 생성할 수 있어야 합니다. 이것이 가능한지 확인하려면 클라우드 공급자를 참조하십시오.
- VPN 터널을 실행할 소스 클러스터와 대상 클러스터 모두에서 네임스페이스에 할당할 수 있는 이 름이 있어야 합니다. 이러한 네임스페이스는 사전에 생성할 수 없습니다. 네임스페이스 규칙에 대 한 자세한 내용은 https://kubernetes.io/docs/concepts/overview/working-withobjects/names/#dns-subdomain-names을 참조하십시오.
- 여러 방화벽으로 보호된 소스 클러스터를 클라우드 클러스터에 연결하는 경우 각 소스 클러스터 에 자체 네임스페이스가 필요합니다.
- -02-서버는 대상 클러스터에 설치되어 있습니다.
- -02- 클라이언트는 소스 클러스터에 설치되어 있습니다.
- MTC에서 소스 클러스터를 구성할 때 API URL은 https://proxiedcluster<namespace>.svc.cluster.local:8443.
  - API를 사용하는 경우 *각 원격 클러스터에 대한 MigCluster CR 매니페스트 생성* 을 참조하십시 오.
  - MTC 웹 콘솔을 사용하는 경우 MTC 웹 콘솔 *을 사용하여 애플리케이션 마이그레이션을* 참조 하십시오.
- MTC 웹 콘솔 및 마이그레이션 컨트롤러가 대상 클러스터에 설치되어 있어야 합니다.

절차

1. crane 유틸리티를 설치합니다.

\$ podman cp \$(podman create registry.redhat.io/rhmtc/openshift-migration-controllerrhel8:v1.7):/crane ./

- 2. 소스 클러스터의 노드와 대상 클러스터의 노드에 원격으로 로그인합니다.
- 3. 로그인 후 두 클러스터의 클러스터 컨텍스트를 가져옵니다.

#### \$ oc config view

4. 명령 시스템에서 다음 명령을 입력하여 터널을 설정합니다.

\$ crane tunnel-api [--namespace <namespace>] \
 --destination-context <destination-cluster> \
 --source-context <source-cluster>

네임스페이스를 지정하지 않으면 명령은 기본값 openvpn 을 사용합니다.

예:

--source-context default/192-168-122-171-nip-io:8443/admin

작은 정보

crane tunnel-api --help 를 입력하여 crane tunnel-api 명령에 사용 가능한 모든 매개변수를 참 조하십시오.

이 명령은 TSL/SSL 인증서를 생성합니다. 이 과정에 몇 분이 걸릴 수 있습니다. 프로세스가 완료 되면 메시지가 표시됩니다.

LoadBalancer 서버는 대상 클러스터에서 시작되고,-02- 클라이언트는 소스 클러스터에서 시작됩 니다.

몇 분 후에 로드 밸런서가 소스 노드에서 확인됩니다.

작은 정보

LoadBalancer Pod의 로그를 보고 root 권한으로 다음 명령을 입력하여 이 프로세스의 상태를 확 인할 수 있습니다.

# oc get po -n <namespace>

출력 예

NAME READY STATUS RESTARTS AGE cpod\_name> 2/2 Running 0 44s

# oc logs -f -n <namespace> <pod\_name> -c openvpn

로드 밸런서의 주소가 확인되면 Initialization sequence Completed 메시지가 로그 끝에 표시됩 니다.

5. 대상 제어 노드에 있는-02- 서버에서 openvpn 서비스와 proxied-cluster 서비스가 실행 중인지 확인합니다.

\$ oc get service -n <namespace>

6. 소스 노드에서 마이그레이션 컨트롤러의 서비스 계정(SA) 토큰을 가져옵니다.

# oc sa get-token -n openshift-migration migration-controller

- 7. MTC 웹 콘솔을 열고 다음 값을 사용하여 소스 클러스터를 추가합니다.
  - 클러스터 이름: 소스 클러스터 이름입니다.
  - URL: proxied-cluster.<namespace>.svc.cluster.local:8443. < namespace>의 값을 정의하 지 않은 경우 openvpn을 사용합니다.
  - 서비스계정 토큰: 마이그레이션 컨트롤러 서비스 계정의 토큰입니다.
  - 이미지 레지스트리에 노출된 경로 호스트:proxied-cluster.
     <namespace>.svc.cluster.local:5000. < namespace>의 값을 정의하지 않은 경우 openvpn 을 사용합니다.

MTC가 연결을 성공적으로 검증한 후 마이그레이션 계획을 생성하고 실행할 수 있습니다. 소스 클러스터 의 네임스페이스가 네임스페이스 목록에 표시되어야 합니다.

#### 추가 리소스

- 각 원격 클러스터에 대한 MigCluster CR 매니페스트를 생성하는 방법에 대한 자세한 내용은 MTC API를 사용하여 애플리케이션 마이그레이션을 참조하십시오.
- 웹 콘솔을 사용하여 클러스터 추가에 대한 자세한 내용은 MTC 웹 콘솔을 사용하여 애플리케이션 마이그레이션을참조하십시오.

11.3. 명령줄을 사용하여 애플리케이션 마이그레이션

마이그레이션을 자동화하기 위해 CLI(명령줄 인터페이스)를 사용하여 MTC API로 애플리케이션을 마이 그레이션할 수 있습니다.

#### 11.3.1. 마이그레이션 사전 요구 사항

• 모든 클러스터에서 cluster-admin 권한이 있는 사용자로 로그인합니다.

#### 직접 이미지 마이그레이션

- 소스 클러스터의 보안 OpenShift 이미지 레지스트리가 노출되었는지 확인해야 합니다.
- 노출된 레지스트리에 대한 경로를 생성해야 합니다.

#### 직접 볼륨 마이그레이션

• 클러스터에서 프록시를 사용하는 경우 Stunnel TCP 프록시를 구성해야 합니다.

#### 내부 이미지

 애플리케이션이 openshift 네임스페이스의 이미지를 사용하는 경우 필요한 이미지 버전이 대상 클러스터에 있는지 확인해야 합니다.
 OpenShift Container Platform 4.10 클러스터에서 더 이상 사용되지 않는 OpenShift Container Platform 3 이미지를 사용하도록 이미지 스트림 태그를 수동으로 업데이트할 수 있습니다.

#### 클러스터

- 소스 클러스터를 최신 MTC z-stream 릴리스로 업그레이드해야 합니다.
- MTC 버전은 모든 클러스터에서 동일해야 합니다.

#### 네트워크

- 클러스터는 서로 및 복제 리포지토리에 제한 없이 네트워크 액세스할 수 있습니다.
- move를 사용하여 영구 볼륨을 복사하는 경우 클러스터에 원격 볼륨에 대한 무제한 네트워크 액 세스 권한이 있어야 합니다.
- OpenShift Container Platform 3 클러스터에서 다음 포트를 활성화해야 합니다.
  - **8443** (API 서버)
  - 443(라우트)
  - 53 (DNS)
- OpenShift Container Platform 4 클러스터에서 다음 포트를 활성화해야 합니다.
  - **6443** (API 서버)
  - 443 (라우트)
  - 53 (DNS)
- TLS를 사용하는 경우 복제 리포지토리에서 포트 443을 활성화해야 합니다.

#### 영구 볼륨 (PV)

- PV가 유효해야 합니다.
- PV를 영구 볼륨 클레임에 바인딩해야 합니다.
- 스냅샷을 사용하여 PV를 복사하는 경우 다음과 같은 추가 사전 요구 사항이 적용됩니다.
  - 클라우드 공급자는 스냅샷을 지원해야 합니다.
  - PV는 동일한 클라우드 공급자에 있어야 합니다.
  - PV는 동일한 지역 리전에 있어야 합니다.
  - PV는 동일한 스토리지 클래스를 보유해야 합니다.

11.3.2. 직접 이미지 마이그레이션을 위한 레지스트리 경로 생성

직접 이미지 마이그레이션의 경우 모든 원격 클러스터에서 노출된 OpenShift 이미지 레지스트리에 대한 경로를 생성해야 합니다.

사전 요구 사항

• OpenShift 이미지 레지스트리는 모든 원격 클러스터의 외부 트래픽에 노출되어야 합니다. OpenShift Container Platform 4 레지스트리는 기본적으로 공개됩니다.

OpenShift Container Platform 3 레지스트리는 수동으로 노출해야 합니다.

#### 절차

• OpenShift Container Platform 3 레지스트리에 대한 경로를 생성하려면 다음 명령을 실행합니다.

\$ oc create route passthrough --service=docker-registry -n default

• OpenShift Container Platform 4 레지스트리에 대한 경로를 생성하려면 다음 명령을 실행합니다.

\$ oc create route passthrough --service=image-registry -n openshift-image-registry

#### 11.3.3. 프록시 설정

OpenShift Container Platform 4.1 및 이전 버전의 경우 이러한 버전은 클러스터 전체 프록시 오브젝트를 지원하지 않기 때문에 Migration Toolkit for Containers Operator를 설치한 후 **MigrationController** CR(사용자 정의 리소스) 매니페스트에서 **proxy**를 구성해야 합니다.

OpenShift Container Platform 4.2에서 4.10으로의 경우 MTC(Migration Toolkit for Containers)는 클러스 터 전체 프록시 설정을 상속합니다. 클러스터 전체 프록시 설정을 재정의하려면 프록시 매개변수를 변경 할 수 있습니다.

#### 11.3.3.1. 직접 볼륨 마이그레이션

MTC 1.4.2에서 직접 볼륨 마이그레이션(DVM)이 도입되었습니다. DVM은 하나의 프록시만 지원합니다. 대상 클러스터가 프록시 뒤에 있는 경우 소스 클러스터는 대상 클러스터의 경로에 액세스할 수 없습니다. 프록시 뒤에서 소스 클러스터에서 DVM을 수행하려면 전송 계층에서 작동하는 TCP 프록시를 구성하고 자체 SSL 인증서로 암호를 해독하고 재암호화하지 않고도 SSL 연결을 투명하게 전달해야 합니다. Stunnel 프록시는 이러한 프록시의 예입니다.

#### 11.3.3.1.1. DVM용 TCP 프록시 설정

TCP 프록시를 통해 소스와 대상 클러스터 간에 직접 연결하고 프록시를 사용하도록 MigrationController CR에서 stunnel\_tcp\_proxy 변수를 구성할 수 있습니다.

```
apiVersion: migration.openshift.io/v1alpha1
kind: MigrationController
metadata:
name: migration-controller
namespace: openshift-migration
spec:
[...]
stunnel_tcp_proxy: http://username:password@ip:port
```

직접 볼륨 마이그레이션(DVM)은 프록시에 대한 기본 인증만 지원합니다. 또한 DVM은 TCP 연결을 투명 하게 터널링할 수 있는 프록시 뒤에서만 작동합니다. 중간자 모드에서 HTTP/HTTPS 프록시가 작동하지 않습니다. 기존 클러스터 전체 프록시에서 이 동작을 지원하지 않을 수 있습니다. 결과적으로 DVM의 프록 시 설정은 의도적으로 MTC의 일반 프록시 구성과 다르게 유지됩니다.

#### 11.3.3.1.2. HTTP/HTTPS 프록시 대신 TCP 프록시를 사용하는 이유는 무엇입니까?

OpenShift 경로를 통해 소스와 대상 클러스터 간에 Rsync를 실행하여 DVM을 활성화할 수 있습니다. 트래 픽은 TCP 프록시인 Stunnel을 사용하여 암호화됩니다. 소스 클러스터에서 실행되는 Stunnel은 대상 Stunnel을 사용한 TLS 연결을 시작하고 암호화된 채널을 통해 데이터를 전송합니다.

OpenShift의 클러스터 전체 HTTP/HTTPS 프록시는 일반적으로 자체 TLS 세션을 외부 서버와 협상하는 중간자 모드로 구성됩니다. 그러나 이 작업은 Stunnel에서는 작동하지 않습니다. Stunnel은 프록시에서 TLS 세션을 그대로 전환해야 하므로 기본적으로 프록시를 통해 TCP 연결을 그대로 전달하는 투명한 터 널로 프록시를 설정해야 합니다. 따라서 TCP 프록시를 사용해야 합니다.

#### 11.3.3.1.3. 알려진 문제

#### 마이그레이션 실패 오류 업그레이드 요청 필요

마이그레이션 컨트롤러는 SPDY 프로토콜을 사용하여 원격 Pod 내에서 명령을 실행합니다. 원격 클러스 터가 프록시 또는 SPDY 프로토콜을 지원하지 않는 방화벽 뒤에 있는 경우 마이그레이션 컨트롤러가 원격 명령을 실행하지 못합니다. 오류 메시지 **업그레이드 요청** 과 함께 마이그레이션이 실패합니다. 해결방법: SPDY 프로토콜을 지원하는 프록시를 사용합니다.

SPDY 프로토콜 지원 외에도 프록시 또는 방화벽은 **Upgrade** HTTP 헤더를 API 서버에 전달해야 합니다. 클라이언트는 이 헤더를 사용하여 API 서버와의 websocket 연결을 엽니다. **업그레이드** 헤더가 프록시 또 는 방화벽에 의해 차단된 경우 마이그레이션은 오류 메시지 **업그레이드 요청 필요** 와 함께 실패합니다. 해 결방법: 프록시가 **Upgrade** 헤더를 전달하도록 합니다.

#### 11.3.3.2. 마이그레이션을 위한 네트워크 정책 튜닝

OpenShift는 클러스터에서 사용하는 네트워크 플러그인을 기반으로 NetworkPolicy 또는 EgressFirewall 을 사용하여 Pod로 트래픽을 제한할 수 있습니다. 마이그레이션과 관련된 소스 네임스페이스가 이러한 메 커니즘을 사용하여 네트워크 트래픽을 포드로 제한하는 경우 제한이 마이그레이션 중에 Rsync pod로의 트래픽을 실수로 중지할 수 있습니다.
소스 및 대상 클러스터에서 둘 다 실행되는 rsync Pod는 OpenShift 경로를 통해 서로 연결되어야 합니다. 기존 NetworkPolicy 또는 EgressNetworkPolicy 오브젝트는 이러한 트래픽 제한에서 Rsync Pod를 자동으 로 제외하도록 구성할 수 있습니다.

## 11.3.3.2.1. NetworkPolicy 구성

#### 11.3.3.2.1.1. Rsync Pod의 송신 트래픽

소스 또는 대상 네임스페이스의 **NetworkPolicy** 구성이 이러한 유형의 트래픽을 차단하는 경우 Rsync Pod의 고유한 레이블을 사용하여 송신 트래픽이 해당 트래픽에서 전달되도록 허용할 수 있습니다. 다음 정책은 네임스페이스의 Rsync Pod에서 **모든** 송신 트래픽을 허용합니다.

```
apiVersion: networking.k8s.io/v1
kind: NetworkPolicy
metadata:
    name: allow-all-egress-from-rsync-pods
spec:
    podSelector:
    matchLabels:
        owner: directvolumemigration
        app: directvolumemigration-rsync-transfer
    egress:
    - {}
    policyTypes:
    - Egress
```

#### 11.3.3.2.1.2. Rsync pod로의 수신 트래픽

```
apiVersion: networking.k8s.io/v1
kind: NetworkPolicy
metadata:
    name: allow-all-egress-from-rsync-pods
spec:
    podSelector:
    matchLabels:
        owner: directvolumemigration
        app: directvolumemigration-rsync-transfer
ingress:
    - {}
    policyTypes:
    - Ingress
```

#### 11.3.3.2.2. EgressNetworkPolicy 구성

**EgressNetworkPolicy** 오브젝트 또는 *Egress Firewalls* 는 클러스터를 나가는 송신 트래픽을 차단하도록 설계된 OpenShift 구조입니다.

**NetworkPolicy** 오브젝트와 달리 Egress Firewall은 네임스페이스의 모든 포드에 적용되므로 프로젝트 수 준에서 작동합니다. 따라서 Rsync Pod의 고유 레이블은 제한 사항에서 Rsync Pod만 제외하지 않습니다. 그러나 두 클러스터 간에 직접 연결을 설정할 수 있도록 소스 또는 대상 클러스터의 CIDR 범위를 정책의 *허용* 규칙에 추가할 수 있습니다.

Egress Firewall이 있는 클러스터를 기반으로 다른 클러스터의 CIDR 범위를 추가하여 둘 사이의 송신 트래 픽을 허용할 수 있습니다.

```
apiVersion: network.openshift.io/v1
kind: EgressNetworkPolicy
metadata:
    name: test-egress-policy
    namespace: <namespace>
spec:
    egress:
    - to:
        cidrSelector: <cidr_of_source_or_target_cluster>
        type: Deny
```

# 11.3.3.2.3. 데이터 전송을 위한 대체 끝점 선택

기본적으로 DVM은 OpenShift Container Platform 경로를 끝점으로 사용하여 PV 데이터를 대상 클러스 터로 전송합니다. 클러스터 토폴로지가 허용하는 경우 다른 유형의 지원되는 끝점을 선택할 수 있습니다.

각 클러스터에 대해 **MigrationController** CR의 적절한 대상 클러스터에서 rsync\_endpoint\_type 변수를 설정하여 끝점을 구성할 수 있습니다.

```
apiVersion: migration.openshift.io/v1alpha1
kind: MigrationController
metadata:
name: migration-controller
namespace: openshift-migration
spec:
[...]
rsync endpoint type: [NodePort|ClusterIP|Route]
```

## 11.3.3.2.4. Rsync Pod에 대한 추가 그룹 구성

PVC에서 공유 스토리지를 사용하는 경우 Pod에서 액세스를 허용하기 위해 Rsync Pod 정의에 추가 그룹 을 추가하여 해당 스토리지에 대한 액세스를 구성할 수 있습니다.

## 표 11.2. Rsync Pod의 보조 그룹

| 변수                             | 유형     | 기본값     | 설명                                      |
|--------------------------------|--------|---------|-----------------------------------------|
| src_supplemental_g<br>roups    | string | 설정되지 않음 | 소스 Rsync Pod에 대한<br>콤마로 구분된 추가 그룹<br>목록 |
| target_supplemental<br>_groups | string | 설정되지 않음 | 대상 Rsync Pod에 대한<br>콤마로 구분된 추가 그룹<br>목록 |

## 사용 예

MigrationController CR을 업데이트하여 이러한 추가 그룹에 대한 값을 설정할 수 있습니다.

```
spec:
src_supplemental_groups: "1000,2000"
target_supplemental_groups: "2000,3000"
```

## 11.3.3.3. 프록시 구성

사전 요구 사항

• 모든 클러스터에서 cluster-admin 권한이 있는 사용자로 로그인합니다.

절차

1. MigrationController CR 매니페스트를 가져옵니다.

\$

\$ oc get migrationcontroller < migration\_controller> -n openshift-migration

2. 프록시 매개변수를 업데이트합니다.

```
apiVersion: migration.openshift.io/v1alpha1
kind: MigrationController
metadata:
    name: <migration_controller>
    namespace: openshift-migration
...
spec:
    stunnel_tcp_proxy: http://<username>:<password>@<ip>:<port> 1
noProxy: example.com 2
```

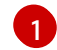

2

직접 볼륨 마이그레이션을 위한 Stunnel 프록시 URL입니다.

프록시를 제외할 대상 도메인 이름, 도메인, IP 주소 또는 기타 네트워크 CIDR의 쉼표로 구분 된 목록입니다.

하위 도메인과 일치하려면 도메인 앞에 .을 입력합니다. 예를 들어, .y.com은 x.y.com과 일치하지 만 y.com은 일치하지 않습니다. \*를 사용하여 모든 대상에 대해 프록시를 바이패스합니다. networking.machineNetwork[].cidr 필드에 의해 정의된 네트워크에 포함되어 있지 않은 작업자 를 설치 구성에서 확장하려면 연결 문제를 방지하기 위해 이 목록에 해당 작업자를 추가해야 합니 다.

httpProxy 또는 httpsProxy 필드가 설정되지 않은 경우 이 필드는 무시됩니다.

- 3. 매니페스트를 migration-controller.yaml로 저장합니다.
- 4. 업데이트된 매니페스트를 적용합니다.

\$ oc replace -f migration-controller.yaml -n openshift-migration

11.3.4. MTC API를 사용하여 애플리케이션 마이그레이션

MTC(Migration Toolkit for Containers) API를 사용하여 명령줄에서 애플리케이션을 마이그레이션할 수 있습니다.

#### 절차

1. 호스트 클러스터에 대한 MigCluster CR 매니페스트를 생성합니다.

\$ cat << EOF | oc apply -f -

apiVersion: migration.openshift.io/v1alpha1 kind: MigCluster metadata: name: <host\_cluster> namespace: openshift-migration spec: isHostCluster: true EOF

2. 각 원격 클러스터에 대한 Secret 오브젝트 매니페스트를 생성합니다.

| \$ cat << EOF   oc apply -f -           |
|-----------------------------------------|
| apiVersion: v1                          |
| kind: Secret                            |
| metadata:                               |
| name: <cluster_secret></cluster_secret> |
| namespace: openshift-config             |
| type: Opaque                            |
| data:                                   |
| saToken: <sa_token> 1</sa_token>        |
| EOF                                     |

원격 클러스터의 base64로 인코딩된 **migration-controller** 서비스 계정(SA) 토큰을 지정합 니다. 다음 명령을 실행하여 토큰을 가져올 수 있습니다.

\$ oc sa get-token migration-controller -n openshift-migration | base64 -w 0

3. 각 원격 클러스터에 대해 MigCluster CR 매니페스트를 생성합니다.

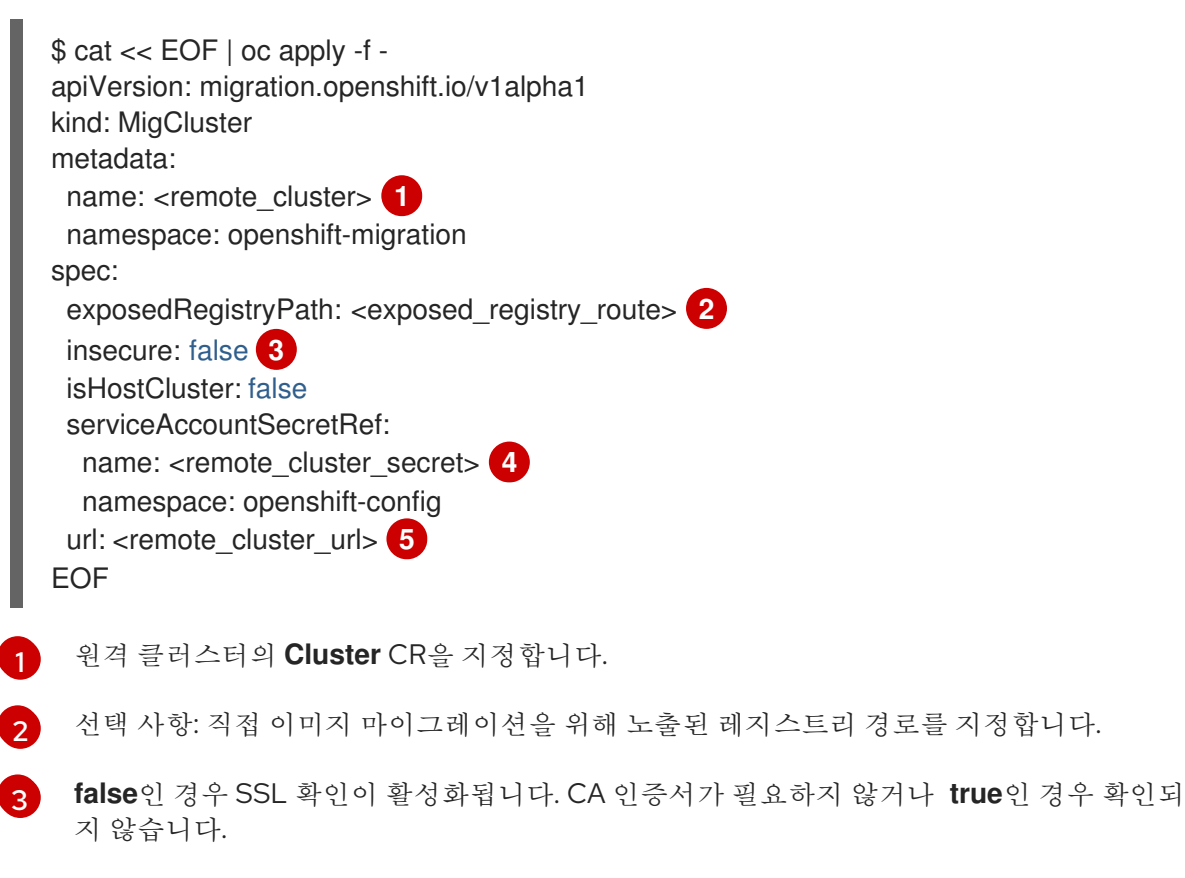

원격 클러스터의 Secret 오브젝트를 지정합니다.

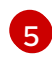

원격 클러스터의 URL을 지정합니다.

4. 모든 클러스터가 Ready 상태에 있는지 확인합니다.

\$ oc describe cluster <cluster>

5. 복제 리포지토리의 Secret 오브젝트 매니페스트를 생성합니다.

| \$ cat << EOF   oc apply -f -<br>apiVersion: v1                  |
|------------------------------------------------------------------|
| kind: Secret                                                     |
| metadata:                                                        |
| namespace: openshift-config                                      |
| name: <migstorage_creds></migstorage_creds>                      |
| type: Opaque                                                     |
| data:                                                            |
| aws-access-key-id: <key_id_base64> 1</key_id_base64>             |
| aws-secret-access-key: <secret_key_base64> 2</secret_key_base64> |
| EOF                                                              |
|                                                                  |

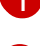

base64 형식으로 키 ID를 지정합니다.

base64 형식으로 시크릿 키를 지정합니다.

AWS 인증 정보는 기본적으로 base64로 인코딩됩니다. 다른 스토리지 공급자의 경우 각 키로 다음 명령을 실행하여 인증 정보를 인코딩해야 합니다.

\$ echo -n "<key>" | base64 -w 0 1

키 ID 또는 시크릿 키를 지정합니다. 두 키 모두 base64로 인코딩되어야 합니다.

6. 복제 리포지토리에 대한 MigStorage CR 매니페스트를 생성합니다.

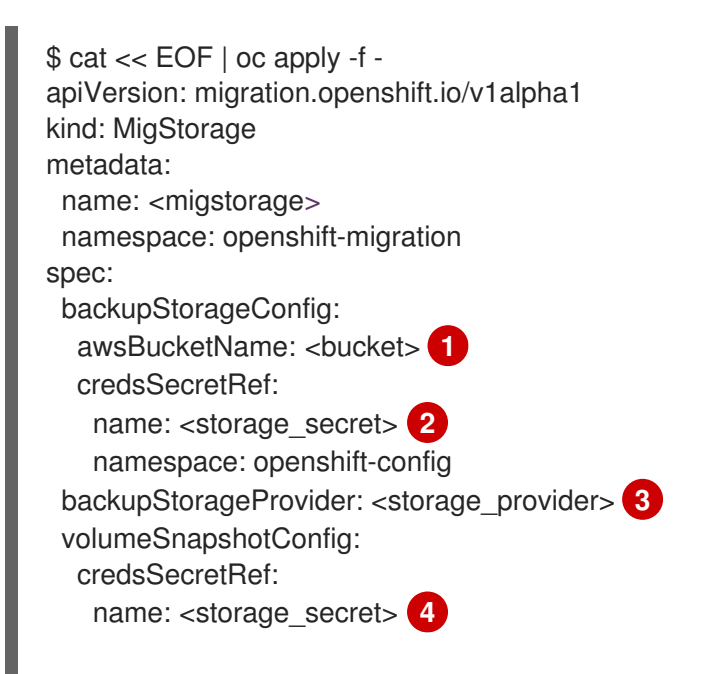

namespace: openshift-config volumeSnapshotProvider: <storage\_provider> 5 EOF

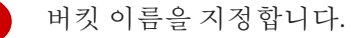

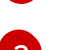

오브젝트 스토리지의 **Secrets** CR을 지정합니다. 오브젝트 스토리지의 **Secrets** CR에 저장 된 인증 정보가 올바른지 확인해야 합니다.

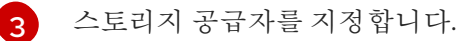

4

선택 사항: 스냅샷을 사용하여 데이터를 복사하는 경우 오브젝트 스토리지의 Secrets CR을 지정합니다. 오브젝트 스토리지의 Secrets CR에 저장된 인증 정보가 올바른지 확인해야 합니다.

5

선택 사항: 스냅샷을 사용하여 데이터를 복사하는 경우 스토리지 공급자를 지정합니다.

7. MigStorage CR이 Ready 상태에 있는지 확인합니다.

\$ oc describe migstorage <migstorage>

8. MigPlan CR 매니페스트를 생성합니다.

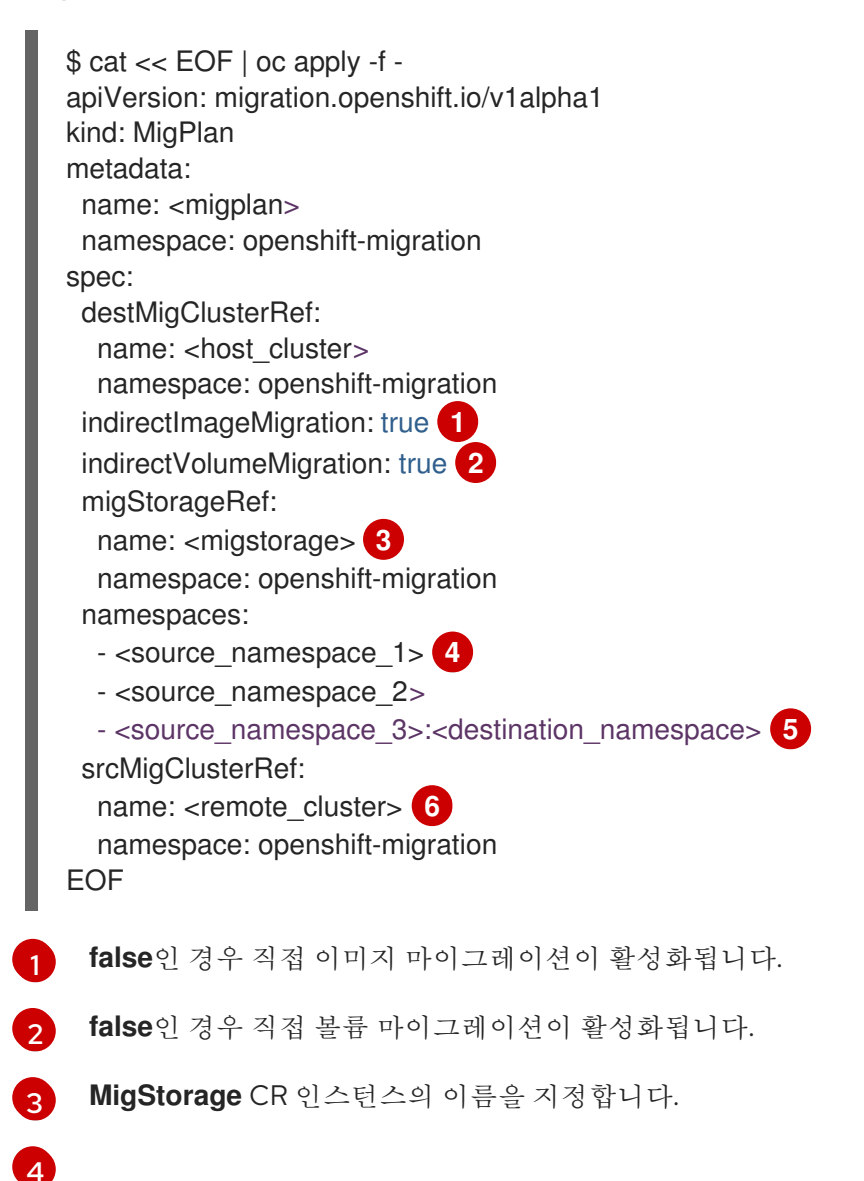

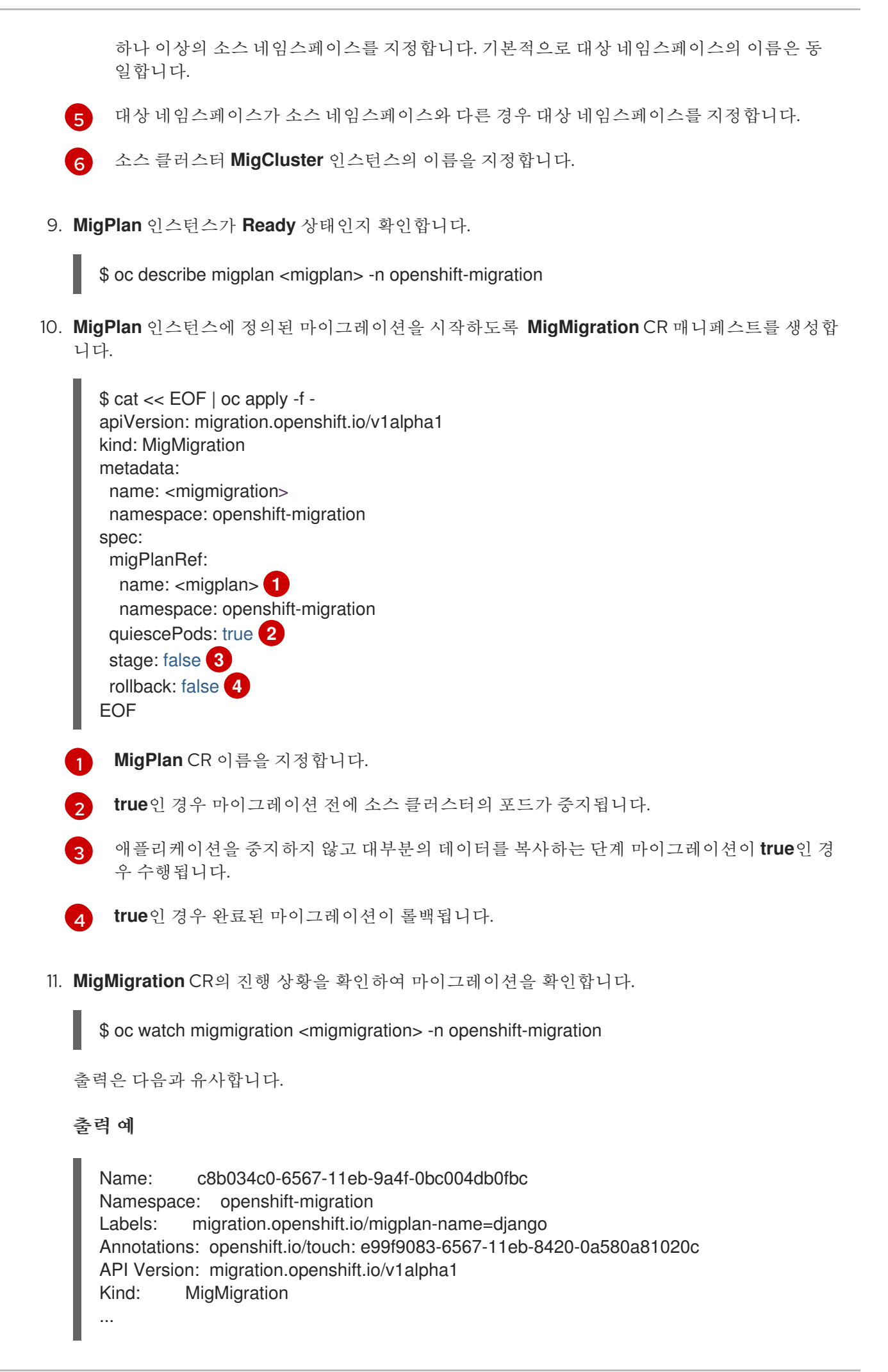

Spec: Mig Plan Ref: migplan Name: Namespace: openshift-migration false Stage: Status: Conditions: Advisory Category: Last Transition Time: 2021-02-02T15:04:09Z Message: Step: 19/47 Reason: InitialBackupCreated Status: True Type: Running Category: Required Last Transition Time: 2021-02-02T15:03:19Z Message: The migration is ready. True Ready : Required Status: Type: Category: true Durable: Last Transition Time: 2021-02-02T15:04:05Z Message: The migration registries are healthy. Status: True Type: RegistriesHealthy Final Itinerary: Observed Digest: 7fae9d21f15979c71ddc7dd075cb97061895caac5b936d92fae967019ab616d5 Phase: InitialBackupCreated Pipeline: Completed: 2021-02-02T15:04:07Z Message: Completed Name: Prepare Started: 2021-02-02T15:03:18Z Message: Waiting for initial Velero backup to complete. Name: Backup Phase: InitialBackupCreated Progress: Backup openshift-migration/c8b034c0-6567-11eb-9a4f-0bc004db0fbc-wpc44: 0 out of estimated total of 0 objects backed up (5s) 2021-02-02T15:04:07Z Started: Message: Not started Name: StageBackup Message: Not started Name: StageRestore Not started Message: Name: DirectImage Message: Not started Name: DirectVolume Message: Not started Name: Restore Message: Not started Name: Cleanup Start Timestamp: 2021-02-02T15:03:18Z Events: Type Reason Age From Message ----- -----

Normal Running 57s migmigration\_controller Step: 2/47 Normal Running 57s migmigration\_controller Step: 3/47 Normal Running 57s (x3 over 57s) migmigration controller Step: 4/47 Normal Running 54s migmigration controller Step: 5/47 Normal Running 54s migmigration controller Step: 6/47 Normal Running 52s (x2 over 53s) migmigration controller Step: 7/47 Normal Running 51s (x2 over 51s) migmigration controller Step: 8/47 Normal Ready 50s (x12 over 57s) migmigration controller The migration is ready. Normal Running 50s migmigration controller Step: 9/47 migmigration controller Step: 10/47 Normal Running 50s

#### 11.3.5. 상태 마이그레이션

MTC(Migration Toolkit for Containers)를 사용하여 애플리케이션 상태를 구성하는 PVC(영구 볼륨 클레 임)를 마이그레이션하여 반복 가능한 상태 전용 마이그레이션을 수행할 수 있습니다. 마이그레이션 계획 에서 다른 PVC를 제외하여 지정된 PVC를 마이그레이션합니다. PVC를 매핑하여 소스 및 대상 PVC가 동 기화되었는지 확인할 수 있습니다. 영구 볼륨(PV) 데이터는 대상 클러스터에 복사됩니다. PV 참조는 이동 되지 않으며 애플리케이션 포드는 소스 클러스터에서 계속 실행됩니다.

상태 마이그레이션은 OpenShift Gitops와 같은 외부 CD 메커니즘과 함께 사용하도록 특별히 설계되었습 니다. MTC를 사용하여 상태를 마이그레이션하는 동안 GitOps를 사용하여 애플리케이션 매니페스트를 마 이그레이션할 수 있습니다.

CI/CD 파이프라인이 있는 경우 대상 클러스터에 배포하여 상태 비저장 구성 요소를 마이그레이션할 수 있습니다. 그런 다음 MTC를 사용하여 상태 저장 구성 요소를 마이그레이션할 수 있습니다.

클러스터 간에 또는 동일한 클러스터 내에서 상태 마이그레이션을 수행할 수 있습니다.

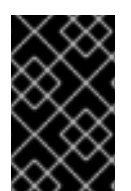

# 중요

상태 마이그레이션은 애플리케이션 상태를 구성하는 구성 요소만 마이그레이션합니다. 전 체 네임스페이스를 마이그레이션하려면 스테이지(stage) 또는 컷오버(cutover) 마이그레 이션을 사용합니다.

사전 요구 사항

- 소스 클러스터의 애플리케이션 상태는 PersistentVolumeClaim s 를 통해 프로비저닝된 PersistentVolume 에 유지됩니다.
- 애플리케이션의 매니페스트는 소스와 대상 클러스터에서 모두 액세스할 수 있는 중앙 리포지토 리에서 사용할 수 있습니다.

#### 절차

- 소스에서 대상 클러스터로 영구 볼륨 데이터를 마이그레이션합니다.
   이 단계는 필요한 만큼 여러 번 수행할 수 있습니다. 소스 애플리케이션이 계속 실행됩니다.
- 소스 애플리케이션을 격리합니다.
   소스 클러스터에서 직접 워크로드 리소스의 복제본을 0 으로 설정하거나 GitHub에서 매니페스트 를 업데이트하고 Argo CD 애플리케이션을 다시 동기화하여 이를 수행할 수 있습니다.
- 대상 클러스터에 애플리케이션 매니페스트를 복제합니다.
   Argo CD를 사용하여 애플리케이션 매니페스트를 대상 클러스터에 복제할 수 있습니다.
- 4. 나머지 볼륨 데이터를 소스에서 대상 클러스터로 마이그레이션합니다.

최종 데이터 마이그레이션을 수행하여 상태 마이그레이션 프로세스 중에 애플리케이션이 생성한 새 데이터를 마이그레이션합니다.

- 5. 복제된 애플리케이션이 정지된 상태인 경우 정지되지 않습니다.
- 6. DNS 레코드를 대상 클러스터로 전환하여 사용자 트래픽을 마이그레이션된 애플리케이션으로 리 디렉션합니다.

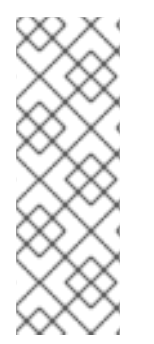

#### 참고

MTC 1.6 상태 마이그레이션을 수행할 때 자동으로 애플리케이션을 격리할 수 없습니다. PV 데이터만 마이그레이션할 수 있습니다. 따라서 애플리케이션 정지 또는 정지를 위해 CD 메 커니즘을 사용해야 합니다.

MTC 1.7은 명시적 단계 및 Cutover 흐름을 소개합니다. 스테이징을 사용하여 필요에 따라 초기 데이터 전송을 여러 번 수행할 수 있습니다. 그런 다음 소스 애플리케이션이 자동으로 초기화되는 cutover를 수행할 수 있습니다.

# 추가 리소스

- 상태 마이그레이션의 경우 PVC를 선택하려면 마이그레이션에서 PVC 제외를 참조하십시오.
- 대상 클러스터 의 프로비저닝된 PVC로 소스 PV 데이터를 마이그레이션하기 위한 PVC 매핑을 참 조하십시오.
- 애플리케이션 상태를 구성하는 Kubernetes 오브젝트를 마이그레이션하려면 Kubernetes 오브젝 트 마이그레이션을 참조하십시오.

# 11.4. 마이그레이션 후크

마이그레이션의 다른 단계에서 각 후크가 실행되고 단일 마이그레이션 계획에 최대 4개의 마이그레이션 후크를 추가할 수 있습니다. 마이그레이션 후크는 애플리케이션 정지 사용자 정의, 지원되지 않는 데이터 유형을 수동으로 마이그레이션 및 마이그레이션 후 애플리케이션 업데이트와 같은 작업을 수행합니다.

마이그레이션 후크는 다음 마이그레이션 단계 중 하나에서 소스 또는 대상 클러스터에서 실행됩니다.

- PreBackup: 소스 클러스터에서 리소스를 백업하기 전
- **PostBackup**: 소스 클러스터에서 리소스를 백업한 후
- PreRestore: 대상 클러스터에서 리소스가 복원되기 전
- **PostRestore**: 대상 클러스터에서 리소스가 복원된 후

기본 Ansible 이미지 또는 사용자 정의 후크 컨테이너로 실행되는 Ansible 플레이북을 생성하여 후크를 생성할 수 있습니다.

#### Ansible 플레이북

Ansible 플레이북은 후크 컨테이너에 구성 맵으로 마운트됩니다. 후크 컨테이너는 **MigPlan** 사용자 정의 리소스에 지정된 클러스터, 서비스 계정 및 네임스페이스를 사용하여 작업으로 실행됩니다. 작업은 기본 6 번의 재시도 한도에 도달하거나 성공적으로 완료될 때까지 계속 실행됩니다. 이는 초기 포드가 제거되거 나 종료된 경우에도 계속됩니다. 기본 Ansible 런타임 이미지는 **registry.redhat.io/rhmtc/openshift-migration-hook-runner-rhel7:1.7** 입 니다. 이 이미지는 Ansible Runner 이미지를 기반으로 하며 Ansible Kubernetes 리소스에 대해 **pythonopenshift** 및 업데이트된 **oc**바이너리를 포함합니다.

## 사용자 정의 후크 컨테이너

기본 Ansible 이미지 대신 사용자 정의 후크 컨테이너를 사용할 수 있습니다.

11.4.1. 마이그레이션 후크의 Ansible 플레이북 작성

마이그레이션 후크로 사용할 Ansible 플레이북을 작성할 수 있습니다. MTC 웹 콘솔을 사용하거나 MigPlan 사용자 정의 리소스(CR) 매니페스트에서 spec.hooks 매개변수의 값을 지정하여 후크가 마이그 레이션 계획에 추가됩니다.

Ansible 플레이북은 후크 컨테이너에 구성 맵으로 마운트됩니다. 후크 컨테이너는 **MigPlan** CR에 지정된 클러스터, 서비스 계정 및 네임스페이스를 사용하여 작업으로 실행됩니다. 후크 컨테이너는 클러스터에서 실행되기 전에 작업에 인증이 필요하지 않도록 지정된 서비스 계정 토큰을 사용합니다.

#### 11.4.1.1. Ansible 모듈

Ansible shell 모듈을 사용하여 OC 명령을 실행할 수 있습니다.

#### shell 모듈 예

hosts: localhost gather\_facts: false tasks:
name: get pod name shell: oc get po --all-namespaces

k8s\_info와 같은 kubernetes.core 모듈을 사용하여 Kubernetes 리소스와 상호 작용할 수 있습니다.

## k8s\_facts 모듈 예

```
hosts: localhost
gather_facts: false
tasks:
name: Get pod
k8s_info:
kind: pods
api: v1
namespace: openshift-migration
name: "{{ lookup( 'env', 'HOSTNAME') }}"
register: pods
name: Print pod name
debug:
msg: "{{ pods.resources[0].metadata.name }}"
```

fail 모듈을 사용하여 0이 아닌 종료 상태가 정상적으로 생성되지 않는 경우 후크의 성공 또는 실패 여부를 확인할 수 있습니다. 후크는 작업으로 실행되며 후크의 성공 또는 실패 상태는 작업 컨테이너의 종료 상태 를 기반으로 합니다.

#### fail 모듈 예

hosts: localhost gather\_facts: false tasks:
name: Set a boolean set\_fact: do\_fail: true
name: "fail" fail: msg: "Cause a failure" when: do\_fail

11.4.1.2. 환경 변수

**MigPlan** CR 이름과 마이그레이션 네임스페이스는 환경 변수로 후크 컨테이너에 전달됩니다. 이러한 변 수는 **lookup** 플러그인을 사용하여 액세스할 수 있습니다.

환경 변수 예

```
hosts: localhost
gather_facts: false
tasks:
set_fact:
namespaces: "{{ (lookup( 'env', 'MIGRATION_NAMESPACES')).split(',') }}"
debug:
msg: "{{ item }}"
with_items: "{{ namespaces }}"
debug:
msg: "{{ lookup( 'env', 'MIGRATION_PLAN_NAME') }}"
```

# 11.5. 마이그레이션 계획 옵션

MigPlan CR(사용자 정의 리소스)에서 구성 요소를 제외, 편집 및 매핑할 수 있습니다.

11.5.1. 리소스 제외

마이그레이션하기 위해 리소스 로드를 줄이거나 다른 도구를 사용하여 이미지 또는 PV를 마이그레이션하 기 위해 MTC(Migration Toolkit for Containers) 마이그레이션 계획에서 리소스(예: 이미지 스트림, 영구 볼륨(PV) 또는 서브스크립션)를 제외할 수 있습니다.

기본적으로 MTC는 서비스 카탈로그 리소스 및 OLM(Operator Lifecycle Manager) 리소스를 마이그레이 션에서 제외합니다. 이러한 리소스는 현재 마이그레이션에 지원되지 않는 서비스 카탈로그 API 그룹 및 OLM API 그룹의 일부입니다.

절차

1. MigrationController 사용자 지정 매니페스트를 편집합니다.

\$ oc edit migrationcontroller <migration\_controller> -n openshift-migration

 특정 리소스를 제외하도록 매개변수를 추가하여 사양 섹션을 업데이트합니다. 자체 제외 매개변 수가 없는 리소스에 additional\_excluded\_resources 매개변수를 추가합니다.

```
apiVersion: migration.openshift.io/v1alpha1
kind: MigrationController
metadata:
name: migration-controller
namespace: openshift-migration
spec:
disable_image_migration: true 1
disable_pv_migration: true 2
additional_excluded_resources: 3
- resource1
- resource2
...
```

- 마이그레이션에서 이미지 스트림을 제외하려면 disable\_image\_migration: true를 추가합 니다. MigrationController 포드가 다시 시작되면 imagestreams 가 main.yml 의 excluded\_resources 목록에 추가됩니다.
- 2

마이그레이션 계획에서 PV를 제외하려면 disable\_pv\_migration: true를 추가합니다. MigrationController 포드가 다시 시작되면 persistentvolumes 및 persistentvolumeclaims 가 main.yml 의 excluded\_resources 목록에 추가됩니다. PV 마 이그레이션을 비활성화하면 마이그레이션 계획을 생성할 때 PV 검색도 비활성화됩니다.

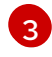

additional\_excluded\_resources 목록에 제외하려는 OpenShift Container Platform 리소 스를 추가할 수 있습니다.

- 3. 변경 사항이 적용되도록 MigrationController 포드가 다시 시작될 때까지 2분 정도 기다립니다.
- 4. 리소스가 제외되었는지 확인합니다.

\$ oc get deployment -n openshift-migration migration-controller -o yaml | grep EXCLUDED\_RESOURCES -A1

출력에는 제외된 리소스가 포함됩니다.

출력 예

name: EXCLUDED\_RESOURCES value:

resource1,resource2,imagetags,templateinstances,clusterserviceversions,packagemanifests,sul scriptions,servicebrokers,servicebindings,serviceclasses,serviceinstances,serviceplans,imagest ams,persistentvolumes,persistentvolumeclaims

11.5.2. 네임스페이스 매핑

MigPlan CR(사용자 정의 리소스)에서 네임스페이스를 매핑하는 경우 마이그레이션 중에 네임스페이스 의 UID 및 GID 범위가 복사되므로 소스 또는 대상 클러스터에서 네임스페이스가 복제되지 않아야 합니다.

## 두 개의 소스 네임스페이스가 동일한 대상 네임스페이스에 매핑됨

spec:

namespaces:

- namespace\_2
- namespace\_1:namespace\_2

소스 네임스페이스를 동일한 이름의 네임스페이스에 매핑하려면 매핑을 생성할 필요가 없습니다. 기본적 으로 소스 네임스페이스와 대상 네임스페이스의 이름은 동일합니다.

잘못된 네임 스페이스 매핑

```
spec:
namespaces:
- namespace_1:namespace_1
```

올바른 네임 스페이스 참조

spec: namespaces: - namespace\_1

11.5.3. 영구 볼륨 클레임 제외

마이그레이션할 PVC를 제외하고 상태 마이그레이션에 대해 PVC(영구 볼륨 클레임)를 선택합니다. PV(영 구 볼륨)가 검색된 후 **MigPlan** 사용자 정의 리소스(CR)의 **spec.persistentVolumes.pvc.selection.action** 매개변수를 설정하여 PVC를 제외할 수 있습니다.

사전 요구 사항

• MigPlan CR이 Ready 상태입니다.

절차

• spec.persistentVolumes.pvc.selection.action 매개변수를 MigPlan CR에 추가하고 skip으로 설정합니다.

```
apiVersion: migration.openshift.io/v1alpha1
kind: MigPlan
metadata:
    name: <migplan>
    namespace: openshift-migration
spec:
...
persistentVolumes:
    capacity: 10Gi
    name: <pv_name>
    pvc:
...
selection:
    action: skip
```

11.5.4. 영구 볼륨 클레임 매핑

PVC를 매핑하여 소스 클러스터에서 PV(영구 볼륨 클레임) 데이터를 **MigPlan** CR의 대상 클러스터에 이 미 프로비저닝한 PVC(영구 볼륨 클레임)로 마이그레이션할 수 있습니다. 이 매핑을 사용하면 마이그레이 션된 애플리케이션의 대상 PVC가 소스 PVC와 동기화됩니다.

PV가 검색된 후 **MigPlan** CR(사용자 정의 리소스)에서 **spec.persistentVolumes.pvc.name** 매개변수를 업데이트하여 PVC를 매핑합니다.

사전 요구 사항

• MigPlan CR이 Ready 상태입니다.

절차

• **MigPlan** CR에서 **spec.persistentVolumes.pvc.name** 매개변수를 업데이트합니다.

| apiVersion: migration.openshift.io/v1alpha1<br>kind: MigPlan<br>metadata: |
|---------------------------------------------------------------------------|
| name: <migplan></migplan>                                                 |
| namespace: openshift-migration                                            |
| spec:                                                                     |
|                                                                           |
| persistentVolumes:                                                        |
| - capacity: 10Gi                                                          |
| name: <pv_name></pv_name>                                                 |
| pvc:                                                                      |
| name: <source_pvc>:<destination_pvc> 1</destination_pvc></source_pvc>     |

소스 클러스터에서 PVC와 대상 클러스터에서 PVC를 지정합니다. 대상 PVC가 없으면 생성 됩니다. 이 매핑을 사용하여 마이그레이션 중에 PVC 이름을 변경할 수 있습니다.

# 11.5.5. 영구 볼륨 속성 편집

MigPlan CR(사용자 정의 리소스)을 생성한 후 MigrationController CR은 PV(영구 볼륨)를 검색합니다. spec.persistentVolumes 블록 및 status.destStorageClasses 블록이 MigPlan CR에 추가됩니다.

spec.persistentVolumes.selection 블록에서 값을 편집할 수 있습니다. spec.persistentVolumes.selection 블록 외부의 값을 변경하는 경우 MigPlan CR이 MigrationController CR에 의해 조정될 때 값을 덮어쑵니다.

참고

spec.persistentVolumes.selection.storageClass 매개변수의 기본값은 다음 논리에 따라 결정됩니다.

- 소스 클러스터 PV가 Gluster 또는 NFS인 경우 기본값은 accessMode: ReadWriteMany 또는 cephrbd ( accessMode: ReadWriteOnce )의 경우 cephfs 입니다.
- 2. PV가 Gluster와 NFS가 *아니거나* **cephfs** 또는 **cephrbd**를 사용할 수 없는 경우 기 본값은 동일한 프로비저너의 스토리지 클래스입니다.
- 3. 동일한 프로비저너의 스토리지 클래스를 사용할 수 없는 경우 기본값은 대상 클러 스터의 기본 스토리지 클래스입니다.

storageClass 값은 MigPlan CR의 status.destStorageClasses 블록에서 name 매개변수 값으로 변경할 수 있습니다.

storageClass 값이 비어 있으면 마이그레이션 후 PV에 스토리지 클래스가 없습니다. 예를 들어 대상 클러스터의 NFS 볼륨으로 PV를 이동하려는 경우 이 옵션이 적합합니다.

사전 요구 사항

• MigPlan CR이 Ready 상태입니다.

절차

• MigPlan CR에서 spec.persistentVolumes.selection 값을 편집합니다.

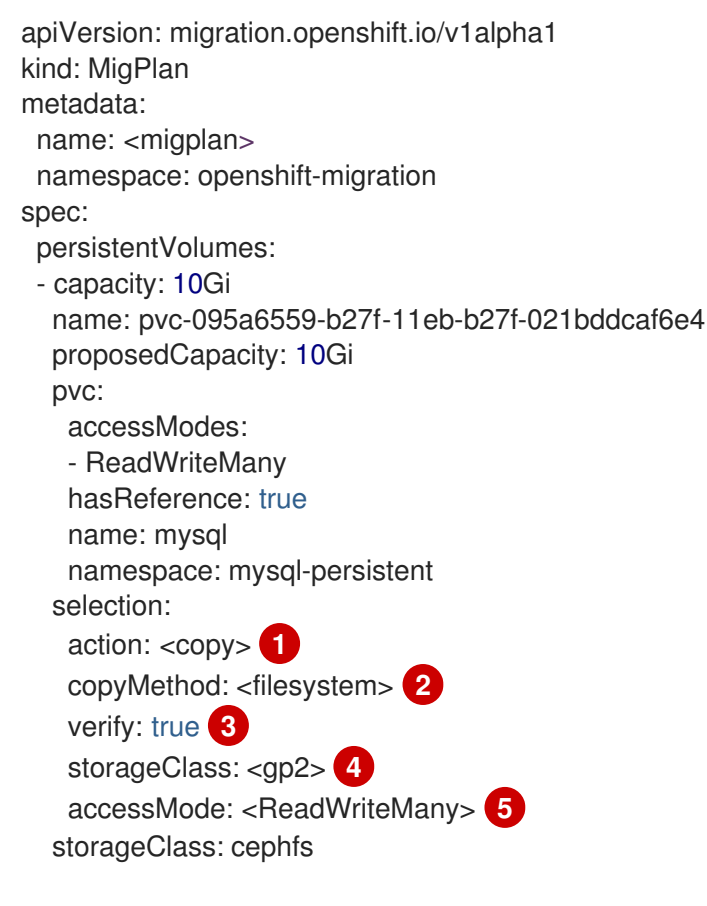

허용되는 값은 move,copy, skip 입니다. 하나의 작업만 지원되는 경우 기본값은 지원되는 작업입니다. 여러 작업이 지원되는 경우 기본값은 copy 입니다.

2 허용되는 값은 snapshot 및 filesystem입니다. 기본값은 filesystem 입니다.

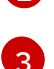

MTC 웹 콘솔에서 파일 시스템 복사에 대한 확인 옵션을 선택하면 verify 매개변수가 표시됩 니다. false 로 설정할 수 있습니다.

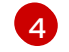

MigPlan CR의 status.destStorageClasses 블록에서 name 매개변수 값으로 기본값을 변 경할 수 있습니다. 값을 지정하지 않으면 마이그레이션 후 PV에 스토리지 클래스가 없습니 다.

허용되는 값은 ReadWriteOnce 및 ReadWriteMany 입니다. 이 값을 지정하지 않으면 기본 값은 소스 클러스터 PVC의 액세스 모드입니다. MigPlan CR에서 액세스 모드만 편집할 수 있습니다. MTC 웹 콘솔을 사용하여 편집할 수 없습니다.

추가 리소스

- move 및 copy 작업에 대한 자세한 내용은 MTC 워크플로를 참조하십시오.
- skip 작업에 대한 자세한 내용은 마이그레이션에서 PVC 제외를 참조하십시오.
- 파일 시스템 및 스냅샷 복사 방법에 대한 자세한 내용은 데이터 복사 방법 정보를 참조하십시오.

# 11.5.6. MTC API를 사용하여 Kubernetes 오브젝트의 상태 마이그레이션 수행

모든 PV 데이터를 마이그레이션한 후 MTC(Migration Toolkit for Containers) API를 사용하여 애플리케이 션을 구성하는 Kubernetes 오브젝트의 일회성 상태 마이그레이션을 수행할 수 있습니다.

**MigPlan** 사용자 정의 리소스(CR) 필드를 구성하여 Kubernetes 리소스 목록을 추가 라벨 선택기와 함께 제공하여 이러한 리소스를 추가로 필터링한 다음 **MigMigration** CR을 생성하여 마이그레이션을 수행하여 수행합니다. **MigPlan** 리소스는 마이그레이션 후 종료됩니다.

| $\vee \vee \land$       |
|-------------------------|
| $\sim \sim \sim$        |
| - A A A                 |
| $\setminus$ / X X       |
| $\sim \sim \sim$        |
| $\sim \sim \sim$        |
| < \ \ A A               |
|                         |
| XXX /                   |
| $\sim \sim \sim$        |
|                         |
| XX/\                    |
| $(\vee \vee \cdot \vee$ |
| $\sim \sim \sim$        |
| ~ / ^ ^                 |
| XXXX                    |
| $\land \lor \lor$       |
| / \ \ \ \ \ \           |

# 참고

Kubernetes 리소스를 선택하는 것은 API 전용 기능입니다. **MigPlan** CR을 업데이트하고 CLI를 사용하여 **MigMigration** CR을 생성해야 합니다. MTC 웹 콘솔은 Kubernetes 오브젝 트 마이그레이션을 지원하지 않습니다.

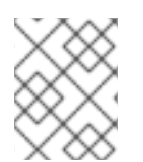

# 참고

마이그레이션 후 MigPlan CR의 closed 매개변수가 true로 설정됩니다. 이 MigPlan CR에 대해 다른 MigMigration CR을 생성할 수 없습니다.

다음 옵션 중 하나를 사용하여 **MigPlan** CR에 Kubernetes 오브젝트를 추가합니다.

- Kubernetes 오브젝트를 includedResources 섹션에 추가합니다. MigPlan CR에 포함된 Resources 필드가 지정되면 계획에서 group-kind 목록을 입력으로 사용합니다. 목록에 있는 리 소스만 마이그레이션에 포함됩니다.
- 선택적 labelSelector 매개변수를 추가하여 MigPlan 에 포함된Resources 를 필터링합니다. 이 필드를 지정하면 라벨 선택기와 일치하는 리소스만 마이그레이션에 포함됩니다. 예를 들어 app: frontend 레이블을 필터로 사용하여 Secret 및 ConfigMap 리소스 목록을 필터링할 수 있습니다.

절차

<sup>5</sup> 

- 1. Kubernetes 리소스를 포함하도록 **MigPlan** CR을 업데이트하고, 선택적으로 **labelSelector** 매개 변수를 추가하여 포함된 리소스를 필터링합니다.
  - a. Kubernetes 리소스를 포함하도록 MigPlan CR을 업데이트하려면 다음을 수행합니다.

```
apiVersion: migration.openshift.io/v1alpha1
kind: MigPlan
metadata:
name: <migplan>
namespace: openshift-migration
spec:
includedResources:
- kind: <kind>
group: ""
- kind: <kind>
group: ""
Kubernetes 오브젝트를 지정합니다 (예: Secret 또는 ConfigMap ).
```

b. 선택 사항: labelSelector 매개변수를 추가하여 포함된 리소스를 필터링하려면 다음을 수행합 니다.

| apiVersion: migration.openshift.io/v1alpha1<br>kind: MigPlan<br>metadata:<br>name: <migplan></migplan> |
|----------------------------------------------------------------------------------------------------|
| namespace: openshift-migration                                                                         |
| spec:                                                                                                  |
| includedResources:                                                                                     |
| - kind: <kind></kind>                                                                                  |
| group: ""                                                                                              |
| - KIND: <kind></kind>                                                                                  |
| group.                                                                                                 |
| labelSelector:<br>matchLabels:<br><label> 2</label>                                                    |
| Kubernetes 오브젝트를 지정합니다 (예: Secret 또는 ConfigMap).                                                       |
| 아이그레이션할 리소스의 레이블을 지정합니다 (예: : app: frontend).                                                          |

2. 선택한 Kubernetes 리소스를 마이그레이션하기 위해 MigMigration CR을 생성합니다. migPlanRef:에서 올바른 MigPlan 이 참조되었는지 확인합니다.

apiVersion: migration.openshift.io/v1alpha1 kind: MigMigration metadata: generateName: <migplan> namespace: openshift-migration spec: migPlanRef:

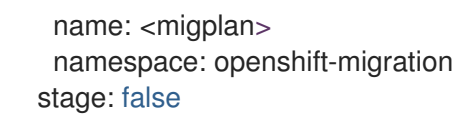

# 11.6. 마이그레이션 컨트롤러 옵션

마이그레이션 계획 제한을 편집하거나, 대규모 마이그레이션 및 성능 향상을 위해 **MigrationController** CR(사용자 정의 리소스)에서 캐시된 Kubernetes 클라이언트를 활성화하고, 영구 볼륨 크기 조정을 활성 화할 수 있습니다.

11.6.1. 대규모 마이그레이션에 대한 제한 증가

대규모 마이그레이션을 위해 MTC(Migration Toolkit for Containers)로 마이그레이션 오브젝트 및 컨테이 너 리소스에 대한 마이그레이션 컨트롤러 제한을 늘릴 수 있습니다.

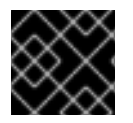

# 중요

프로덕션 환경에서 마이그레이션을 수행하기 전에 이러한 변경 사항을 테스트해야 합니다.

절차

1. MigrationController 사용자 지정 (CR) 매니페스트를 편집합니다.

\$ oc edit migrationcontroller -n openshift-migration

2. 다음 매개 변수를 업데이트합니다.

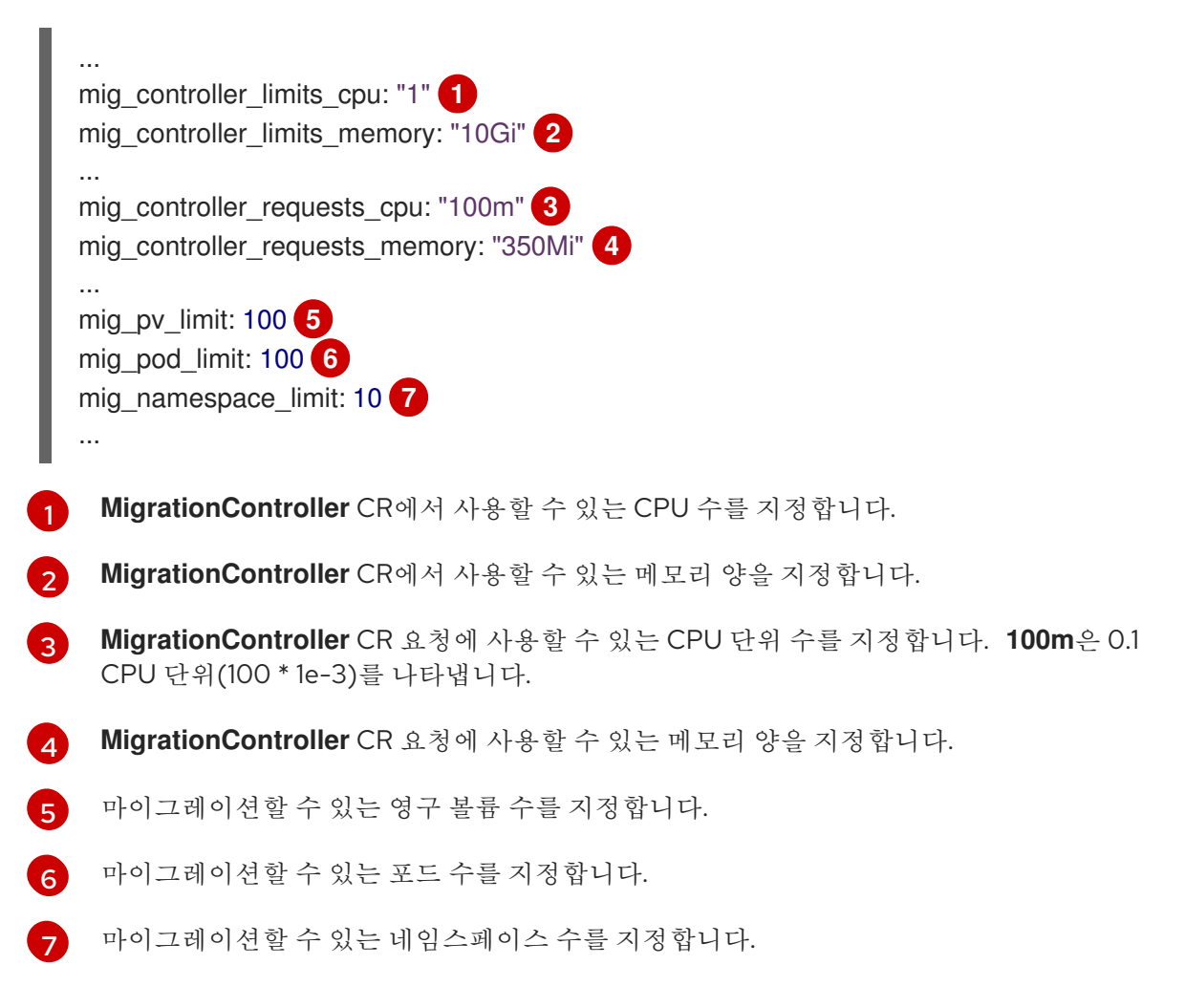

3. 업데이트된 매개 변수를 사용하여 변경 사항을 확인하는 마이그레이션 계획을 생성합니다. 마이그레이션 계획이 MigrationController CR 제한을 초과하는 경우 MTC 콘솔은 마이그레이션 계획을 저장할 때 경고 메시지를 표시합니다.

11.6.2. 직접 볼륨 마이그레이션의 영구 볼륨 크기 조정 활성화

대상 클러스터에서 디스크 공간이 부족하지 않도록 직접 볼륨 마이그레이션의 PV(영구 볼륨) 크기 조정을 활성화할 수 있습니다.

PV의 디스크 사용량이 구성된 수준에 도달하면 MigrationController CR(사용자 정의 리소스)은 PVC(영 구 볼륨 클레임)의 요청된 스토리지 용량을 실제 프로비저닝된 용량과 비교합니다. 그런 다음 대상 클러스 터에 필요한 공간을 계산합니다.

**pv\_resizing\_threshold** 매개 변수는 PV 크기 조정을 사용할 시기를 결정합니다. 기본 임계값은 **3%** 입니 다. 즉 PV의 디스크 사용량이 **97%**를 초과하면 PV 크기가 조정됩니다. PV 크기 조정이 디스크 사용량이 낮 은 수준에서 발생하도록 이 임계값을 늘릴 수 있습니다.

PVC 용량은 다음 기준에 따라 계산됩니다.

- PVC의 요청된 스토리지 용량(spec.resources.requests.storage)이 실제 프로비저닝된 용량 (status.capacity.storage)과 같지 않으면 더 큰 값이 사용됩니다.
- PV가 PVC를 통해 프로비저닝되고 나중에 PV 및 PVC 용량이 더 이상 일치하지 않도록 변경된 경 우 더 큰 값이 사용됩니다.

사전 요구 사항

• MigrationController CR에서 명령을 실행할 수 있도록 PVC를 실행 중인 하나 이상의 pod에 연결 해야 합니다.

#### 절차

- 1. 호스트 클러스터에 로그인합니다.
- 2. MigrationController CR의 패치를 적용하여 PV 크기 조정을 활성화합니다.

\$ oc patch migrationcontroller migration-controller -p '{"spec":
{"enable\_dvm\_pv\_resizing":true}}' \
--type='merge' -n openshift-migration

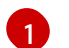

PV 크기 조정을 비활성화하려면 값을 false로 설정합니다.

3. 선택 사항: pv\_resizing\_threshold 매개변수를 업데이트하여 임계값을 늘립니다.

\$ oc patch migrationcontroller migration-controller -p '{"spec":{"pv\_resizing\_threshold":41}}' \

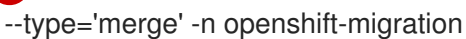

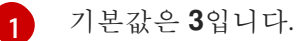

임계값을 초과하면 MigPlan CR 상태에 다음 상태 정보 메시지가 표시됩니다.

status:

conditions:

- category: Warn durable: true lastTransitionTime: "2021-06-17T08:57:01Z" message: 'Capacity of the following volumes will be automatically adjusted to avoid disk capacity issues in the target cluster: [pvc-b800eb7b-cf3b-11eb-a3f7-0eae3e0555f3]' reason: Done status: "False" type: PvCapacityAdjustmentRequired

참고

AWS gp2 스토리지의 경우 gp2에서 볼륨 사용량과 크기를 계산하는 방식 때문에 pv\_resizing\_threshold가 42% 이상인 경우 이 메시지가 표시되지 않습니다. (BZ#1973148)

#### 11.6.3. 캐시된 Kubernetes 클라이언트 활성화

마이그레이션 중에 성능이 향상되도록 **MigrationController CR** (사용자 정의 리소스)에서 캐시된 Kubernetes 클라이언트를 활성화할 수 있습니다. 서로 다른 지역에 있는 클러스터 간에 마이그레이션하 거나 네트워크 지연 시간이 큰 경우 가장 큰 성능 이점이 표시됩니다.

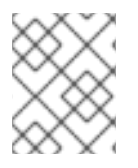

참고

예를 들어 직접 볼륨 마이그레이션에 대한 Rsync 백업이나 Velero 백업 및 복원과 같은 위 임된 작업에서는 캐시된 클라이언트의 성능이 향상되지 않습니다.

**MigrationController** CR에서 **MigCluster** CR과 상호 작용하는 데 필요한 모든 API 리소스를 캐시하므로 캐시된 클라이언트에는 추가 메모리가 필요합니다. 일반적으로 API 서버로 전송되는 요청은 대신 캐시로 이동합니다. 캐시는 업데이트를 위해 API 서버를 모니터링합니다.

캐시된 클라이언트를 활성화한 후 **OOMKilled** 오류가 발생하면 **MigrationController** CR의 메모리 제한 과 요청을 늘릴 수 있습니다.

#### 절차

1. 다음 명령을 실행하여 캐시된 클라이언트를 활성화합니다.

\$ oc -n openshift-migration patch migrationcontroller migration-controller --type=json --patch \ '[{ "op": "replace", "path": "/spec/mig\_controller\_enable\_cache", "value": true}]'

2. 선택 사항: 다음 명령을 실행하여 MigrationController CR 메모리 제한을 늘립니다.

\$ oc -n openshift-migration patch migrationcontroller migration-controller --type=json --patch \ '[{ "op": "replace", "path": "/spec/mig\_controller\_limits\_memory", "value": <10Gi>}]'

3. 선택 사항: 다음 명령을 실행하여 MigrationController CR 메모리 요청을 늘립니다.

\$ oc -n openshift-migration patch migrationcontroller migration-controller --type=json --patch \ '[{ "op": "replace", "path": "/spec/mig\_controller\_requests\_memory", "value": <350Mi>}]'

# 12장. 문제 해결

이 섹션에서는 MTC(Migration Toolkit for Containers) 문제 해결을 위한 리소스에 대해 설명합니다.

알려진 문제는 MTC 릴리스 노트를 참조하십시오.

# 12.1. MTC 워크플로

MTC(Migration Toolkit for Containers) 웹 콘솔 또는 Kubernetes API를 사용하여 Kubernetes 리소스, 영 구 볼륨 데이터 및 내부 컨테이너 이미지를 OpenShift Container Platform 4.10으로 마이그레이션할 수 있 습니다.

(MTC)는 다음 리소스를 마이그레이션합니다.

참고

다.

- 마이그레이션 계획에 지정된 네임스페이스입니다.
- 네임스페이스가 지정된 리소스: MTC가 네임스페이스를 마이그레이션하면 서비스 또는 포드와 같은 해당 네임스페이스와 연결된 모든 오브젝트와 리소스가 마이그레이션됩니다. 또한 네임스페 이스에 존재하지만 클러스터 수준에 없는 리소스가 클러스터 수준에 존재하는 리소스에 따라 달 라지는 경우 MTC가 두 개의 리소스 모두를 마이그레이션합니다.
   예를 들어 SCC(보안 컨텍스트 제약 조건)는 클러스터 수준에 존재하는 리소스이며, 서비스 계정 (SA)은 네임스페이스 수준에 존재하는 리소스입니다. MTC가 마이그레이션하는 네임스페이스에 SA가 있는 경우 MTC는 SA에 연결된 모든 SCC를 자동으로 찾고 해당 SCC도 마이그레이션합니 다. 마찬가지로 MTC는 네임스페이스의 영구 볼륨 클레임에 연결된 영구 볼륨을 마이그레이션합 니다.

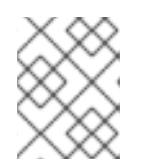

리소스에 따라 클러스터 범위 리소스를 수동으로 마이그레이션해야 할 수 있습니

• CR(사용자 정의 리소스) 및 CRD(사용자 정의 리소스 정의): MTC는 네임스페이스 수준에서 CR 및 CRD를 자동으로 마이그레이션합니다.

MTC 웹 콘솔을 사용하여 애플리케이션을 마이그레이션하는 데는 다음 단계가 포함됩니다.

- 모든 클러스터에 Migration Toolkit for Containers Operator를 설치합니다. 인터넷 액세스가 제한되거나 없는 제한된 환경에서 Migration Toolkit for Containers Operator를 설치할 수 있습니다. 소스 및 대상 클러스터는 상호 액세스 권한 및 미러 레지스트리에 대한 네트 워크 액세스 권한이 있어야 합니다.
- MTC가 데이터를 마이그레이션하는 데 사용하는 중간 오브젝트 스토리지인 복제 리포지토리를 구성합니다.
   소스 및 대상 클러스터는 마이그레이션 중에 복제 리포지토리에 대한 네트워크 액세스 권한이 있 어야 합니다. 프록시 서버를 사용하는 경우 복제 리포지토리와 클러스터 간의 네트워크 트래픽을 허용하도록 해당 서버를 구성해야 합니다.
- 3. MTC 웹 콘솔에 소스 클러스터를 추가합니다.
- 4. MTC 웹 콘솔에 복제 리포지토리를 추가합니다.
- 5. 다음 데이터 마이그레이션 옵션 중 하나를 사용하여 마이그레이션 계획을 생성합니다.
  - 복사: MTC는 소스 클러스터에서 복제 리포지토리로, 복제 리포지토리에서 대상 클러스터로 데이터를 복사합니다.

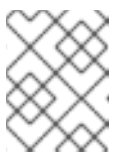

## 참고

직접 이미지 마이그레이션 또는 직접 볼륨 마이그레이션을 사용하는 경우 소 스 클러스터에서 대상 클러스터로 이미지 또는 볼륨이 직접 복사됩니다.

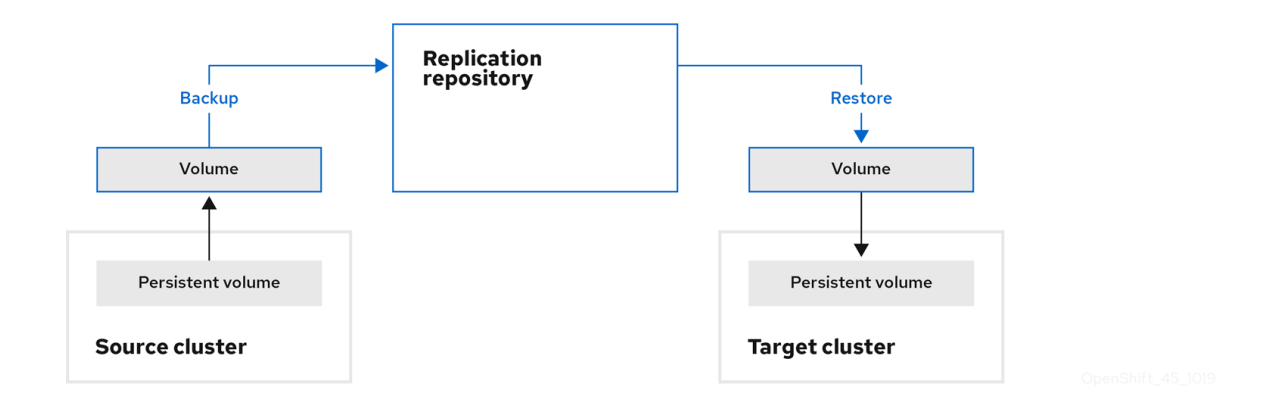

이동: MTC는 소스 클러스터에서 원격 볼륨(예: NFS)을 마운트 해제하고 원격 볼륨을 가리키는 대상 클러스터에 PV 리소스를 만든 다음 대상 클러스터에 원격 볼륨을 마운트합니다. 대상 클러스터에서 실행되는 애플리케이션은 소스 클러스터와 동일한 원격 볼륨을 사용합니다. 소스 및 대상 클러스터가 원격 볼륨에 액세스할 수 있어야 합니다.

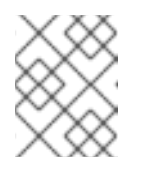

참고

이 다이어그램에는 복제 리포지토리가 나타나지 않지만 마이그레이션에는 필 수입니다.

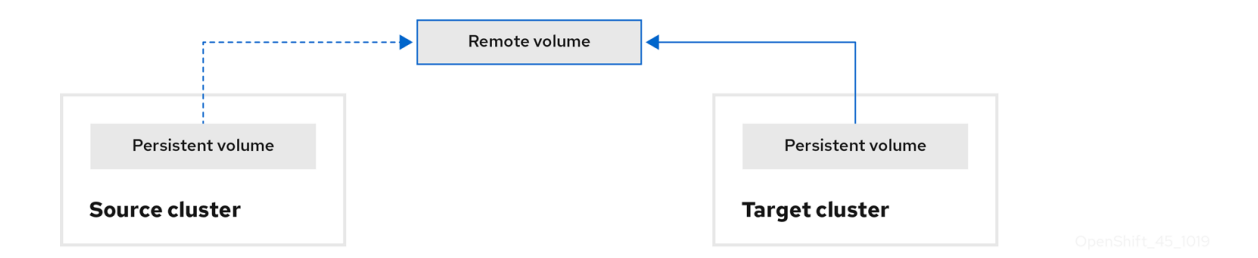

6. 다음 옵션 중 하나를 사용하여 마이그레이션 계획을 실행합니다.

- 스테이지 (Stage)는 애플리케이션을 중지하지 않고 데이터를 대상 클러스터에 복사합니다.
   스테이지 마이그레이션을 마이그레이션 전에 대부분의 데이터가 대상에 복사되도록 여러 번 실행할 수 있습니다. 하나 이상의 단계적 마이그레이션을 실행하면 컷오버 마이그레이션 기 간이 단축됩니다.
- 컷오버 (Cutover)는 소스 클러스터에서 애플리케이션을 중지하고 리소스를 대상 클러스터로 이동합니다.
   선택 사항: 마이그레이션 중에 소스 클러스터에서 트랜잭션 중지 확인란의 선택을 취소할 수 있습니다.

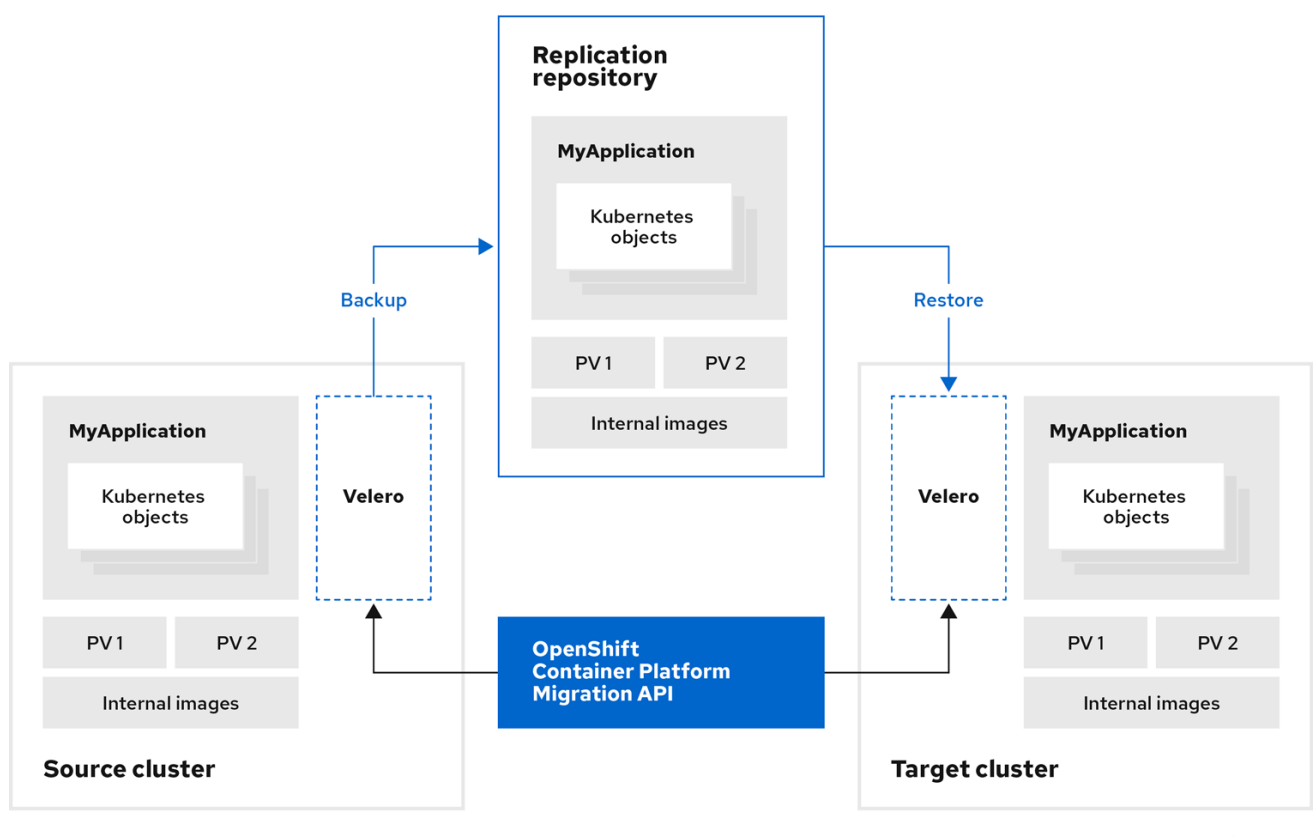

OpenShift\_45\_1019

# MTC 사용자 정의 리소스 정보

MTC(Migration Toolkit for Containers)는 다음과 같은 사용자 정의 리소스(CR)를 생성합니다.

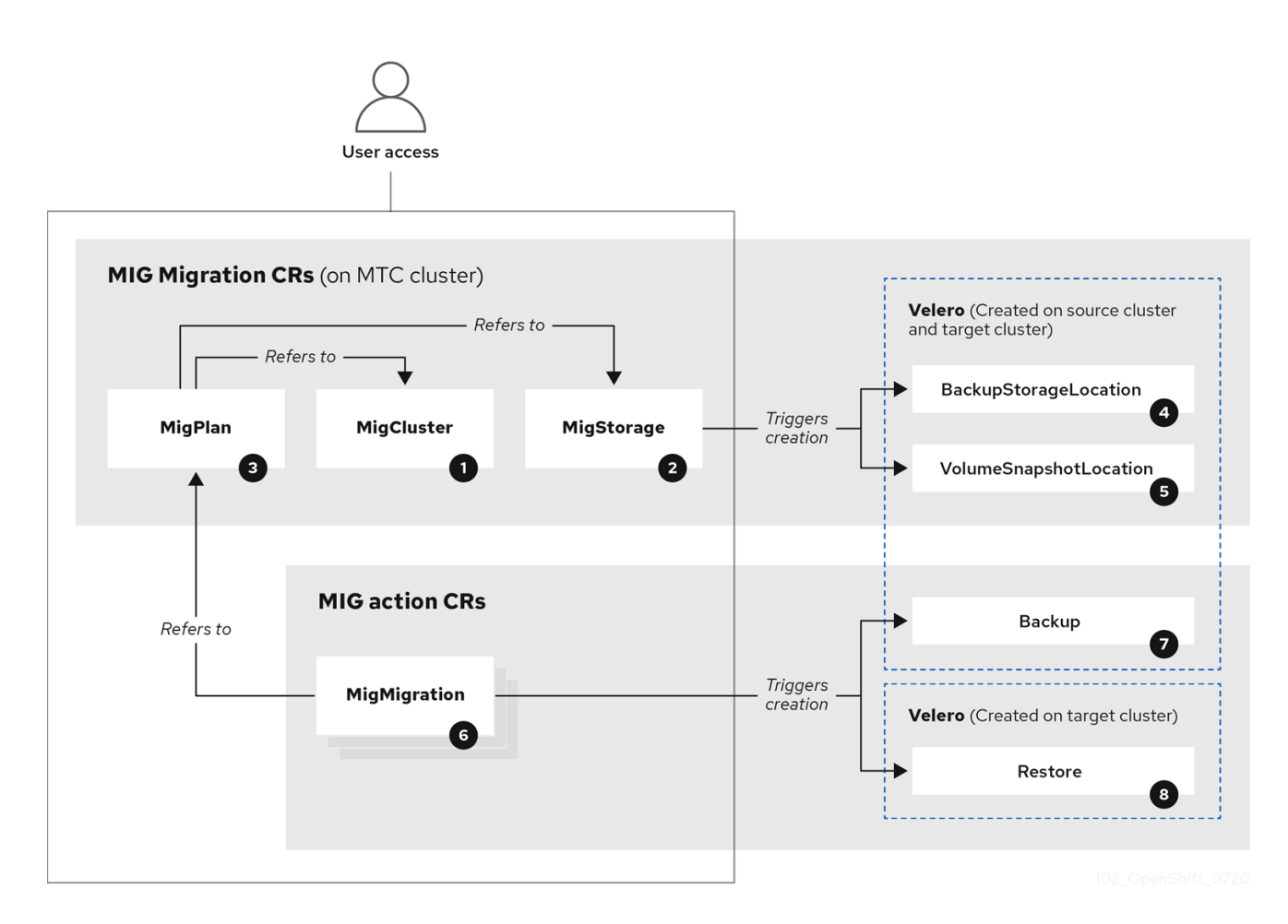

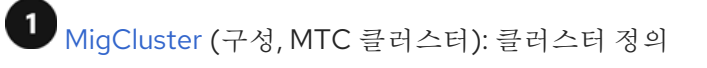

2 MigStorage (구성, MTC 클러스터): 스토리지 정의

3 MigPlan (구성, MTC 클러스터): 마이그레이션 계획

MigPlan CR은 마이그레이션 중인 소스 및 대상 클러스터, 복제 리포지토리 및 네임스페이스를 설명합니다. 0,1또는 많은 MigMigration CR과 연관됩니다.

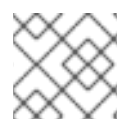

참고

MigPlan CR을 삭제하면 연결된 MigMigration CR이 삭제됩니다.

🅙 BackupStorageLocation (구성, MTC 클러스터): Velero 백업 오브젝트의 위치

5 VolumeSnapshotLocation (구성, MTC 클러스터): Velero 볼륨 스냅샷의 위치

6 MigMigration (작업, MTC 클러스터): 데이터를 준비하거나 마이그레이션할 때마다 마이그레이션이 생성됩니다. 각 MigMigration CR은 MigPlan CR과 연결되어 있습니다.

백업 (작업, 소스 클러스터): 마이그레이션 계획을 실행할 때 MigMigration CR은 각 소스 클러스터에 두 개의 Velero 백업 CR을 생성합니다.

- Kubernetes 오브젝트의 백업 CR #1
- PV 데이터용 백업 CR #2

<sup>8</sup> 복원 (작업, 대상 클러스터): 마이그레이션 계획을 실행할 때 MigMigration CR은 대상 클러스터에 두 개의 Velero 복원 CR을 생성합니다.

- PV 데이터에 대한 CR #1 복원(백업 CR #2 사용)
- Kubernetes 오브젝트에 대한 CR #2 복원(백업 CR #1 사용)

# 12.2. MTC 사용자 정의 리소스 매니페스트

MTC(Migration Toolkit for Containers)는 다음 사용자 정의 리소스(CR) 매니페스트를 사용하여 애플리 케이션을 마이그레이션합니다.

# 12.2.1. DirectImageMigration

DirectImageMigration CR은 소스 클러스터에서 대상 클러스터로 이미지를 직접 복사합니다.

```
apiVersion: migration.openshift.io/v1alpha1
kind: DirectImageMigration
metadata:
labels:
controller-tools.k8s.io: "1.0"
name: <direct_image_migration>
spec:
```

 srcMigClusterRef:
 name: <source\_cluster>

 namespace: openshift-migration

 destMigClusterRef:

 name: <destination\_cluster>

 namespace: openshift-migration

 namespace: openshift-migration

 namespace: openshift-migration

 namespace: openshift-migration

 namespace: openshift-migration

 namespace: openshift-migration

 namespace: 1

 - <source\_namespace\_1>

 - <source\_namespace\_2>:<destination\_namespace\_3> 2

 1

 마이그레이션할 이미지를 포함하는 하나 이상의 네임스페이스입니다. 기본적으로 대상 네임스페이

스의 이름은 소스 네임스페이스와 동일합니다.

다른 이름으로 대상 네임스페이스의 소스 네임스페이스에 매핑합니다.

# 12.2.2. DirectImageStreamMigration

DirectImageStreamMigration CR은 소스 클러스터에서 대상 클러스터로 직접 이미지 스트림 참조를 복사합니다.

apiVersion: migration.openshift.io/v1alpha1 kind: DirectImageStreamMigration metadata: labels: controller-tools.k8s.io: "1.0" name: <direct\_image\_stream\_migration> spec: srcMigClusterRef: name: <source cluster> namespace: openshift-migration destMigClusterRef: name: <destination\_cluster> namespace: openshift-migration imageStreamRef: name: <image\_stream> namespace: <source\_image\_stream\_namespace> destNamespace: <destination\_image\_stream\_namespace>

# 12.2.3. DirectVolumeMigration

DirectVolumeMigration CR은 소스 클러스터에서 대상 클러스터로 직접 PV(영구 볼륨)를 복사합니다.

apiVersion: migration.openshift.io/v1alpha1 kind: DirectVolumeMigration metadata: name: <direct\_volume\_migration> namespace: openshift-migration spec: createDestinationNamespaces: false 1 deleteProgressReportingCRs: false 2 destMigClusterRef: name: <host\_cluster> 3 namespace: openshift-migration  

 persistentVolumeClaims:

 - name: <pvc> 4

 namespace: <pvc\_namespace>

 srcMigClusterRef:

 name: <source\_cluster>

 namespace: openshift-migration

 1
 대상 클러스터의 PV에 네임스페이스를 만들려면 true로 설정합니다.

 2
 마이그레이션 후 DirectVolumeMigrationProgress CR을 삭제하려면 true로 설정합니다. 문제 해결 을 위해 DirectVolumeMigrationProgress CR이 유지되기 위한 기본값은 false입니다.

 3
 대상 클러스터가 호스트 클러스터가 아닌 경우 클러스터 이름을 업데이트합니다.

 4
 마이그레이션할 하나 이상의 PVC를 지정합니다.

# 12.2.4. DirectVolumeMigrationProgress

DirectVolumeMigrationProgress CR은 DirectVolumeMigration CR의 진행 상황을 보여줍니다.

```
apiVersion: migration.openshift.io/v1alpha1
kind: DirectVolumeMigrationProgress
metadata:
labels:
controller-tools.k8s.io: "1.0"
name: <direct_volume_migration_progress>
spec:
clusterRef:
name: <source_cluster>
namespace: openshift-migration
podRef:
name: <rsync_pod>
namespace: openshift-migration
```

# 12.2.5. MigAnalytic

**MigAnalytic** CR은 이미지 수, Kubernetes 리소스 및 관련 **MigPlan** CR에서 영구 볼륨 (PV) 용량을 수집 합니다.

수집하는 데이터를 구성할 수 있습니다.

```
apiVersion: migration.openshift.io/v1alpha1
kind: MigAnalytic
metadata:
annotations:
migplan: <migplan>
name: <miganalytic>
namespace: openshift-migration
labels:
migplan: <migplan>
spec:
analyzeImageCount: true 1
analyzeK8SResources: true 2
```

analyzePVCapacity: true 3 listImages: false 4 listImagesLimit: 50 5 migPlanRef: name: <migplan> namespace: openshift-migration

- 1 선택 사항: 이미지 수를 반환합니다.
- 2 선택 사항: Kubernetes 리소스의 수, 종류 및 API 버전을 반환합니다.
- 3 선택 사항: PV 용량을 반환합니다.
- 4 이미지 이름 목록을 반환합니다. 기본값은 false이므로 출력이 과도하게 길지 않습니다.
- 5 선택 사항: listImages가 true인 경우 최대 이미지 이름 수를 지정합니다.

# 12.2.6. MigCluster

MigCluster CR은 호스트, 로컬 또는 원격 클러스터를 정의합니다.

| I | apiVersion: migration.openshift.io/v1alpha1                                |
|---|----------------------------------------------------------------------------|
| I | kind: MigCluster                                                           |
| I | metadata:                                                                  |
| I | labels:                                                                    |
| I | controller-tools.k8s.io: "1.0"                                             |
| I | name: <host_cluster></host_cluster>                                        |
| I | namespace: openshift-migration                                             |
| I | spec:                                                                      |
| I | IsHostCluster: true 2                                                      |
| I | # The "azureResourceGroup" parameter is relevant only for Microsoft Azure. |
| I | azureResourceGroup: <azure_resource_group> 3</azure_resource_group>        |
| I | caBundle: <ca_bundle_base64> 4</ca_bundle_base64>                          |
| I | insecure: false 5                                                          |
| I | refresh: false 6                                                           |
| I | # The 'restartRestic' parameter is relevant for a source cluster.          |
| I | restartRestic: true                                                        |
| I | # The following parameters are relevant for a remote cluster.              |
| I | exposedRegistryPath: <registry_route> 8</registry_route>                   |
| I | url: <destination_cluster_url> 9</destination_cluster_url>                 |
| I | serviceAccountSecretRef:                                                   |
| I | name: <source_secret></source_secret>                                      |
|   | namespace: openshift-config                                                |
|   | migration controllor and 이 크기 사다에 내 시체다기 아닌 거 이 크기 사다 이르 이 어메이드 찾니다        |
|   | Inigration-controller pou/F이 들더스디에서 설행되지 않는 경우 들더스터 이름을 입네이트합니다.           |
| • | <b>migration-controller</b> pod는 <b>true</b> 인 경우 이 클러스터에서 실행됩니다.          |
|   |                                                                            |

- 3 Microsoft Azure만 해당: 리소스 그룹을 지정합니다.
- 4 선택 사항: 자체 서명된 CA 인증서에 대한 인증서 번들을 생성하고 insecure 매개변수 값이 false인 경우 base64 인코딩 인증서 번들을 지정합니다.

5 SSL 확인을 비활성화하려면 true로 설정합니다.

6 클러스터를 확인하려면 true로 설정합니다.

- **7** Stage pod가 생성된 후 소스 클러스터에서 Restic pod를 다시 시작하려면 true로 설정합니다.
- 8 원격 클러스터 및 직접 이미지 마이그레이션만 해당: 공용 보안 레지스트리 경로를 지정합니다.
- 9 원격 클러스터만 해당: URL을 지정합니다.
- 10 원격 클러스터만 해당: Secret 오브젝트의 이름을 지정합니다.

## 12.2.7. MigHook

**MigHook** CR은 마이그레이션의 지정된 단계에서 사용자 정의 코드를 실행하는 마이그레이션 후크를 정 의합니다. 최대 4개의 마이그레이션 후크를 생성할 수 있습니다. 각 후크는 마이그레이션의 다른 단계에서 실행됩니다.

후크 이름, 런타임 기간, 사용자 정의 이미지 및 후크를 실행할 클러스터를 구성할 수 있습니다.

후크의 마이그레이션 단계 및 네임스페이스는 MigPlan CR에 구성됩니다.

|   | apiVersion: migration.openshift.io/v1alpha1<br>kind: MigHook<br>metadata:<br>generateName: <hook_name_prefix> 1<br/>name: <mighook> 2<br/>namespace: openshift-migration<br/>spec:<br/>activeDeadlineSeconds: 1800 3<br/>custom: false 4<br/>image: <hook_image> 5<br/>playbook: <ansible_playbook_base64> 6<br/>targetCluster: source 7</ansible_playbook_base64></hook_image></mighook></hook_name_prefix> |
|---|----------------------------------------------------------------------------------------------------|
|   | 선택 사항: 각 마이그레이션 후크마다 고유한 이름이 있도록 이 매개변수의 값에 고유한 해시가 추가<br>됩니다. name 매개변수의 값을 지정할 필요가 없습니다.                                                                                                    |
| ę | generateName 매개변수 값을 지정하지 않으면 마이그레이션 후크 이름을 지정합니다.                                                                                                    |
| ę | 전택 사항: 후크를 실행할 수 있는 최대 초를 지정합니다. 기본값은 <b>1800</b> 입니다.                                                                                                    |
|   | true인 경우 후크는 사용자 정의 이미지입니다. 사용자 지정 이미지는 Ansible을 포함하거나 다른 프<br>로그래밍 언어로 작성할 수 있습니다.                                                                                                    |
|   | 사용자 지정 이미지를 지정합니다(예: quay.io/konveyor/hook-runner:latest). custom가 true인 경<br>우 필수 항목입니다.                                                                                                    |
|   | base64로 인코딩된 Ansible 플레이북입니다. custom가 false인 경우 필수 항목입니다.                                                                                                    |
| Ģ | 후크를 실행할 클러스터를 지정합니다. 유효한 값은 source 또는 destination 입니다.                                                                                                    |
|   |                                                                                                    |

# 12.2.8. MigMigration

MigMigration CR은 MigPlan CR을 실행합니다.

단계 또는 증분 마이그레이션을 실행하거나 진행 중인 마이그레이션을 취소하거나 완료된 마이그레이션 을 롤백하도록 **Migmigration** CR을 구성할 수 있습니다.

apiVersion: migration.openshift.io/v1alpha1 kind: MigMigration metadata: labels: controller-tools.k8s.io: "1.0" name: <migmigration> namespace: openshift-migration spec: canceled: false 1 rollback: false 2 stage: false 3 quiescePods: true 4 keepAnnotations: true 5 verify: false 6 migPlanRef:

name: <migplan> namespace: openshift-migration

- 1 진행 중인 마이그레이션을 취소하려면 true로 설정합니다.
- 2 완료된 마이그레이션을 롤백하려면 true로 설정합니다.
- 3 단계적 마이그레이션을 실행하려면 true로 설정합니다. 데이터가 증분적으로 복사되고 소스 클러스 터의 pod가 중지되지 않습니다.
- 4 마이그레이션 중에 애플리케이션을 중지하려면 true로 설정합니다. backup 단계 후에 소스 클러스 터의 pod는 **0**으로 조정됩니다.
- 5 마이그레이션 프로세스 중에 적용되는 레이블 및 주석을 유지하려면 true로 설정합니다.
- 6 대상 클러스터에서 마이그레이션된 pod의 상태를 확인하고 Running 상태가 아닌 pod의 이름을 반 환하려면 true로 설정합니다.

# 12.2.9. MigPlan

MigPlan CR은 마이그레이션 계획의 매개변수를 정의합니다.

대상 네임스페이스, 후크 단계, 직접 또는 간접 마이그레이션을 구성할 수 있습니다.

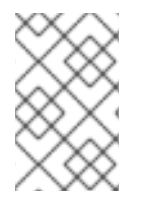

## 참고

기본적으로 대상 네임스페이스의 이름은 소스 네임스페이스와 동일합니다. 다른 대상 네임 스페이스를 구성하는 경우 마이그레이션 중에 UID 및 GID 범위가 복사되므로 소스 또는 대 상 클러스터에서 네임스페이스가 복제되지 않도록 해야 합니다.

apiVersion: migration.openshift.io/v1alpha1 kind: MigPlan metadata:

| s  | <pre>labels:<br/>controller-tools.k8s.io: "1.0"<br/>name: <migplan><br/>namespace: openshift-migration<br/>spec:<br/>closed: false 1<br/>srcMigClusterRef:<br/>name: <source_cluster><br/>namespace: openshift-migration<br/>destMigClusterRef:<br/>name: <destination_cluster><br/>namespace: openshift-migration<br/>hooks: 2<br/>• executionNamespace: <namespace> 3<br/>phase: <migration_phase> 4<br/>reference:<br/>name: <hook> 5<br/>namespace: <hook_namespace> 6<br/>serviceAccount: <service_account> 7<br/>indirectImageMigration: false 3<br/>migStorageRef:<br/>name: <migration_namespace> 7<br/>namespace: openshift-migration<br/>namespace: openshift-migration<br/>- <source_namespace_2><br/>- <source_namespace_3>:<destination_namespace_4> 1<br/>refresh: false 12</destination_namespace_4></source_namespace_3></source_namespace_2></migration_namespace></service_account></hook_namespace></hook></migration_phase></namespace></destination_cluster></source_cluster></migplan></pre> |
|----|----------------------------------------------------------------------------------------------------|
| 1  | true인 경우 마이그레이션이 완료되었습니다. 이 MigPlan CR에 대해 다른 MigMigration CR을 생성<br>할 수 없습니다.                                                                                                    |
| 2  | 선택 사항: 최대 4개의 마이그레이션 후크를 지정할 수 있습니다. 각 후크는 다른 마이그레이션 단계<br>에서 실행되어야 합니다.                                                                                                    |
| 3  | 선택 사항: 후크를 실행할 네임스페이스를 지정합니다.                                                                                                    |
| 4  | 선택 사항: 후크가 실행되는 마이그레이션 단계를 지정합니다. 하나의 후크를 하나의 단계에 할당할<br>수 있습니다. 유효한 값은 <b>PreBackup, PostBackup, PreRestore</b> 및 <b>PostRestore</b> 입니다.                                                                                                    |
| 5  | 선택 사항: MigHook CR의 이름을 지정합니다.                                                                                                    |
| 6  | 선택 사항: MigHook CR의 네임스페이스를 지정합니다.                                                                                                    |
| 7  | 선택 사항: cluster-admin 권한이 있는 서비스 계정을 지정합니다.                                                                                                    |
| 8  | <b>true</b> 인 경우 직접 이미지 마이그레이션이 비활성화됩니다. 이미지는 소스 클러스터에서 복제 리포지<br>토리로, 복제 리포지토리에서 대상 클러스터로 복사됩니다.                                                                                                    |
| 9  | <b>true</b> 인 경우 직접 볼륨 마이그레이션이 비활성화됩니다. PV는 소스 클러스터에서 복제 리포지토리<br>로, 복제 리포지토리에서 대상 클러스터로 복사됩니다.                                                                                                    |
| 10 | 하나 이상의 소스 네임스페이스를 지정합니다. 소스 네임스페이스만 지정하는 경우 대상 네임스페이<br>스는 동일합니다.                                                                                                    |

11 대상 네임스페이스가 소스 네임스페이스와 다른 경우 지정합니다.

12 MigPlan CR이 true인 경우 검증됩니다.

## 12.2.10. MigStorage

MigStorage CR은 복제 리포지토리의 오브젝트 스토리지를 설명합니다.

Amazon Web Services(AWS), Microsoft Azure, Google Cloud Storage, Multi-Cloud Object Gateway 및 일반 S3 호환 클라우드 스토리지를 지원합니다.

AWS 및 스냅샷 복사 방법에는 추가 매개 변수가 있습니다.

```
apiVersion: migration.openshift.io/v1alpha1
  kind: MigStorage
  metadata:
   labels:
    controller-tools.k8s.io: "1.0"
   name: <migstorage>
   namespace: openshift-migration
  spec:
   backupStorageProvider: <backup_storage_provider> 1
   volumeSnapshotProvider: <snapshot_storage_provider> (2)
   backupStorageConfig:
    awsBucketName: <bucket> 3
    awsRegion: <region> 4
    credsSecretRef:
     namespace: openshift-config
     name: <storage_secret> 5
    awsKmsKeyld: <key id> 6
    awsPublicUrl: <public_url> 7
    awsSignatureVersion: <signature_version> (8)
   volumeSnapshotConfig:
    awsRegion: <region> 9
    credsSecretRef:
     namespace: openshift-config
     name: <storage_secret> 10
   refresh: false 11
    스토리지 공급자를 지정합니다.
   스냅샷 복사 방법만: 스토리지 공급자를 지정합니다.
2
   AWS만 해당: 버킷 이름을 지정합니다.
3
   AWS만 해당: 버킷 리전을 지정합니다(예: us-east-1).
   스토리지를 위해 생성한 Secret 오브젝트의 이름을 지정합니다.
  AWS만 해당: AWS 키 관리 서비스를 사용하는 경우 키의 고유 식별자를 지정합니다.
6
   AWS만 해당: AWS 버킷에 대한 공용 액세스 권한이 부여된 경우 버킷 URL을 지정합니다.
```

8 AWS만 해당: 버킷에 대한 요청을 인증하기 위해 AWS 서명 버전을 지정합니다(예: 4).

9 스냅샷 복사 방법만 해당: 클러스터의 지역 리전을 지정합니다.

10 스냅샷 복사 방법만 해당: 스토리지를 위해 생성한 Secret 오브젝트의 이름을 지정합니다.

11 클러스터를 확인하려면 true로 설정합니다.

## 12.3. 로그 및 디버깅 툴

이 섹션에서는 문제 해결에 사용할 수 있는 로그 및 디버깅 툴에 대해 설명합니다.

12.3.1. 마이그레이션 계획 리소스 보기

MTC 웹 콘솔 및 CLI(명령줄 인터페이스)를 사용하여 마이그레이션 계획 리소스를 확인하여 실행 중인 마 이그레이션을 모니터링하거나 실패한 마이그레이션 문제를 해결할 수 있습니다.

#### 절차

- 1. MTC 웹 콘솔에서 마이그레이션 계획을 클릭합니다.
- 2. 마이그레이션 계획 옆에 있는 마이그레이션 번호를 클릭하면 마이그레이션 페이지가 표시됩니다.
- 3. 마이그레이션을 클릭하여 마이그레이션 세부 정보를 확인합니다.
- 4. 마이그레이션 리소스를 확장하여 목록 보기에서 마이그레이션 리소스 및 해당 상태를 봅니다.

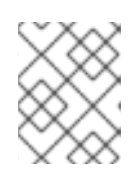

#### 참고

실패한 마이그레이션 문제를 해결하려면 실패한 상위 수준 리소스부터 시작한 다 음 리소스 트리를 하위 수준 리소스로 이동합니다.

5. 리소스 옆에 있는 옵션 메뉴 🥈 를 클릭하고 다음 옵션 중 하나를 선택합니다.

- oc describe 복사 명령은 명령을 클립보드에 복사합니다.
  - 관련 클러스터에 로그인한 다음 명령을 실행합니다. 리소스의 조건 및 이벤트는 YAML 형식으로 표시됩니다.
- oc logs 복사 명령은 명령을 클립보드에 복사합니다.
  - 관련 클러스터에 로그인한 다음 명령을 실행합니다.
     리소스가 로그 필터링을 지원하는 경우 필터링된 로그가 표시됩니다.
- JSON 보기는 웹 브라우저에서 JSON 형식으로 리소스 데이터를 표시합니다. 데이터는 oc get <resource> 명령의 출력과 동일합니다.

12.3.2. 마이그레이션 계획 로그 보기

마이그레이션 계획에 대한 집계된 로그를 볼 수 있습니다. MTC 웹 콘솔을 사용하여 클립보드에 명령을 복 사한 다음 CLI(명령줄 인터페이스)에서 명령을 실행합니다. 명령은 다음 pod의 필터링된 로그를 표시합니다.

- Migration Controller
- Velero
- Restic
- Rsync
- Stunnel
- Registry •

## 절차

- 1. MTC 웹 콘솔에서 마이그레이션 계획을 클릭합니다.
- 2. 마이그레이션 계획 옆에 있는 마이그레이션 번호를 클릭합니다.
- 3. 로그 보기를 클릭합니다.
- 4. 복사 아이콘을 클릭하여 oc logs 명령을 클립보드에 복사합니다.
- 5. 해당 클러스터에 로그인하고 CLI에 명령을 입력합니다. 마이그레이션 계획에 대해 집계된 로그가 표시됩니다.

12.3.3. 마이그레이션 로그 리더 사용

마이그레이션 로그 리더를 사용하여 모든 마이그레이션 로그에 대한 필터링된 보기를 표시할 수 있습니 다.

## 프로세스

1. mig-log-reader 포드를 가져옵니다.

\$ oc -n openshift-migration get pods | grep log

2. 단일 마이그레이션 로그를 표시하려면 다음 명령을 입력합니다.

\$ oc -n openshift-migration logs -f <mig-log-reader-pod> -c color

1

-C plain 옵션은 색상 없이 로그를 표시합니다.

12.3.4. 성능 지표 액세스

MigrationController CR(사용자 정의 리소스)은 지표를 기록하고 클러스터 내부 모니터링 스토리지로 가 져옵니다. PromQL(Prometheus Query Language)을 사용하여 마이그레이션 성능 문제를 진단하여 지표 를 쿼리할 수 있습니다. Migration Controller Pod가 다시 시작되면 모든 메트릭이 재설정됩니다.

OpenShift Container Platform 웹 콘솔을 사용하여 성능 지표에 액세스하고 쿼리를 실행할 수 있습니다.

절차

- 1. OpenShift Container Platform 웹 콘솔에서 모니터링 → 메트릭을 클릭합니다.
- PromQL 쿼리를 입력하고 표시할 시간 창을 선택한 다음 Run Queries(쿼리 실행)를 클릭합니다. 웹 브라우저에 모든 결과가 표시되지 않으면 Prometheus 콘솔을 사용합니다.

# 12.3.4.1. 제공된 지표

MigrationController CR(사용자 정의 리소스)은 MigMigration CR 수 및 해당 API 요청에 대한 지표를 제 공합니다.

#### 12.3.4.1.1. cam\_app\_workload\_migrations

이 메트릭은 시간 경과에 따른 **MigMigration** CR 수입니다. 마이그레이션 상태 변경과 함께 API 요청 정보 를 수집하기 위해 **mtc\_client\_request\_count** 및 **mtc\_client\_request\_elapsed** 지표를 확인하는 데 유용 합니다. 이 지표는 Telemetry에 포함되어 있습니다.

#### 표 12.1. cam\_app\_workload\_migrations metric

| 쿼리 가능한 라벨 이름 | 라벨 값 샘플                             | 레이블 설명                     |
|--------------|-------------------------------------|----------------------------|
| status       | running, idle, failed,<br>completed | <b>MigMigration</b> CR의 상태 |
| type         | 단계, 최종                              | <b>MigMigration</b> CR의 유형 |

#### 12.3.4.1.2. mtc\_client\_request\_count

이 지표는 **MigrationController** 가 실행한 Kubernetes API 요청의 누적 수입니다. Telemetry에는 포함되어 있지 않습니다.

#### 표 12.2. mtc\_client\_request\_count 메트릭

| 쿼리 가능한 라벨 이름 | 라벨 값 샘플                           | 레이블 설명                |
|--------------|-----------------------------------|-----------------------|
| cluster      | https://migcluster-url:443        | 요청이 발행된 클러스터          |
| component    | MigPlan, MigCluster               | 요청을 발급한 하위 컨트롤러 API   |
| function     | (*ReconcileMigPlan).Reconci<br>le | 요청이 발행된 기능            |
| kind         | SecretList, Deployment            | 요청이 발행된 Kubernetes 종류 |

## 12.3.4.1.3. mtc\_client\_request\_elapsed

이 지표는 **MigrationController**가 발행한 Kubernetes API 요청의 누적 대기 시간(밀리초)입니다. Telemetry에는 포함되어 있지 않습니다.

#### 표 12.3. mtc\_client\_request\_elapsed 메트릭

| 쿼리 가능한 라벨 이름 | 라벨 값 샘플                           | 레이블 설명                 |
|--------------|-----------------------------------|------------------------|
| cluster      | https://cluster-url.com:443       | 요청이 발행된 클러스터           |
| component    | migplan, migcluster               | 요청을 발급한 하위 컨트롤러 API    |
| function     | (*ReconcileMigPlan).Reconci<br>le | 요청이 발행된 기능             |
| kind         | SecretList, Deployment            | 요청이 발행된 Kubernetes 리소스 |

## 12.3.4.1.4. 유용한 쿼리

테이블에는 성능 모니터링에 사용할 수 있는 몇 가지 유용한 쿼리가 나열되어 있습니다.

#### 표 12.4. 유용한 쿼리

| 쿼리                                                                         | 설명                                                  |
|----------------------------------------------------------------------------|-----------------------------------------------------|
| mtc_client_request_count                                                   | 발급된 API 요청 수, 요청 유형별로 정렬                            |
| sum(mtc_client_request_count)                                              | 발행되는 총 API 요청 수                                     |
| mtc_client_request_elapsed                                                 | API 요청 대기 시간, 요청 유형별로 정렬                            |
| sum(mtc_client_request_elapsed)                                            | API 요청에 대한 총 대기 시간                                  |
| <pre>sum(mtc_client_request_elapsed) / sum(mtc_client_request_count)</pre> | 평균 API 요청 대기 시간                                     |
| mtc_client_request_elapsed /<br>mtc_client_request_count                   | 요청 유형별로 정렬된 API 요청의 평균 대기 시간                        |
| cam_app_workload_migrations{status="runn<br>ing"} * 100                    | 요청 수와 함께 더 쉽게 볼 수 있도록 실행 중인 마이그<br>레이션 수, 100을 곱한 값 |

#### 12.3.5. must-gather 툴 사용

must-gather 툴을 사용하여 MTC 사용자 정의 리소스에 대한 로그, 메트릭 및 정보를 수집할 수 있습니다.

must-gather 데이터는 모든 고객 사례에 첨부되어야 합니다.

1시간 또는 24시간 동안 데이터를 수집하고 Prometheus 콘솔을 사용하여 데이터를 볼 수 있습니다.

사전 요구 사항

- **cluster-admin** 역할의 사용자로 OpenShift Container Platform 클러스터에 로그인해야 합니다.
- OpenShift CLI(oc)가 설치되어 있어야 합니다.
- 1. must-gather 데이터를 저장하려는 디렉터리로 이동합니다.
- 2. 다음 데이터 수집 옵션 중 하나에 대해 oc adm must-gather 명령을 실행합니다.
  - 지난시간 동안데이터를 수집하려면 다음을 수행하십시오.

\$ oc adm must-gather --image=registry.redhat.io/rhmtc/openshift-migration-must-gather-rhel8:v1.7

데이터는 must-gather/must-gather.tar.gz 로 저장됩니다. Red Hat 고객 포털에서 해당 지 원 사례에 이 파일을 업로드할 수 있습니다.

• 지난 24 시간 동안 데이터를 수집하려면 다음을 수행하십시오.

\$ oc adm must-gather --image=registry.redhat.io/rhmtc/openshift-migration-must-gatherrhel8:v1.7 \ -- /usr/bin/gather\_metrics\_dump

이 작업에는 오랜 시간이 걸릴 수 있습니다. 데이터는 mustgather/metrics/prom\_data.tar.gz 로 저장됩니다.

**Prometheus 콘솔을 사용하여 메트릭 데이터 보기** Prometheus 콘솔을 사용하여 메트릭 데이터를 볼 수 있습니다.

절차

1. prom\_data.tar.gz 파일의 압축을 풉니다.

\$ tar -xvzf must-gather/metrics/prom\_data.tar.gz

- 2. 로컬 Prometheus 인스턴스를 생성합니다.
  - \$ make prometheus-run
  - 이 명령은 Prometheus URL을 출력합니다.

출력 결과

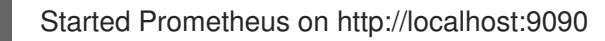

- 3. 웹 브라우저를 시작하고 URL로 이동하여 Prometheus 웹 콘솔을 사용하여 데이터를 확인합니다.
- 4. 데이터를 보고 나면 Prometheus 인스턴스 및 데이터를 삭제합니다.

\$ make prometheus-cleanup

# 12.3.6. Velero CLI 툴을 사용하여 Velero 리소스 디버깅

Backup 및 Restore CR(사용자 정의 리소스)을 디버그하고 Velero CLI 툴을 사용하여 로그를 검색할 수 있습니다.

Velero CLI 툴은 OpenShift CLI 툴보다 자세한 정보를 제공합니다.

## 구문

oc exec 명령을 사용하여 Velero CLI 명령을 실행합니다.

\$ oc -n openshift-migration exec deployment/velero -c velero -- ./velero \ <br/>chackup\_restore\_cr> <command> <cr\_name>

### 예제

\$ oc -n openshift-migration exec deployment/velero -c velero -- ./velero \ backup describe 0e44ae00-5dc3-11eb-9ca8-df7e5254778b-2d8ql

# 도움말 옵션

velero --help 옵션을 사용하여 모든 Velero CLI 명령을 나열합니다.

\$ oc -n openshift-migration exec deployment/velero -c velero -- ./velero \
--help

Describe 명령 velero describe 명령을 사용하여 Backup 또는 Restore CR과 관련된 경고 및 오류 요약을 검색합니다.

\$ oc -n openshift-migration exec deployment/velero -c velero -- ./velero \ <br/>backup\_restore\_cr> describe <cr\_name>

## 예제

\$ oc -n openshift-migration exec deployment/velero -c velero -- ./velero \ backup describe 0e44ae00-5dc3-11eb-9ca8-df7e5254778b-2d8ql

Logs 명령 velero logs 명령을 사용하여 Backup 또는 Restore CR의 로그를 검색합니다.

\$ oc -n openshift-migration exec deployment/velero -c velero -- ./velero \ <br/>backup\_restore\_cr> logs <cr\_name>

# 예제

\$ oc -n openshift-migration exec deployment/velero -c velero -- ./velero \ restore logs ccc7c2d0-6017-11eb-afab-85d0007f5a19-x4lbf

12.3.7. 부분적인 마이그레이션 실패 디버깅

Velero CLI를 사용하여 **Restore** CR(사용자 정의 리소스) 로그를 검사하여 부분적인 마이그레이션 실패 경고 메시지를 디버깅할 수 있습니다.

부분적인 오류는 Velero가 마이그레이션에 실패하지 않는 문제가 발생하면 발생합니다. 예를 들어 CRD(사용자 정의 리소스 정의)가 누락되거나 소스 및 대상 클러스터에서 CRD 버전 간에 불일치가 있는 경우 마이그레이션이 완료되지만 CR은 대상 클러스터에서 생성되지 않습니다.

Velero 를 부분적인 오류로 기록한 다음 **Backup** CR에서 나머지 오브젝트를 처리합니다.

### 프로세스

1. **MigMigration** CR의 상태를 확인합니다.

\$ oc get migmigration < migmigration> -o yaml

출력 예

status: conditions: - category: Warn durable: true lastTransitionTime: "2021-01-26T20:48:40Z" message: 'Final Restore openshift-migration/ccc7c2d0-6017-11eb-afab-85d0007f5a19x4lbf: partially failed on destination cluster' status: "True" type: VeleroFinalRestorePartiallyFailed - category: Advisory durable: true lastTransitionTime: "2021-01-26T20:48:42Z" message: The migration has completed with warnings, please look at `Warn` conditions. reason: Completed status: "True" type: SucceededWithWarnings

2. Velero **describe** 명령을 사용하여 **Restore** CR의 상태를 확인합니다.

\$ oc -n {namespace} exec deployment/velero -c velero -- ./velero \ restore describe <restore>

```
출력 예
```

Phase: PartiallyFailed (run 'velero restore logs ccc7c2d0-6017-11eb-afab-85d0007f5a19-x4lbf' for more information)

Errors: Velero: <none> Cluster: <none> Namespaces: migration-example: error restoring example.com/migration-example/migration-example: the server could not find the requested resource

3. Velero logs 명령을 사용하여 Restore CR 로그를 확인합니다.

\$ oc -n {namespace} exec deployment/velero -c velero -- ./velero \ restore logs <restore>

# 출력 예

time="2021-01-26T20:48:37Z" level=info msg="Attempting to restore migration-example: migration-example" logSource="pkg/restore/restore.go:1107" restore=openshiftmigration/ccc7c2d0-6017-11eb-afab-85d0007f5a19-x4lbf time="2021-01-26T20:48:37Z" level=info msg="error restoring migration-example: the server could not find the requested resource" logSource="pkg/restore/restore.go:1170" restore=openshift-migration/ccc7c2d0-6017-11eb-afab-85d0007f5a19-x4lbf **Restore** CR 로그 오류 메시지인 **the server could not find the requested resource**은 부분적으 로 실패한 마이그레이션의 원인을 나타냅니다.

12.3.8. 문제 해결을 위해 MTC 사용자 정의 리소스 사용

다음 MTC(Migration Toolkit for Containers) 사용자 정의 리소스(CR)를 확인하여 마이그레이션 실패 문 제를 해결할 수 있습니다.

- MigCluster
- MigStorage
- MigPlan
- BackupStorageLocation
   BackupStorageLocation CR에는 CR을 생성한 MTC 인스턴스를 식별하는 migrationcontroller 레이블이 포함되어 있습니다.

labels: migrationcontroller: ebe13bee-c803-47d0-a9e9-83f380328b93

VolumeSnapshotLocation

VolumeSnapshotLocation CR에는 CR을 생성한 MTC 인스턴스를 식별하는 migrationcontroller 레이블이 포함되어 있습니다.

labels: migrationcontroller: ebe13bee-c803-47d0-a9e9-83f380328b93

- MigMigration
- Backup

```
MTC는 대상 클러스터에서 PV(영구 볼륨)를 Retain으로 마이그레이션한 PV(영구 볼륨)의 회수
정책을 변경합니다. Backup CR에는 원래 회수 정책을 나타내는 openshift.io/orig-reclaim-
policy 주석이 포함되어 있습니다. 마이그레이션된 PV의 회수 정책을 수동으로 복원할 수 있습니
다.
```

Restore

# 프로세스

1. openshift-migration 네임스페이스에 MigMigration CR을 나열합니다.

\$ oc get migmigration -n openshift-migration

출력 예

NAME AGE 88435fe0-c9f8-11e9-85e6-5d593ce65e10 6m42s

2. MigMigration CR을 검사합니다.

\$ oc describe migmigration 88435fe0-c9f8-11e9-85e6-5d593ce65e10 -n openshift-migration

출력은 다음 예제와 유사합니다.

# MigMigration 예제 출력

```
name:
          88435fe0-c9f8-11e9-85e6-5d593ce65e10
namespace: openshift-migration
labels:
        <none>
annotations: touch: 3b48b543-b53e-4e44-9d34-33563f0f8147
apiVersion: migration.openshift.io/v1alpha1
kind:
         MigMigration
metadata:
creationTimestamp: 2019-08-29T01:01:29Z
 generation:
                 20
 resourceVersion: 88179
 selfLink:
              /apis/migration.openshift.io/v1alpha1/namespaces/openshift-
migration/migmigrations/88435fe0-c9f8-11e9-85e6-5d593ce65e10
 uid:
              8886de4c-c9f8-11e9-95ad-0205fe66cbb6
spec:
 migPlanRef:
            socks-shop-mig-plan
  name:
  namespace: openshift-migration
 quiescePods: true
 stage:
           false
status:
 conditions:
  category:
                  Advisory
  durable:
                  True
  lastTransitionTime: 2019-08-29T01:03:40Z
                   The migration has completed successfully.
  message:
  reason:
                  Completed
                 True
  status:
                 Succeeded
  type:
 phase:
                  Completed
                    2019-08-29T01:01:29Z
 startTimestamp:
events:
                  <none>
```

# PV 데이터를 설명하는 Velero 백업 CR #2 예제 출력

```
apiVersion: velero.io/v1
kind: Backup
metadata:
 annotations:
  openshift.io/migrate-copy-phase: final
  openshift.io/migrate-quiesce-pods: "true"
  openshift.io/migration-registry: 172.30.105.179:5000
  openshift.io/migration-registry-dir: /socks-shop-mig-plan-registry-44dd3bd5-c9f8-11e9-95ad-
0205fe66cbb6
  openshift.io/orig-reclaim-policy: delete
 creationTimestamp: "2019-08-29T01:03:15Z"
 generateName: 88435fe0-c9f8-11e9-85e6-5d593ce65e10-
 generation: 1
 labels:
  app.kubernetes.io/part-of: migration
  migmigration: 8886de4c-c9f8-11e9-95ad-0205fe66cbb6
  migration-stage-backup: 8886de4c-c9f8-11e9-95ad-0205fe66cbb6
```

velero.io/storage-location: myrepo-vpzq9 name: 88435fe0-c9f8-11e9-85e6-5d593ce65e10-59gb7 namespace: openshift-migration resourceVersion: "87313" selfLink: /apis/velero.io/v1/namespaces/openshift-migration/backups/88435fe0-c9f8-11e9-85e6-5d593ce65e10-59gb7 uid: c80dbbc0-c9f8-11e9-95ad-0205fe66cbb6 spec: excludedNamespaces: [] excludedResources: [] hooks: resources: [] includeClusterResources: null includedNamespaces: - sock-shop includedResources: - persistentvolumes - persistentvolumeclaims - namespaces - imagestreams - imagestreamtags - secrets - configmaps - pods labelSelector: matchLabels: migration-included-stage-backup: 8886de4c-c9f8-11e9-95ad-0205fe66cbb6 storageLocation: myrepo-vpzq9 ttl: 720h0m0s volumeSnapshotLocations: - myrepo-wv6fx status: completionTimestamp: "2019-08-29T01:02:36Z" errors: 0 expiration: "2019-09-28T01:02:35Z" phase: Completed startTimestamp: "2019-08-29T01:02:35Z" validationErrors: null version: 1 volumeSnapshotsAttempted: 0 volumeSnapshotsCompleted: 0 warnings: 0

# Kubernetes 리소스를 설명하는 Velero 복원 CR #2 예제 출력

```
apiVersion: velero.io/v1
kind: Restore
metadata:
annotations:
openshift.io/migrate-copy-phase: final
openshift.io/migrate-quiesce-pods: "true"
openshift.io/migration-registry: 172.30.90.187:5000
openshift.io/migration-registry-dir: /socks-shop-mig-plan-registry-36f54ca7-c925-11e9-825a-
06fa9fb68c88
creationTimestamp: "2019-08-28T00:09:49Z"
```

```
generateName: e13a1b60-c927-11e9-9555-d129df7f3b96-
 generation: 3
 labels:
  app.kubernetes.io/part-of: migration
  migmigration: e18252c9-c927-11e9-825a-06fa9fb68c88
  migration-final-restore: e18252c9-c927-11e9-825a-06fa9fb68c88
 name: e13a1b60-c927-11e9-9555-d129df7f3b96-gb8nx
 namespace: openshift-migration
 resourceVersion: "82329"
 selfLink: /apis/velero.io/v1/namespaces/openshift-migration/restores/e13a1b60-c927-11e9-9555-
d129df7f3b96-gb8nx
 uid: 26983ec0-c928-11e9-825a-06fa9fb68c88
spec:
 backupName: e13a1b60-c927-11e9-9555-d129df7f3b96-sz24f
 excludedNamespaces: null
 excludedResources:
 - nodes
 - events
- events.events.k8s.io
 - backups.velero.io
- restores.velero.io
 - resticrepositories.velero.io
 includedNamespaces: null
 includedResources: null
 namespaceMapping: null
 restorePVs: true
status:
 errors: 0
 failureReason: ""
 phase: Completed
 validationErrors: null
 warnings: 15
```

# 12.4. 일반적인 문제 및 우려 사항

이 섹션에서는 마이그레이션 중에 발생할 수 있는 일반적인 문제 및 우려 사항에 대해 설명합니다.

12.4.1. 더 이상 사용되지 않는 내부 이미지 업데이트

애플리케이션이 **openshift** 네임스페이스의 이미지를 사용하는 경우 필요한 이미지 버전이 대상 클러스터 에 있어야 합니다.

OpenShift Container Platform 3 이미지가 OpenShift Container Platform 4.10에서 더 이상 사용되지 않 는 경우 **podman** 을 사용하여 이미지 스트림 태그를 수동으로 업데이트할 수 있습니다.

### 사전 요구 사항

- podman이 설치되어 있어야 합니다.
- cluster-admin 권한이 있는 사용자로 로그인해야 합니다.
- 비보안 레지스트리를 사용하는 경우 /etc/container/registries.conf의 [registries.insecure] 섹 션에 레지스트리 호스트 값을 추가하여 Podman TLS 확인 오류가 발생하지 않도록 합니다.
- 소스 및 대상 클러스터에 내부 레지스트리를 노출합니다.

# 절차

1. 내부 레지스트리가 OpenShift Container Platform 3 및 4 클러스터에 노출되어 있는지 확인합니 다

OpenShift 이미지 레지스트리는 기본적으로 OpenShift Container Platform 4에 노출됩니다.

- 2. 비보안 레지스트리를 사용하는 경우 /etc/container/registries.conf의 [registries.insecure] 섹 션에 레지스트리 호스트 값을 추가하여 Podman TLS 확인 오류가 발생하지 않도록 합니다.
- 3. OpenShift Container Platform 3 레지스트리에 로그인합니다.

\$ podman login -u \$(oc whoami) -p \$(oc whoami -t) --tls-verify=false <registry url>:<port>

4. OpenShift Container Platform 4 레지스트리에 로그인합니다.

\$ podman login -u \$(oc whoami) -p \$(oc whoami -t) --tls-verify=false <registry\_url>:<port>

5. OpenShift Container Platform 3 이미지를 가져옵니다.

\$ podman pull <registry url>:<port>/openshift/<image>

6. OpenShift Container Platform 4 레지스트리에 대해 OpenShift Container Platform 3 이미지를 태그합니다.

\$ podman tag <registry\_url>:<port>/openshift/<image> \ 1 <registry url>:<port>/openshift/<image> (2)

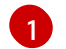

OpenShift Container Platform 3 클러스터의 레지스트리 URL 및 포트를 지정합니다.

OpenShift Container Platform 4 클러스터의 레지스트리 URL 및 포트를 지정합니다.

7. OpenShift Container Platform 4 레지스트리에 이미지를 푸시합니다.

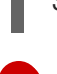

\$ podman push <registry\_url>:<port>/openshift/<image> 1

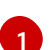

OpenShift Container Platform 4 클러스터를 지정합니다.

8. 이미지에 유효한 이미지 스트림이 있는지 확인합니다.

\$ oc get imagestream -n openshift | grep <image>

출력 예

**IMAGE REPOSITORY** NAME TAGS UPDATED my image image-registry.openshift-image-registry.svc:5000/openshift/my image latest 32 seconds ago

12.4.2. 직접 볼륨 마이그레이션이 완료되지 않음

직접 볼륨 마이그레이션이 완료되지 않으면 대상 클러스터에 소스 클러스터와 동일한 node-selector 주 석이 없을 수 있습니다.

MTC(Migration Toolkit for Containers)는 보안 컨텍스트 제약 조건 및 스케줄링 요구 사항을 유지하기 위 해 모든 주석이 있는 네임스페이스를 마이그레이션합니다. 직접 볼륨 마이그레이션 중에 MTC는 소스 클 러스터에서 마이그레이션된 네임스페이스의 대상 클러스터에서 Rsync 전송 포드를 생성합니다. 대상 클 러스터 네임스페이스에 소스 클러스터 네임스페이스와 동일한 주석이 없는 경우 Rsync 전송 포드를 예약 할 수 없습니다. Rsync 포드는 **Pending** 상태로 유지됩니다.

다음 절차를 수행하여 이 문제를 확인하고 수정할 수 있습니다.

#### 프로세스

1. MigMigration CR의 상태를 확인합니다.

\$ oc describe migmigration <pod> -n openshift-migration

출력에는 다음 상태 메시지가 포함됩니다.

출력 예

Some or all transfer pods are not running for more than 10 mins on destination cluster

2. 소스 클러스터에서 마이그레이션된 네임스페이스의 세부 정보를 가져옵니다.

\$ oc get namespace <namespace> -o yaml

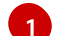

마이그레이션된 네임스페이스를 지정합니다.

3. 대상 클러스터에서 마이그레이션된 네임스페이스를 편집합니다.

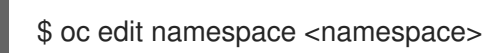

4. 다음 예와 같이 마이그레이션된 네임스페이스에 누락된 openshift.io/node-selector 주석을 추가 합니다.

apiVersion: v1 kind: Namespace metadata: annotations: openshift.io/node-selector: "region=east" ...

5. 마이그레이션 계획을 다시 실행합니다.

## 12.4.3. 오류 메시지 및 해결 방법

이 섹션에서는 MTC(Migration Toolkit for Containers)에 발생할 수 있는 일반적인 오류 메시지와 근본적 인 원인을 해결하는 방법을 설명합니다.

#### 12.4.3.1. MTC 콘솔에 처음 액세스할 때 표시되는 CA 인증서 오류

MTC 콘솔에 액세스하려고 할 때 CA certificate error 메시지가 표시되면 클러스터 중 하나에서 자체 서 명된 CA 인증서를 사용할 가능성이 높습니다.

이 문제를 해결하려면 오류 메시지에 표시된 **oauth-authorization-server** URL로 이동하여 인증서를 수 락합니다. 이 문제를 영구적으로 해결하려면 웹 브라우저의 신뢰 저장소에 인증서를 추가합니다.

인증서를 승인한 후 Unauthorized 메시지가 표시되면 MTC 콘솔로 이동하여 웹 페이지를 새로 고칩니다.

# 12.4.3.2. MTC 콘솔의 OAuth 시간제한 오류

자체 서명 인증서를 허용한 후 MTC 콘솔에 connection has timed out 메시지가 표시되면 원인은 다음과 같습니다.

- OAuth 서버에 대한 네트워크 액세스 중단
- OpenShift Container Platform 콘솔에 대한 네트워크 액세스 중단
- oauth-authorization-server URL에 대한 액세스를 차단하는 프록시 구성입니다. 자세한 내용은 OAuth 시간제한 오류로 인해 액세스할 수 없는 MTC 콘솔 을 참조하십시오.

시간 초과 원인을 확인히려면 다음을 수행합니다.

- 브라우저 웹 검사기를 사용하여 MTC 콘솔 웹 페이지를 확인합니다.
- Migration UI pod 로그에 오류가 있는지 확인합니다.

## 12.4.3.3. 알 수 없는 권한 오류로 서명된 인증서

자체 서명된 인증서를 사용하여 MTC(Migration Toolkit for Containers)의 클러스터 또는 복제 리포지토 리를 보호하는 경우 **Certificate signed by unknown authority** 오류 메시지와 함께 인증서 확인에 실패 할 수 있습니다.

사용자 정의 CA 인증서 번들 파일을 생성하고 클러스터 또는 복제 리포지토리를 추가할 때 MTC 웹 콘솔 에 업로드할 수 있습니다.

### 프로세스

원격 끝점에서 CA 인증서를 다운로드하여 CA 번들 파일로 저장합니다.

\$ echo -n | openssl s\_client -connect <host\_FQDN>:<port> \
| sed -ne '/-BEGIN CERTIFICATE-/,/-END CERTIFICATE-/p' > <ca\_bundle.cert> 2

같 끝점의 호스트 FQDN 및 포트를 지정합니다(예: api.my-cluster.example.com:6443).

2 CA 번들 파일의 이름을 지정합니다.

# 12.4.3.4. Velero pod 로그의 백업 스토리지 위치 오류

**Velero Backup** 사용자 정의 리소스에 존재하지 않는 백업 스토리지 위치(BSL)에 대한 참조가 포함된 경 우 **Velero** Pod 로그에 다음과 같은 오류 메시지가 표시될 수 있습니다.

\$ oc logs <Velero\_Pod> -n openshift-migration

출력 예

level=error msg="Error checking repository for stale locks" error="error getting backup storage location: BackupStorageLocation.velero.io \"ts-dpa-1\" not found" error.file="/remote-source/src/github.com/vmware-tanzu/velero/pkg/restic/repository\_manager.go:259"

이러한 오류 메시지는 무시해도 됩니다. 누락된 BSL로 인해 마이그레이션이 실패하지는 않습니다.

# 12.4.3.5. Velero Pod 로그의 Pod 볼륨 백업 시간 초과 오류

Restic 시간제한으로 인해 마이그레이션이 실패하면 Velero pod 로그에 다음 오류가 표시됩니다.

level=error msg="Error backing up item" backup=velero/monitoring error="timed out waiting for all PodVolumeBackups to complete" error.file="/go/src/github.com/heptio/velero/pkg/restic/backupper.go:165" error.function="github.com/heptio/velero/pkg/restic.(\*backupper).BackupPodVolumes" group=v1

restic\_timeout의 기본값은 1시간입니다. 값이 클수록 오류 메시지 반환이 지연될 수 있다는 점을 염두에 두고 대규모 마이그레이션의 경우 이 매개 변수를 늘릴 수 있습니다.

## 프로세스

- 1. OpenShift Container Platform 웹 콘솔에서 **Operator** → 설치된 **Operator**로 이동합니다.
- 2. Migration Toolkit for Containers Operator를 클릭합니다.
- 3. MigrationController 탭에서 migration-controller를 클릭합니다.
- 4. YAML 탭에서 다음 매개 변수 값을 업데이트합니다.

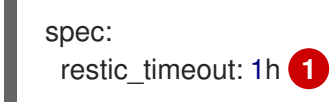

- 유효한 단위는 h(시간), m(분) 및 s(초)입니다(예: 3h30m15s).
- 5. 저장을 클릭합니다.

# 12.4.3.6. MigMigration 사용자 지정 리소스의 제한적 유효성 검사 오류

파일 시스템 데이터 복사 방법을 사용하여 영구 볼륨을 마이그레이션할 때 데이터 확인에 실패하면 **MigMigration** CR에 다음 오류가 표시됩니다.

출력 예

```
status:
conditions:
- category: Warn
durable: true
lastTransitionTime: 2020-04-16T20:35:16Z
message: There were verify errors found in 1 Restic volume restores. See restore `<registry-
example-migration-rvwcm>`
for details 1
status: "True"
type: ResticVerifyErrors 2
```

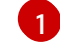

오류 메시지는 **Restore** CR 이름을 식별합니다.

**ResticVerifyErrors**는 확인 오류가 포함된 일반적인 오류 경고 유형입니다.

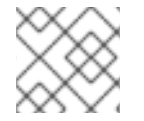

참고

데이터 확인 오류로 인해 마이그레이션 프로세스가 실패하지 않습니다.

**Restore** CR을 확인하여 데이터 확인 오류의 원인을 식별할 수 있습니다.

# 프로세스

- 1. 대상 클러스터에 로그인합니다.
- 2. **Restore** CR을 보기:

\$ oc describe <registry-example-migration-rvwcm> -n openshift-migration

출력은 PodVolumeRestore 오류가 있는 영구 볼륨을 식별합니다.

출력 예

```
status:

phase: Completed

podVolumeRestoreErrors:

- kind: PodVolumeRestore

name: <registry-example-migration-rvwcm-98t49>

namespace: openshift-migration

podVolumeRestoreResticErrors:

- kind: PodVolumeRestore

name: <registry-example-migration-rvwcm-98t49>

namespace: openshift-migration
```

3. PodVolumeRestore CR 보기:

\$ oc describe <migration-example-rvwcm-98t49>

출력은 오류를 기록한 **Restic** pod를 식별합니다.

```
출력 예
```

```
completionTimestamp: 2020-05-01T20:49:12Z
errors: 1
resticErrors: 1
...
resticPod: <restic-nr2v5>
```

4. Restic pod 로그를 보고 오류를 찾습니다.

\$ oc logs -f <restic-nr2v5>

12.4.3.7. root\_squash가 활성화된 NFS 스토리지에서 마이그레이션할 때 Restic 권한 오류

NFS 스토리지에서 데이터를 마이그레이션 중이고 root\_squash가 활성화된 경우 Restic이 nfsnobody에 매핑되고 마이그레이션을 수행할 수 있는 권한이 없습니다. Restic Pod 로그에 다음 오류 가 표시됩니다.

# 출력 예

backup=openshift-migration/<backup\_id> controller=pod-volume-backup error="fork/exec /usr/bin/restic: permission denied" error.file="/go/src/github.com/vmwaretanzu/velero/pkg/controller/pod\_volume\_backup\_controller.go:280" error.function="github.com/vmware-tanzu/velero/pkg/controller. (\*podVolumeBackupController).processBackup" logSource="pkg/controller/pod\_volume\_backup\_controller.go:280" name=<backup\_id> namespace=openshift-migration

Restic의 추가 그룹을 생성하고 **MigrationController** CR 매니페스트에 그룹 ID를 추가하여 이 문제를 해 결할 수 있습니다.

# 절차

- 1. NFS 스토리지에서 Restic에 대한 보조 그룹을 생성합니다.
- 2. 그룹 소유권이 상속되도록 NFS 디렉터리에 setgid 비트를 설정합니다.
- 3. 소스 및 대상 클러스터의 MigrationController CR 매니페스트에 restic\_supplemental\_groups 매개변수를 추가합니다.

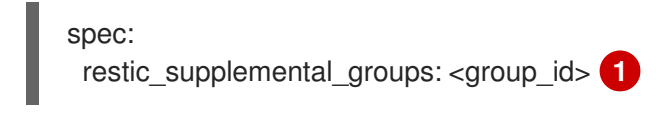

보조 그룹 ID를 지정합니다.

4. 변경 사항을 적용할 수 있도록 **Restic** Pod가 다시 시작될 때까지 기다립니다.

# 12.4.4. 확인된 문제

이 릴리스에는 다음과 같은 알려진 문제가 있습니다.

- 마이그레이션 중에 MTC(Migration Toolkit for Containers)는 다음 네임스페이스 주석을 유지합 니다.
  - openshift.io/sa.scc.mcs
  - openshift.io/sa.scc.supplemental-groups
  - openshift.io/sa.scc.uid-range
     이러한 주석은 UID 범위를 유지하여 컨테이너가 대상 클러스터에 대한 파일 시스템 권한을
     유지하도록 합니다. 마이그레이션된 UID가 대상 클러스터의 기존 또는 향후 네임스페이스 내
     에서 UID를 복제할 위험이 있습니다. (BZ#1748440)
- 대부분의 클러스터 범위 리소스는 아직 MTC에서 처리되지 않습니다. 애플리케이션에 클러스터 범위의 리소스가 필요한 경우 대상 클러스터에서 수동으로 리소스를 생성해야 할 수 있습니다.

- 마이그레이션이 실패하면 마이그레이션 계획에 quiesced 포드의 사용자 정의 PV 설정이 유지되지 않습니다. 마이그레이션을 수동으로 롤백하고 마이그레이션 계획을 삭제하고 PV 설정으로 새 마이그레이션 계획을 생성해야 합니다. (BZ#1784899)
- Restic 시간이 초과되어 대규모 마이그레이션이 실패하는 경우 MigrationController 사용자 지정 (CR) 매니페스트에서 restic\_timeout 매개 변수 값(기본값: 1h)을 늘릴 수 있습니다.
- 파일 시스템 복사 방법으로 마이그레이션된 PV에 대해 데이터 확인 옵션을 선택하면 성능이 상당 히 느려집니다.
- NFS 스토리지에서 데이터를 마이그레이션하고 root\_squash가 활성화된 경우 Restic을 nfsnobody에 매핑합니다. 마이그레이션이 실패하고 Restic pod 로그에 권한 오류가 표시됩니다. (BZ#1873641)

**Restic**에 대한 추가 그룹을 **MigrationController** CR 매니페스트에 추가하여 이 문제를 해결할 수 있습니다.

spec: ... restic\_supplemental\_groups: - 5555 - 6666

 다른 가용성 영역 또는 가용성 집합에 있는 노드로 직접 볼륨 마이그레이션을 수행하는 경우 마이 그레이션된 Pod가 PVC에 액세스할 수 없기 때문에 마이그레이션이 실패할 수 있습니다. (BZ#1947487)

12.5. 마이그레이션 롤백

MTC 웹 콘솔 또는 CLI를 사용하여 마이그레이션을 롤백할 수 있습니다.

마이그레이션을 수동으로 롤백 할 수도 있습니다.

12.5.1. MTC 웹 콘솔을 사용하여 마이그레이션 롤백

MTC(Migration Toolkit for Containers) 웹 콘솔을 사용하여 마이그레이션을 롤백할 수 있습니다.

# 참고

다음 리소스는 실패한 직접 볼륨 마이그레이션(DVM) 이후 디버깅을 위해 마이그레이션된 네임스페이스에 남아 있습니다.

- 구성 맵 (소스 및 대상 클러스터)
- Secret 오브젝트 (소스 및 대상 클러스터)
- **Rsync** CR (소스 클러스터)

이러한 리소스는 롤백에 영향을 미치지 않습니다. 수동으로 삭제할 수 있습니다.

나중에 동일한 마이그레이션 계획을 성공적으로 실행하면 실패한 마이그레이션의 리소스 가 자동으로 삭제됩니다.

마이그레이션 실패로 인해 애플리케이션이 중지된 경우 영구 볼륨의 데이터 손상을 방지하려면 마이그레 이션을 롤백해야 합니다. 원래 애플리케이션이 소스 클러스터에서 계속 실행 중이므로 마이그레이션 중에 애플리케이션이 중지되 지 않은 경우 롤백이 필요하지 않습니다.

#### 프로세스

- 1. MTC 웹 콘솔에서 마이그레이션 계획을 클릭합니다.
- 2. 마이그레이션 계획 옆의 옵션 메뉴 = 클릭하고 마이그레이션에서 롤백을 선택합니다.
- **롤백**을 클릭하고 롤백이 완료될 때까지 기다립니다.
   마이그레이션 계획 세부 사항에서 **롤백 성공**이 표시됩니다.
- 4. 소스 클러스터의 OpenShift Container Platform 웹 콘솔에서 롤백이 성공했는지 확인합니다.
  - a. 홈→프로젝트를 클릭합니다.
  - b. 마이그레이션된 프로젝트를 클릭하여 상태를 봅니다.
  - c. 경로 섹션에서 위치를 클릭하여 해당되는 경우 애플리케이션이 작동하는지 확인합니다.
  - d. **워크로드 → 포드**를 클릭하여 포드가 마이그레이션된 네임스페이스에서 실행 중인지 확인합 니다.
  - e. **스토리지 → 영구 볼륨**을 클릭하여 마이그레이션된 영구 볼륨이 올바르게 프로비저닝되었는 지 확인합니다.

12.5.2. 명령줄 인터페이스를 사용하여 마이그레이션 롤백

명령줄 인터페이스에서 **MigMigration** CR(사용자 정의 리소스)을 생성하여 마이그레이션을 롤백할 수 있 습니다.

참고

다음 리소스는 실패한 직접 볼륨 마이그레이션(DVM) 이후 디버깅을 위해 마이그레이션된 네임스페이스에 남아 있습니다.

- 구성맵(소스및대상클러스터)
- Secret 오브젝트 (소스 및 대상 클러스터)
- **Rsync** CR (소스 클러스터)

이러한 리소스는 롤백에 영향을 미치지 않습니다. 수동으로 삭제할 수 있습니다.

나중에 동일한 마이그레이션 계획을 성공적으로 실행하면 실패한 마이그레이션의 리소스 가 자동으로 삭제됩니다.

마이그레이션 실패로 인해 애플리케이션이 중지된 경우 영구 볼륨의 데이터 손상을 방지하려면 마이그레 이션을 롤백해야 합니다.

원래 애플리케이션이 소스 클러스터에서 계속 실행 중이므로 마이그레이션 중에 애플리케이션이 중지되 지 않은 경우 롤백이 필요하지 않습니다.

#### 프로세스

1. 다음 예제를 기반으로 **MigMigration** CR을 생성합니다.

| \$ cat << EOF   oc apply -f -               |
|---------------------------------------------|
| apiVersion: migration.openshift.io/v1alpha1 |
| kind: MigMigration                          |
| metadata:                                   |
| labels:                                     |
| controller-tools.k8s.io: "1.0"              |
| name: <migmigration></migmigration>         |
| namespace: openshift-migration              |
| spec:                                       |
|                                             |
| rollback: true                              |
|                                             |
| migPlanRef:                                 |
| name: <migplan> 1</migplan>                 |
| namespace: openshift-migration              |
| EOF                                         |
|                                             |
| 연결된 MigPlan CR의 이름을 지정합니다                   |

- 2. MTC 웹 콘솔에서 마이그레이션된 프로젝트 리소스가 대상 클러스터에서 제거되었는지 확인합니다.
- 마이그레이션된 프로젝트 리소스가 소스 클러스터에 있고 애플리케이션이 실행 중인지 확인합니다.

12.5.3. 마이그레이션 수동 롤백

**stage** Pod를 삭제하고 애플리케이션의 정지를 해제하여 실패한 마이그레이션을 수동으로 롤백할 수 있 습니다.

동일한 마이그레이션 계획을 성공적으로 실행하면 실패한 마이그레이션의 리소스가 자동으로 삭제됩니 다.

# 참고

다음 리소스는 실패한 직접 볼륨 마이그레이션(DVM) 후에도 마이그레이션된 네임스페이 스에 남아 있습니다.

- 구성 맵 (소스 및 대상 클러스터)
- Secret 오브젝트 (소스 및 대상 클러스터)
- **Rsync** CR (소스 클러스터)

이러한 리소스는 롤백에 영향을 미치지 않습니다. 수동으로 삭제할 수 있습니다.

# 절차

1. 모든 클러스터에서 **stage** Pod를 삭제합니다.

\$ oc delete \$(oc get pods - I migration.openshift.io/is-stage-pod -n <namespace>)

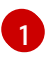

MigPlan CR에 지정된 네임스페이스입니다.

2. 복제본을 사전 마이그레이션 번호로 확장하여 소스 클러스터에서 애플리케이션 정지를 해제합니다.

\$ oc scale deployment <deployment> --replicas=<premigration\_replicas>

**Deployment** CR의 **migration.openshift.io/preQuiesceReplicas** 주석에는 복제본의 사전 마이 그레이션 수가 표시됩니다.

apiVersion: extensions/v1beta1 kind: Deployment metadata: annotations: deployment.kubernetes.io/revision: "1" migration.openshift.io/preQuiesceReplicas: "1"

3. 애플리케이션 pod가 소스 클러스터에서 실행 중인지 확인합니다.

\$ oc get pod -n <namespace>

# 추가 리소스

• 웹 콘솔을 사용하여 클러스터에서 Operator 삭제